**User Guide** 

# VectorStar<sup>™</sup> MS4640A/B 366xX-1 Verification Kits and 2300-527 Performance Verification Software Application

3669B-1 Verification Kit, V Connectors 3668-1 Verification Kit, K Connectors 3666-1 Verification Kit, SMA/3.5 mm Connectors 3663-1 Verification Kit, Type N Connectors 2300-527 PVS Application

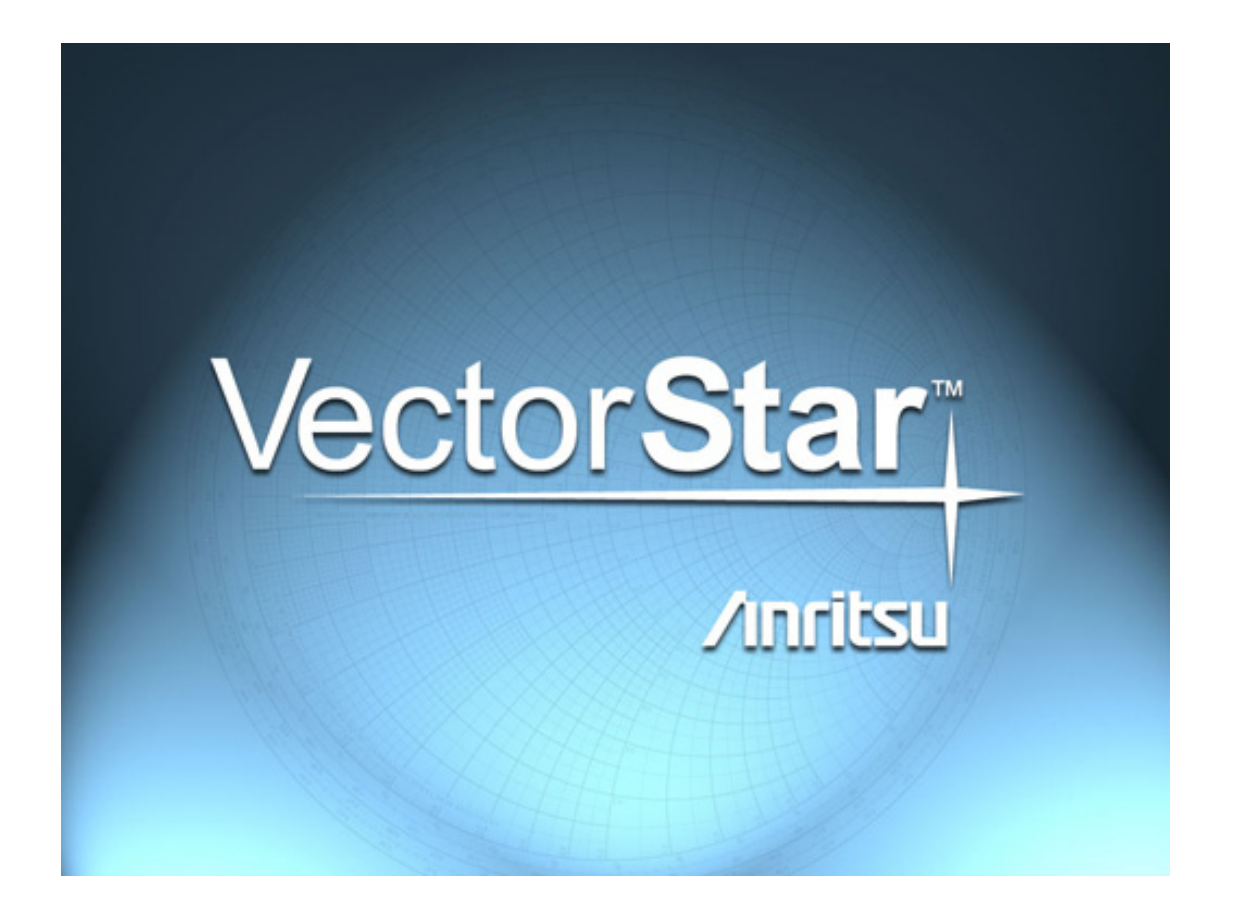

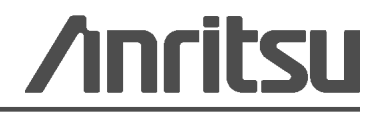

Part Number: 10410-00270 Revision: D Published: August 2013 Copyright 2007 - 2013 Anritsu Company

Anritsu Company 490 Jarvis Drive Morgan Hill, CA 95037-2809 USA

## WARRANTY

The Anritsu product(s) listed on the title page is (are) warranted against defects in materials and workmanship for one (1) year from the date of shipment.

Anritsu's obligation covers repairing or replacing products which prove to be defective during the warranty period. Buyers shall prepay transportation charges for equipment returned to Anritsu for warranty repairs. Obligation is limited to the original purchaser. Anritsu is not liable for consequential damages.

## LIMITATION OF WARRANTY

The foregoing warranty does not apply to Anritsu connectors that have failed due to normal wear. Also, the warranty does not apply to defects resulting from improper or inadequate maintenance, unauthorized modification or misuse, or operation outside of the environmental specifications of the product. No other warranty is expressed or implied, and the remedies provided herein are the Buyer's sole and exclusive remedies.

## DISCLAIMER OF WARRANTY

DISCLAIMER OF WARRANTIES. TO THE MAXIMUM EXTENT PERMITTED BY APPLICABLE LAW, ANRITSU COMPANY AND ITS SUPPLIERS DISCLAIM ALL WARRANTIES, EITHER EXPRESSED OR IMPLIED, INCLUDING, BUT NOT LIMITED TO, IMPLIED WARRANTIES OF MERCHANTABILITY AND FITNESS FOR A PARTICULAR PURPOSE, WITH REGARD TO THE PRODUCT. THE USER ASSUMES THE ENTIRE RISK OF USING THE PRODUCT. ANY LIABILITY OF PROVIDER OR MANUFACTURER WILL BE LIMITED EXCLUSIVELY TO PRODUCT REPLACEMENT.

NO LIABILITY FOR CONSEQUENTIAL DAMAGES. TO THE MAXIMUM EXTENT PERMITTED BY APPLICABLE LAW, IN NO EVENT SHALL ANRITSU COMPANY OR ITS SUPPLIERS BE LIABLE FOR ANY SPECIAL, INCIDENTAL, INDIRECT, OR CONSEQUENTIAL DAMAGES WHATSOEVER (INCLUDING, WITHOUT LIMITATION, DAMAGES FOR LOSS OF BUSINESS PROFITS, BUSINESS INTERRUPTION, LOSS OF BUSINESS INFORMATION, OR ANY OTHER PECUNIARY LOSS) ARISING OUT OF THE USE OF OR INABILITY TO USE THE PRODUCT, EVEN IF ANRITSU COMPANY HAS BEEN ADVISED OF THE POSSIBILITY OF SUCH DAMAGES. BECAUSE SOME STATES AND JURISDICTIONS DO NOT ALLOW THE EXCLUSION OR LIMITATION OF LIABILITY FOR CONSEQUENTIAL OR INCIDENTAL DAMAGES, THE ABOVE LIMITATION MAY NOT APPLY TO YOU.

## TRADEMARK ACKNOWLEDGMENTS

Anritsu, VectorStar, K Connector, and V Connector are registered trademarks of Anritsu Company.

Microsoft Windows are registered trademarks of Microsoft Corporation.

Acrobat Reader is a registered trademark of Adobe Corporation.

NI is a trademark of National Instruments Corporation.

All other trademarks mentioned are the property of their respective companies.

### NOTICE

Anritsu Company has prepared this manual for use by Anritsu Company personnel and customers as a guide for the proper installation, operation and maintenance of Anritsu Company equipment and computer programs. The drawings, specifications, and information contained herein are the property of Anritsu Company, and any unauthorized use or disclosure of these drawings, specifications, and information is prohibited; they shall not be reproduced, copied, or used in whole or in part as the basis for manufacture or sale of the equipment or software programs without the prior written consent of Anritsu Company.

## UPDATES

Updates, if any, can be downloaded from the Documents area of the Anritsu Website at: http://www.anritsu.com

For the latest service and sales contact information in your area, please visit: http://www.anritsu.com/contact.asp

### ANRITSU COMPANY SOFTWARE LICENSE AGREEMENT

IMPORTANT-READ CAREFULLY BEFORE OPENING THE SOFTWARE PACKET. BY OPENING THE PACKET CONTAINING THE SOFTWARE, YOU ARE AGREEING TO BE BOUND BY THE TERMS OF THIS AGREEMENT. THIS IS A LEGAL AGREEMENT BETWEEN YOURSELF, AND YOUR EMPLOYER, IF APPLICABLE, AND ANRITSU COMPANY ("ACUS"). IF YOU DO NOT AGREE WITH ALL OF THE TERMS OF THIS AGREEMENT, PROMPTLY RETURN THE UNOPENED SOFTWARE PACKAGE, AND THE ACCOMPANYING DOCUMENTATION TO ANRITSU FOR FULL CREDIT.

### SOFTWARE LICENSE AGREEMENT

1. GRANT OF LICENSE. This License Agreement permits you to use one copy of the enclosed software program (the "Software") on a single computer (unless you have purchased a multiple test license to run on a dedicated client/server for a specified number of workstations). If you have a multi user license for the Software, then at any time you may use as many copies of the Software in use as are permitted by the multi user license. The SOFTWARE is in use on a computer when it is loaded into temporary memory (i.e. RAM), installed into permanent memory (i.e. hard disk, CD-ROM, or other storage device), or installed/ loaded into any appropriate Anritsu product. If the anticipated number of users of the SOFTWARE could exceed the number of users permitted by applicable licenses, then you must have a reasonable mechanism or process in place to ensure that the number of persons using the SOFTWARE does not exceed the number permitted by the applicable license. All rights not expressly granted are reserved to ACUS. This Grant of License is not subject to transfer or assignment by Licensee.

2. COPYRIGHT. This SOFTWARE is owned by ACUS and is protected by United States copyright laws and international treaty provisions. Furthermore, it is considered by ACUS to be ACUS proprietary information. Therefore, you must treat the SOFTWARE like any other copyrighted or proprietary material except that you may either (a) make one copy of the SOFTWARE solely for backup or archival purposes, or (b) transfer the SOFTWARE to a single hard disk, provided you keep the original solely for backup or archival purposes. You may NOT copy any written documentation accompanying the SOFTWARE.

3. OTHER RESTRICTIONS. You may not reverse engineer, decompile, or disassemble the SOFTWARE, nor may you publish the SOFTWARE on the internet, or load the SOFTWARE onto your company's network.

4. DUAL MEDIA SOFTWARE. If the SOFTWARE package contains both 3.5 in. disks and CD-ROM, then you may only use the disks appropriate for your computer. You may not use the other disk on another computer, or loan, lease, or transfer them to another user except as part of the permanent transfer of all SOFTWARE and written materials.

5. WARRANTY. ACUS warrants for a period of one (1) year from date of delivery that the SOFTWARE will, unless modified, perform the functions described in the accompanying documentation. ACUS's sole obligation is to undertake to correct or replace any reported error conditions.

ACUS DOES NOT WARRANT THAT THE SOFTWARE WILL RUN PROPERLY ON ALL HARDWARE, THAT THE SOFTWARE WILL MEET LICENSEES REQUIREMENTS, OR THAT ALL SOFTWARE ERRORS WILL BE CORRECTED.

THE WARRANTIES ABOVE ARE EXCLUSIVE AND IN LIEU OF ALL OTHER WARRANTIES, WHETHER EXPRESSED OR IMPLIED, INCLUDING THE IMPLIED WARRANTY OF MERCHANTABILITY OR FITNESS FOR A PARTICULAR PURPOSE.

ACUS SHALL NOT BE LIABLE FOR DIRECT, INDIRECT, INCIDENTAL, SPECIAL, OR CONSEQUENTIAL DAMAGES, , OR DAMAGES FOR LOSS OF PROFITS, REVENUE, DATA, OR USE, INCURRED BY licensee, REGARDLESS OF WHETHER IN TORT OR CONTRACT, AND REGARDLESS OF WHETHER LICENSEE HAS ADVISED ACUS OF THE POSSIBILITY OF SUCH LOSSES.

6. Export Control. Licensee agrees that it shall not export or re-export the software covered hereunder, or any portion thereof, directly, or through others, to the proscribed countries listed in Section 779.4 and associated or successor sections of the U.S. Export Administration Regulations unless properly authorized by the U. S. Government. Licensee further agrees to fully comply with all of the rules and regulations regarding export of this software that may be issued from time to time by the Japanese Ministry of International Trade and Industry.

7. Any breach of the terms or conditions of this Grant of License will result in termination of the license granted hereunder. Upon termination of the license granted hereunder, Licensee shall return all copies of the software to ACUS, or certify their destruction in writing.

8. This agreement, and all of the rights hereunder, shall be interpreted and determined by the laws of the State of California, and all disputes shall be subject to the jurisdiction of the Courts within the State of California.

# **Notes On Export Management**

This product and its manuals may require an Export License or approval by the government of the product country of origin for re-export from your country.

Before you export this product or any of its manuals, please contact Anritsu Company to confirm whether or not these items are export-controlled.

When disposing of export-controlled items, the products and manuals need to be broken or shredded to such a degree that they cannot be unlawfully used for military purposes.

# **European Parliament and Council Directive 2002/96/EC**

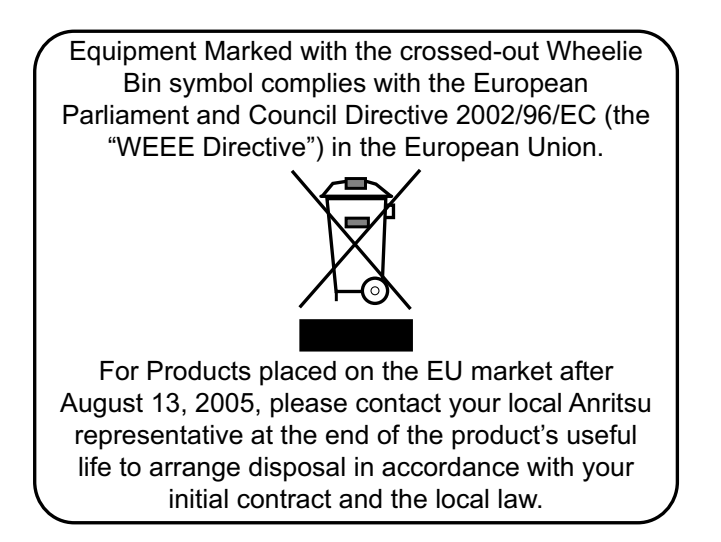

# **Chinese RoHS Compliance Statement**

| 产品中有毒有害物质或元素的名称及含量                             |                                                 |      | 重 For Ch | For Chinese Customers Only NLNB |       |        |  |
|------------------------------------------------|-------------------------------------------------|------|----------|---------------------------------|-------|--------|--|
| 部件名称                                           | 有毒有害物质或元素                                       |      |          |                                 |       |        |  |
|                                                | 铅                                               | 汞    | 镉        | 六价铬                             | 多溴联苯  | 多溴二苯醚  |  |
|                                                | (Pb)                                            | (Hg) | (Cd)     | [Cr(VI)]                        | (PBB) | (PBDE) |  |
| 印刷线路板                                          | ~                                               | 0    | X        | X                               | 0     | 0      |  |
| (PCA)                                          |                                                 | 0    |          | ~                               |       |        |  |
| 机壳、支架                                          | ×                                               | 0    | ×        | ×                               |       |        |  |
| (Chassis)                                      |                                                 | 0    |          | ~                               |       |        |  |
| 其他(电缆、风扇、                                      |                                                 |      |          |                                 |       |        |  |
| 连接器等)                                          | ×                                               | Ó    | X        | ×                               | 0     | 0      |  |
| (Appended goods)                               |                                                 |      |          |                                 |       |        |  |
| O:表示该有毒有害物质在该部件所有均质材料中的含量均在 SJ/T11363-2006 标准规 |                                                 |      |          |                                 |       |        |  |
| 定的限量要求以下。                                      |                                                 |      |          |                                 |       |        |  |
| ×:表示该有毒有                                       | │×: 表示该有毒有害物质至少在该部件的某一均质材料中的含量超出 SJ/T11363-2006 |      |          |                                 |       |        |  |
| 标准规定的限量要:                                      | 求。                                              |      |          |                                 |       |        |  |

环保使用期限

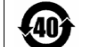

这个标记是根据 2006/2/28 公布的「电子信息产品污染控制管理办法」以及 SJ/T 11364-2006「电子信息产品污染控制标识要求」的规定,适用于在中国 销售的电子信息产品的环保使用期限。仅限于在遵守该产品的安全规范及使用 注意事项的基础上,从生产日起算的该年限内,不会因产品所含有害物质的泄 漏或突发性变异,而对环境污染,人身及财产产生深刻地影响。

# **Safety Symbols**

To prevent the risk of personal injury or loss related to equipment malfunction, Anritsu Company uses the following symbols to indicate safety-related information. For your own safety, please read the information carefully *before* operating the equipment.

## Symbols Used in Manuals

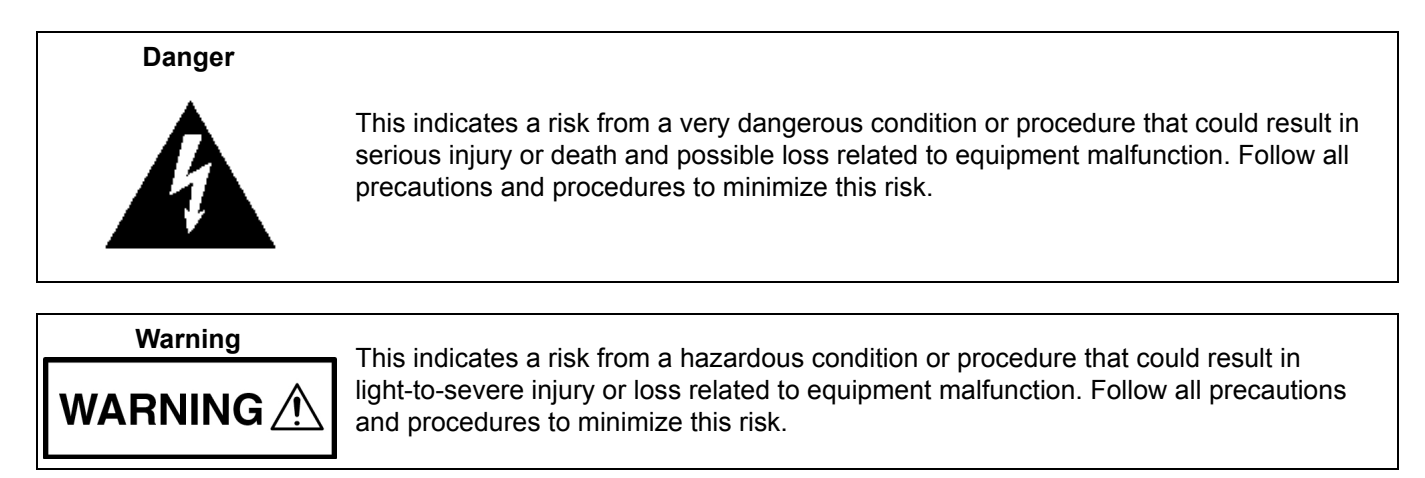

# Safety Symbols Used on Equipment and in Manuals

The following safety symbols are used inside or on the equipment near operation locations to provide information about safety items and operation precautions. Ensure that you clearly understand the meanings of the symbols and take the necessary precautions *before* operating the equipment. Some or all of the following five symbols may or may not be used on all Anritsu equipment. In addition, there may be other labels attached to products that are not shown in the diagrams in this manual.

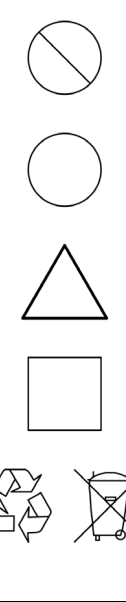

Caution

This indicates a prohibited operation. The prohibited operation is indicated symbolically in or near the barred circle.

This indicates a risk from a hazardous procedure that could result in loss related to equipment malfunction. Follow all precautions and procedures to minimize this risk.

This indicates a compulsory safety precaution. The required operation is indicated symbolically in or near the circle.

This indicates a warning or caution. The contents are indicated symbolically in or near the triangle.

This indicates a note. The contents are described in the box.

These indicate that the marked part should be recycled.

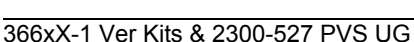

| For Safety                  |                                                                                                    |  |  |
|-----------------------------|----------------------------------------------------------------------------------------------------|--|--|
| Warning                     | Always refer to the operation manual when working near locations at which<br>the alert mark, shown on the left, is attached. If the operation, etc., is<br>performed without heeding the advice in the operation manual, there is a<br>risk of personal injury. In addition, the equipment performance may be<br>reduced.<br>Moreover, this alert mark is sometimes used with other marks and<br>descriptions indicating other dangers.                                                                                                    |  |  |
| Warning<br>WARNING <u>(</u> | This equipment can not be repaired by the operator. Do not attempt to remove the equipment covers or to disassemble internal components. Only qualified service technicians with a knowledge of electrical fire and shock hazards should service this equipment. There are high-voltage parts in this equipment presenting a risk of severe injury or fatal electric shock to untrained personnel. In addition, there is a risk of damage to precision components.                                                                                                    |  |  |
| Caution                     | <ul> <li>Electrostatic Discharge (ESD) can damage the highly sensitive circuits in the instrument. ESD is most likely to occur as test devices are being connected to, or disconnected from, the instrument's front and rear panel ports and connectors. You can protect the instrument and test devices by wearing a static-discharge wristband. Alternatively, you can ground yourself to discharge any static charge by touching the outer chassis of the grounded instrument before touching the instrument's front and rear panel ports and connectors. Avoid touching the test port center conductors unless you are properly grounded and have eliminated the possibility of static discharge.</li> <li>Repair of damage that is found to be caused by electrostatic discharge is not covered under warranty.</li> </ul> |  |  |

# **Table of Contents**

## Chapter 1 — Verification Kit Reference

| 1-1 Introduction                                                     |
|----------------------------------------------------------------------|
| 1-2 Verification Kit Reference Manual 1-1                            |
| 1-3 Verification Kit Standards 1-1                                   |
| 1-4 3669B-1 V Connector Verification Kit 1-2                         |
| 1-5 3668-1 K Connector Verification Kit 1-3                          |
| 1-6 3666-1 3.5 mm Connector Verification Kit 1-4                     |
| 1-7 3663-1 Type N Connector Verification Kit 1-5                     |
| 1-8 Other VectorStar Documentation 1-6                               |
| Chapter 2 — Performance Verification Software (PVS) Process Overview |
| 2-1 Introduction                                                     |
| 2-2 Verification Process                                             |
| Overview                                                             |
| Verification Process Procedure 2-1                                   |
| 2-3 Factors Affecting Verification                                   |
| Cables                                                               |
| Chapter 2 Dequired Hardware                                          |
| Chapter 3 — Required Hardware                                        |
| 3-1 Introduction                                                     |
| 3-2 Required Equipment Summary                                       |
| 3-3 VectorStar MS4640A/B Series VNAs                                 |
| VectorStar VNA Models                                                |
| VectorStar VNA Options                                               |
| 3-4 VectorStar MS4640A/B Series VNA Verification Kits                |
| 3-5 Calibration Kits                                                 |
| Automatic Calibrator (AutoCal) Calibration Kits.                     |
| Manual Calibration Kits                                              |
| 3-6 Adapters                                                         |
| V Connector Adapters 3-4                                             |
| K Connector Adapters                                                 |
| Type N Connector Adapters                                            |
| 3-7 Test Port Through Line Cables                                    |
| V Connector Cables                                                   |
| K Connector Cables                                                   |
| 3.5 mm Connector Cables 3-5                                          |
| 3-8 Summary of Required Hardware                                     |

## Chapter 4 — Hardware Configuration

| 4-1 Introduction                                                                  | 4-1  |
|-----------------------------------------------------------------------------------|------|
| 4-2 Electrostatic Discharge Prevention                                            | 4-1  |
| 4-3 VNA and PC Controller Connections                                             | 4-2  |
| 4-4 Connecting PC Controller and VNA                                              | 4-3  |
| 4-5 GPIB Addressing                                                               | 4-4  |
| PC Controller GPIB Address                                                        | 4-4  |
| Setting VNA GPIB Address from the PVS Application                                 | 4-4  |
| Setting VNA GPIB Address from the VNA                                             | 4-5  |
| 4-6 Loading Calibration Kit Coefficients into VNA                                 | 4-6  |
| 4-7 Connecting the Precision AutoCal Module                                       | 4-9  |
| 4-8 Connecting Equipment with Adapters On Test Ports                              | 4-11 |
| Chapter 5 — Installation and Operation                                            |      |
| 5-1 Introduction                                                                  | 5-1  |
| 5-2 PVS Application Installation                                                  | 5-1  |
| 5-3 Starting the PVS Application                                                  | 5-6  |
| 5-4 User Interface Control Areas                                                  | 5-7  |
| 5-5 Menu Bar Operation                                                            | 5-8  |
| 5-6 On-Screen Help                                                                | 5-8  |
| 5-7 Selecting Tests                                                               | 5-9  |
| 5-8 Test Results Grid                                                             | 5-10 |
| Chapter 6 — VNA Calibration                                                       |      |
| -<br>6-1 Introduction                                                             | 6-1  |
| 6-2 Prerequisites                                                                 | 6-1  |
| 6-3 Start the Application                                                         | 6-2  |
| Starting the Application                                                          | 6-2  |
| Setting GPIB Address for the VectorStar VNA                                       | 6-4  |
| Selecting the VNA Model Series and Test Definition Descriptors                    | 6-10 |
| Selecting the Calibration Method                                                  | 6-11 |
| 6-4 Manual Calibration Kit Calibration Procedure                                  | 6-12 |
| VNA Calibration Initial Setup                                                     | 6-16 |
| VNA Calibration Setup - Fixed Loads - Step 1 of 4 – Sliding Loads - Step 1 of 10  | 6-18 |
| VNA Calibration Setup - Fixed Loads - Step 3 of 4 – Sliding Loads - Step 3 of 10  |      |
| VNA Calibration Setup - Sliding Loads - Step 4 of 10                              | 6-20 |
| VNA Calibration Setup - Sliding Loads - Step 5 of 10                              | 6-21 |
| VNA Calibration Setup - Sliding Loads - Step 6 of 10                              | 6-22 |
| VNA Calibration Setup - Sliding Loads - Step 7 of 10                              | 6-23 |
| VNA Calibration Setup - Sliding Loads - Step 8 of 10                              | 6-24 |
| VNA Calibration Setup - Sliding Loads - Step 9 of 10                              | 6-25 |
| VNA Calibration Setup - Fixed Loads - Step 4 of 4 – Sliding Loads - Step 10 of 10 | 6-26 |
| VNA Calibration Completion                                                        | 6-27 |

| 6-5 AutoCal Module Calibration Kit Procedure               |
|------------------------------------------------------------|
| VNA Calibration Initial Setup                              |
| Chapter 7 Derformence Verification                         |
| Chapter 7 — Performance Verification                       |
| 7-1 Introduction                                           |
| 7-2 Prerequisites                                          |
| 7-3 Verification Program Main Screen                       |
| 7-4 Airline (DAT) Verification Test                        |
| 7-5 Airline (UNC) Verification Test                        |
| 7-6 Beatty Airline (DAT) Verification Test                 |
| 7-7 Beatty Airline (UNC) Verification Test                 |
| 7-8 20 dB OFFSET (DAT) (Pad) Test                          |
| 7-9 20 dB Offset (UNC) (Pad) Test                          |
| 7-10 40 dB or 50 dB Offset (DAT) # Ver Test                |
| 7-11 40 dB or 50 dB Offset (UNC) # Ver Test                |
| Chapter 8 — Reports and Files                              |
| 8-1 Introduction                                           |
| 8-2 Prerequisites                                          |
| 8-3 Report Options                                         |
| Selecting Reports                                          |
| Available Test Results and Reports                         |
| Navigating to Reports - Open File For Viewing              |
| 8-4 Airline (DAT) #VER Report - CSV Format                 |
| 8-5 Airline (UNC) #VER Report - TXT Format                 |
| 8-6 Beatty Airline (DAT) #VER Report - CSV Format          |
| Report Data Fields                                         |
| 8-7 Beatty Airline (UNC) #VER Report - TXT Format          |
| 8-8 20 dB Offset (DAT) #VER Report - CSV Format            |
| 8 0 20 dB Offset (LINC) #\/EP Peport TXT Format 8 10       |
| Report Data Fields                                         |
| 8-10 40 dB or 50 dB Offset (DAT) #VER Report - CSV Format  |
| 8-11 P40 dB or 50 dB Offset (UNC) #VER Report - CSV Format |
| Chapter 9 — Troubleshooting                                |
| 9-1 Introduction                                           |
| 9-2 Difficulty Running the Program 9-1                     |
|                                                            |

| 9-3 Difficulty Meeting System Specifications                |
|-------------------------------------------------------------|
| Appendix A — VNA Verification Record Form                   |
| A-1 Introduction                                            |
| A-2 Summary Information                                     |
| A-3 Hardware Information                                    |
| Appendix B — Connector Care Overview                        |
| B-1 Introduction                                            |
| B-2 Inspection                                              |
| Common Causes of Connector Failure B-1                      |
| Coaxial Connector CareB-1                                   |
| Visual Inspection                                           |
| Magnification                                               |
| Center Conductor Inspection                                 |
| B-3 Cleaning                                                |
| Required Cleaning Items B-4                                 |
| Mechanical Shock                                            |
| B-4 Measuring Pin DepthB-7                                  |
| Pin Depth Defined                                           |
| Pin Depth Guage                                             |
| Type N Connector Measurement                                |
| GPC-7 Connector Measurement                                 |
| K, 3.5 mm, and WSMA Connector Measurement                   |
| V Connector Measurement                                     |
| Tolerance/Gauge Settings B-9                                |
| B-5 Making a Connection                                     |
| Pre-Connection Steps B-10                                   |
| Initial Connection                                          |
| B-6 Torquing the Connection                                 |
| Torque Specifications and Tools                             |
| Connector Types and Cross-Mating CompatibilityB-16          |
| Annendix C — GPIB Settings                                  |
| Appendix C — Grib Settings                                  |
|                                                             |
| C-2 GPIB Board and PC Settings                              |
| C-3 MS4640A/B VNA Instrument Settings                       |
| C-4 Instrument Default GPIB Addresses                       |
| Appendix D — USB and installed Files                        |
| D-1 Introduction                                            |
| D-2 Verification Kit USB Memory Device PVS File ContentsD-1 |
| D-3 PVS Directory on C:\ DriveD-3                           |

# Chapter 1 — Verification Kit Reference

# 1-1 Introduction

This manual supports the VectorStar 366xX-1 Verification Kits and the Anritsu 2300-527 Performance Verification Software (PVS). This software is provided on a CD that is included with the four verification kits described in this chapter. The VectorStar Verification Kits support the following VectorStar models:

- MS4642A/B, 10 MHz to 20 GHz, K (m) Connector Test Ports
- MS4644A/B, 10 MHz to 40 GHz, K (m) Connector Test Ports
- + MS4645A/B, 10 MHz to 50 GHz, V (m) Connector Test Ports
- MS4647A/B, 10 MHz to 70 GHz, V (m) Connector Test Ports

**Note** Anritsu does not support tests or verification processes for wafer probe equipment. Contact the vendor of the wafer probe equipment if such support is desired.

A quick start guide is available for the verification kits and the PVS software:

• VectorStar MS4640A/B Series VNA 366xX-1 Verification Kits and 2300-527 Performance Verification Software Quick Start Guide – 10410-00285.

## 1-2 Verification Kit Reference Manual

As described in greater detail in Chapter 2, the VNA verification kits allow you to verify the performance of a calibrated VectorStar VNA. The components in these kits are based upon standards that are traceable to the NIST. They provide the basis for issuing a calibration certification label. Four (4) different verification kits are available to match the VectorStar Port DUT connector requirements:

- 3669B-1 V Connector Verification Kit for MS4645A/B or MS4647A/B VNA.
- 3668-1 can be used on either the MS4642A/B, MS4644A/B K Connector VNAs or the MS4645A/B, 3668-1 K Connector Verification Kit for MS4642A/B or MS4644A/B VNAs. Also can be used with MS4645A/B, MS4647A/B Connector VNAs as long as adapters are used.
  - MS4647A/B V Connector VNAs
- 3666-1 SMA/3.5 mm Verification Kit.
  - The applicable VNA models depend on the adapters used.
- 3663-1 Type N Connector Verification Kit
  - The applicable VNA models depend on the adapters used.
  - 3663-1 can be used on the MS4642A/B, MS4644A/B K Connector VNAs or the MS4645A/B, MS4647A/B V Connector VNA

# 1-3 Verification Kit Standards

Each verification kit consists of four standards and each are supplied with S-parameter data. Each standard verifies a primary S-parameter with uncertainty windows provided at each data point as follows:

- + 20 dB Attenuator  $S_{21},\,S_{12}$  Magnitude and Phase
- + 50 dB or 40 dB Attenuator  $S_{21}$ ,  $S_{12}$  Magnitude and Phase
- Beadless Airline  $S_{21},\,S_{12}$  Phase
- Beatty Standard  $S_{11},\,S_{22}\,Magnitude$

Note

Many of the images in this document are used as typical representations of the product or of the product features. Your instrument and instrument displays may vary slightly from these images.

## 1-4 3669B-1 V Connector Verification Kit

The 3669B-1 V Connector Verification Kit is shown below in Figure 1-1. The kit components are described below the figure.

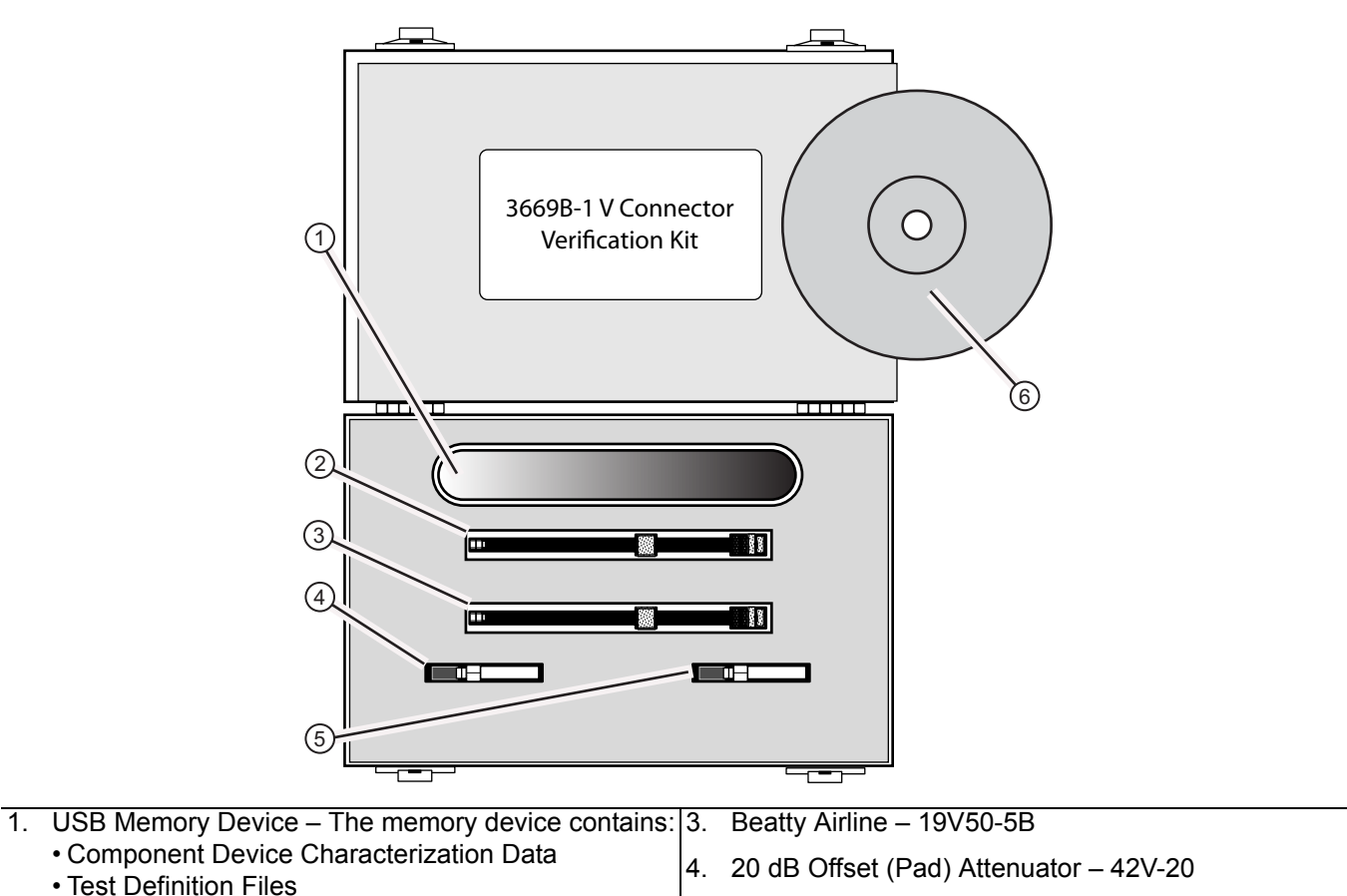

• Factory Calibration Reports for the kit components. 5. 40 dB Offset (Pad) Attenuator – 42V-40

2. Airline – 19V50-5

Figure 1-1. 3669B-1 V Connector Verification Kit Contents

The Personal Computer (PC) Controller and the VNA are connected over a GPIB network. The required GPIB cable, test port adapters, and phase-stable through line are not included in the verification kit. See the chapters below for the required additional components.

Software and Documentation Disc

**Note** The PVS application must be run on a PC controller equipped with a National Instruments (NI) PCI GPIB Interface card, and VISA Runtime Version 3.6 or later. The NI VISA Runtime license is available from NI as a stand-alone software package or as part of the NI GPIB Adapter Hardware package. Contact NI for additional details.

## 1-5 3668-1 K Connector Verification Kit

The **3668-1 K Connector Verification Kit** is shown below in Figure 1-2. The kit components are described below the figure.

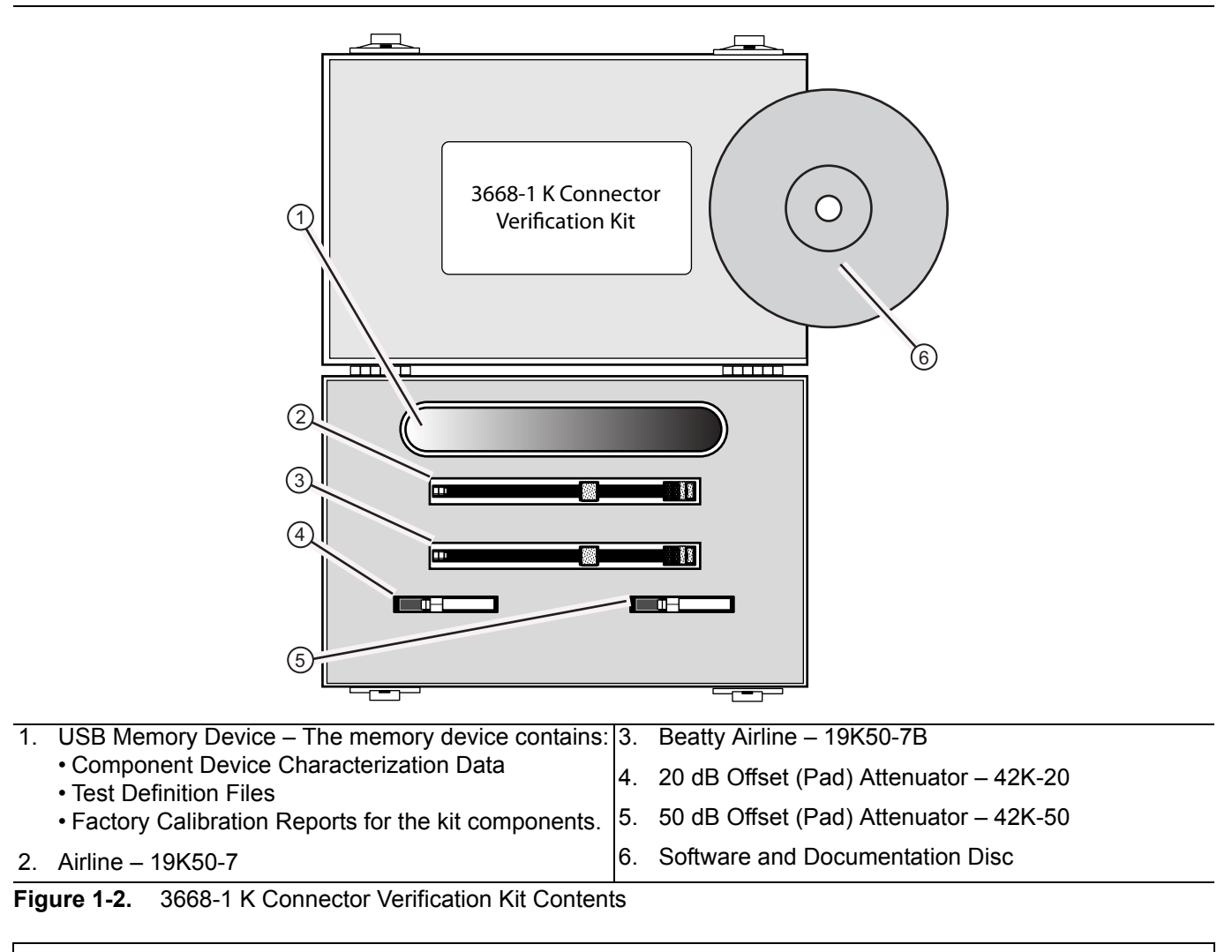

The Personal Computer (PC) Controller and the VNA are connected over a GPIB network. The required GPIB cable, test port adapters, and phase-stable through line are not included in the verification kit. See the chapters below for the required additional components.

**Note** The PVS application must be run on a PC controller equipped with a National Instruments (NI) PCI GPIB Interface card, and VISA Runtime Version 3.6 or later. The NI VISA Runtime license is available from NI as a stand-alone software package or as part of the NI GPIB Adapter Hardware package. Contact NI for additional details.

# 1-6 3666-1 3.5 mm Connector Verification Kit

The **3666-1 3.5 mm Connector Verification Kit** is shown below in Figure 1-3. The kit components are described below the figure.

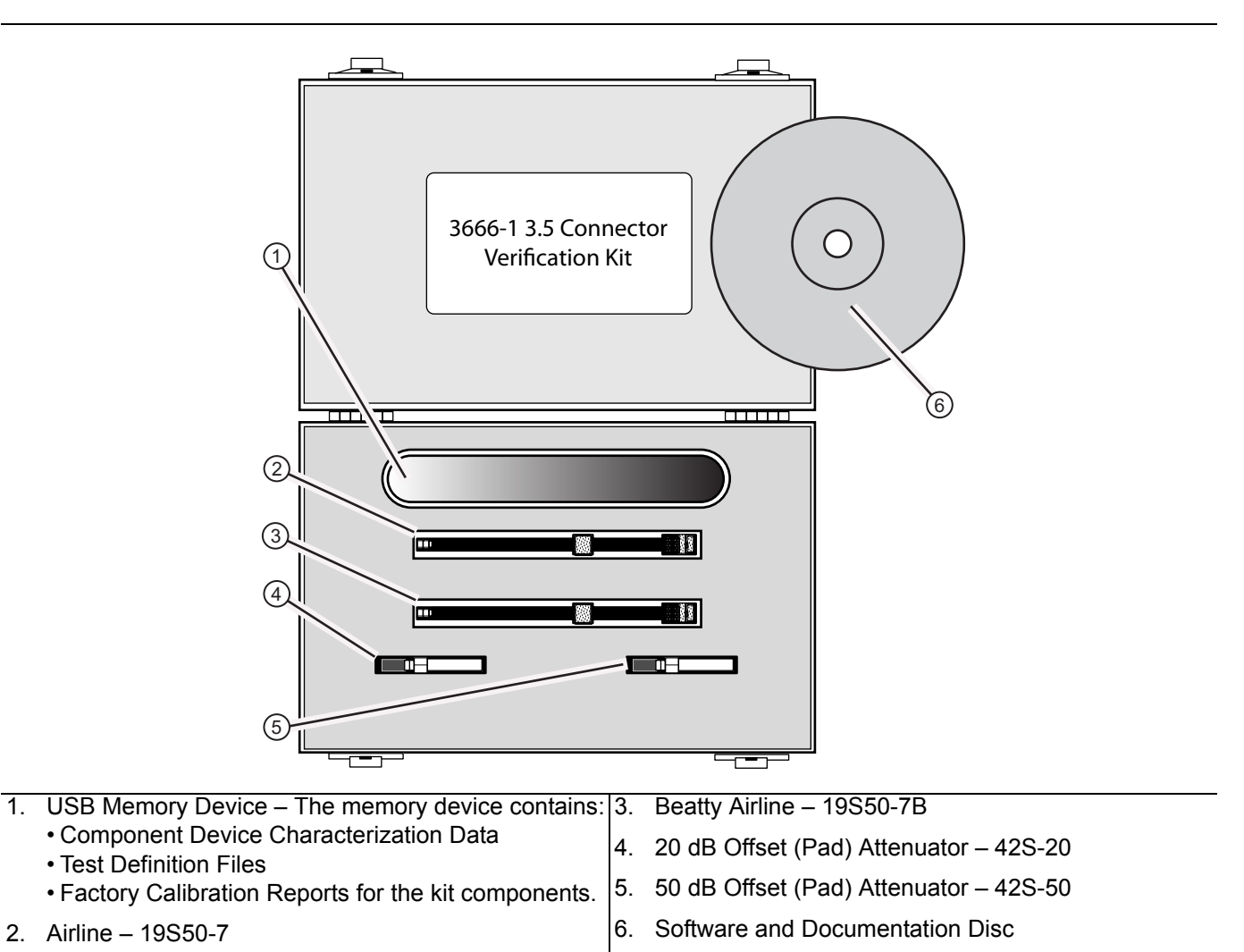

Figure 1-3. 3666-1 3.5 mm Connector Verification Kit Contents

The Personal Computer (PC) Controller and the VNA are connected over a GPIB network. The required GPIB cable, test port adapters, and phase-stable through line are not included in the verification kit. See the chapters below for the required additional components.

**Note** The PVS application must be run on a PC controller equipped with a National Instruments (NI) PCI GPIB Interface card, and VISA Runtime Version 3.6 or later. The NI VISA Runtime license is available from NI as a stand-alone software package or as part of the NI GPIB Adapter Hardware package. Contact NI for additional details.

## 1-7 3663-1 Type N Connector Verification Kit

The **3663-1 Type N Connector Verification Kit** is shown below in Figure 1-4. The kit components are described below the figure.

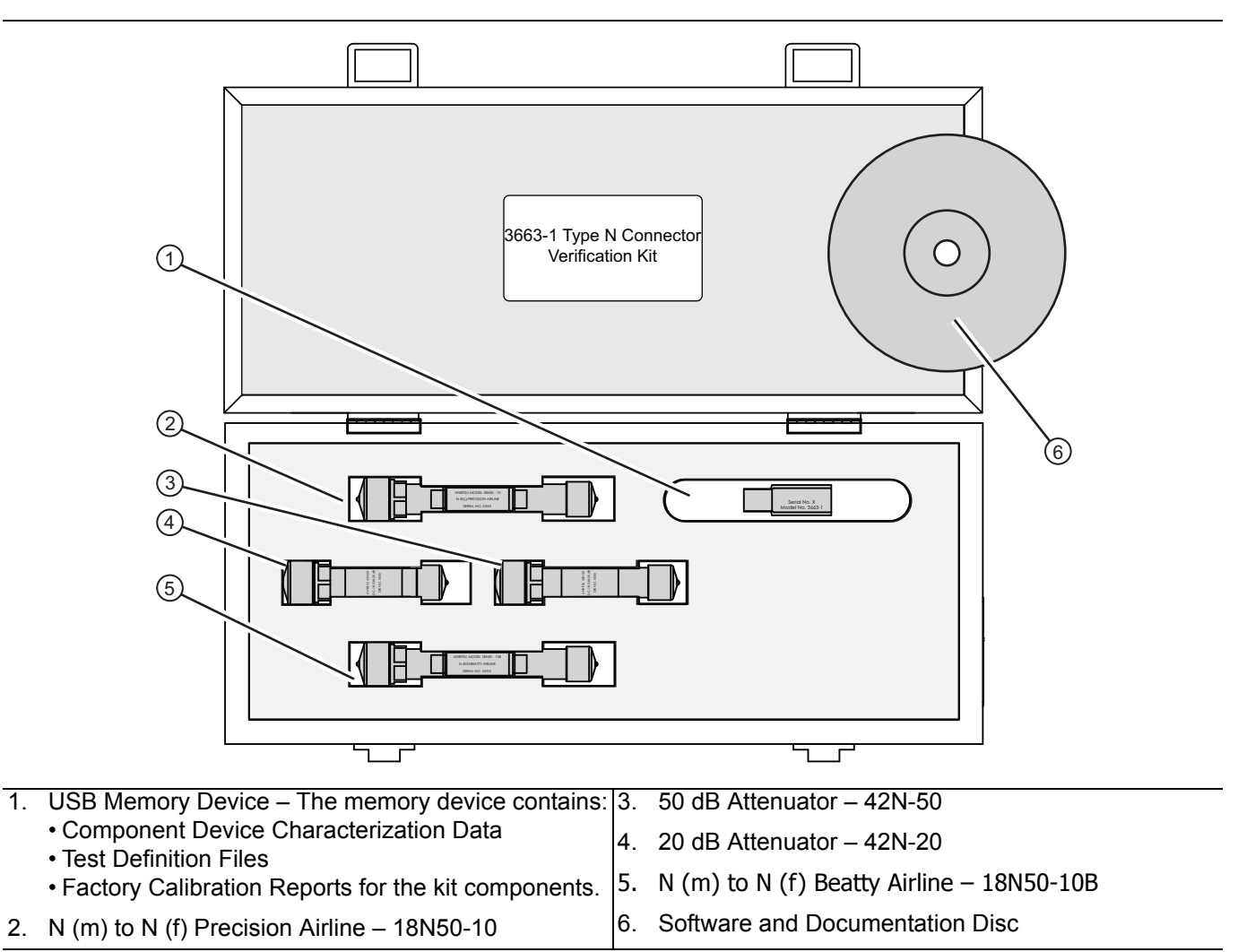

Figure 1-4. 3663-1 Type N Connector Verification Kit Contents

The Personal Computer (PC) Controller and the VNA are connected over a GPIB network. The required GPIB cable, test port adapters, and phase-stable through line are not included in the verification kit. See the chapters below for the required additional components.
 Note The PVS application must be run on a PC controller equipped with a National Instruments (NI) PCI GPIB Interface card, and VISA Runtime Version 3.6 or later. The NI VISA Runtime license is available from NI as a stand-alone software package or as part of the NI GPIB Adapter Hardware package. Contact NI for additional details.

# **1-8 Other VectorStar Documentation**

For more information on VNA systems, calibration/verification kits, and other supporting accessories, refer to the Anritsu web site: http://www.anritsu.com.

This and most other VectorStar manuals are available for download as an Adobe Acrobat Portable Document Format (.pdf) file.

# Chapter 2 — Performance Verification Software (PVS) Process Overview

# 2-1 Introduction

This chapter provides an overview of the VNA's verification process using the Performance Verification Software (PVS).

# 2-2 Verification Process

## Overview

The verification is a straightforward, semi-automatic process intended to show that the vector network analyzer (VNA) is performing to specification. After the system has been powered on for a minimum of one hour, the verification process can usually be accomplished in less than an hour.

It is important to recognize that the process involves seven (7) hardware components:

- VNA
- Calibration kit, either:
  - A manual calibration kit with fixed or sliding loads
  - An automatic calibrator (AutoCal) kit
  - The exact type of calibration kit to use depends on the VNA Test Port Connector type, and any required conversion adapters needed to accommodate the DUT.
- PC controller to run the PVS application
- GPIB cable between the VNA and the PC controller
- Compatible high-quality, phase-stable test port cable
- Verification kit
- Required adapters for the selected VNA and verification kit

Each of these components is described in greater detail in Chapter 3 — Required Hardware.

#### **Verification Process Procedure**

The following summarizes the installation, setup, configuration, calibration, and verification process. Each of these steps is described in greater detail in the following chapters.

- 1. Gather the required equipment including:
  - VNA
  - PC controller
  - GPIB Cable
  - Verification Kit
  - Calibration Kit, either an AutoCal Module or a Manual Calibration Kit
  - Adapters
  - Through Line

- 2. Obtain the information about the assembled equipment:
  - VNA Serial Number, Installed Options, and VNA Application Release Version
  - If not a first time verification, previous verification records for the VNA.
  - Verification Kit Part Number and Serial Number
  - Calibration Kit Part Number and Serial Number
- **3.** Connect the **VNA** and the **PC controller** with the **GPIB cable** and make sure both have the correct GPIB addresses.
- **4.** Power up the VNA and make sure it is in a temperature stable environment and has been on for at least 60 minutes.
- **5.** If an **AutoCal Module** is to be used, connect it to AC Power and the signal port on the VNA and allow it to warm up. When at the correct temperature, its Blue LED is lit.
- 6. Insert the Calibration Kit USB memory device containing its characterization data into the VNA.
- 7. Insert Verification Kit USB memory device containing its characterization data into the PC controller.
- 8. If a first time use of the PVS application, install the software on the PC controller.
- 9. Start the PVS application.
- **10.** Complete the system description screens and locate the verification coefficients and characterization data.
- **11.** The system default selects the VNA calibration and all eight (8) verification tests. Deselect calibration and verification tests as required.
- **12.** Install the required **Test Port adapters** and the **through line**. The adapters and through line must stay in their initially installed location throughout the calibration and verification tests.
- **13.** Start the calibration process and select either an manual calibration kit or an AutoCal Module calibration kit. Review the kit model number and serial number data as correct.
- 14. The screens are different for an AutoCal or manual calibration kit. The operation is the same. Follow the on-screen directions for adding and removing modules and calibration kit components. As each test runs, the left side Current Test progress bar shows percentage completion. Just below, the Test Progress icons shown progress through all the selected tests. The right side Display area provides a narrative of test actions, progress, and saved location of the test results for each test.
- **15.** When the calibration process is complete, the system is ready to start the eight default (or selected) verification tests.
- **16.** Each test provides an explanatory dialog box and then a hardware configuration dialog box with a component assembly diagram. Prepare the test components as instructed, and, when ready, start the test.
- 17. When the test is complete, a status line appears in the right side **Results** matrix area. Later, click the test name line to see the report for that test.
- 18. Once a test is complete, the next one starts automatically.
- **19.** When the calibration and verification tests are complete, the results report can be read by clicking on the test name in the Results matrix, or from the menu bar, selecting either UTILITIES | Open File For Viewing or UTILITIES | Open File (for Print Only).

# 2-3 Factors Affecting Verification

To have a successful verification process, all of the above items must be in good condition and properly connected. While the primary purpose of the verification process is to validate performance of the VNA; failure is more often caused by factors other than the VNA (see next paragraph). Consequently, it is incumbent on the operator to examine these other factors before pronouncing the VNA as "out of specification."

The following paragraph discuss factors that can cause verification failure in a VNA.

## Cables

A good method for evaluating cable performance is to calibrate a VNA—a simple frequency response transmission calibration will do, or in an uncalibrated system, you can use trace memory to store the response and then select Data/Memory to view it. In either case, when you connect port1 to port 2 using the cable under evaluation, you should see a straight line on the display.

Select a 1 dB/Div scale and observe the display as you move the cables slightly up and down or left and right. Small variations are acceptable and they should be minimized when the cable is returned to its original position. Any erratic changes, such as spikes in the display, would indicate a defective cable. The cable should be replaced before the verification process is begun.

## Sliding Loads

Most calibrations require a sliding load. Sliding loads must be handled carefully. When the slide is in the forward position, the center conductor should be centered (or reasonably so). When centered, it is easy to connect the sliding load to the test port. If, however, the slide is positioned toward the back end of the sliding load, the center conductor is not well supported and it will be off center. Attempting to connect the test port in this circumstance will likely result in center conductor damage.

**Note** Ensure that the slide is in the FORWARD position before attempting to connecting the Sliding Load.

# Chapter 3 — Required Hardware

# 3-1 Introduction

This chapter describes the required hardware needed to support the VectorStar verification process and the Performance Verification Software (PVS). Described are the compatible VNAs, PC Controller and related components, the GPIB cable, compatible manual or automatic calibration kits, through line requirements, and necessary adapters.

# 3-2 Required Equipment Summary

The following equipment is required:

- VectorStar MS4640A/B Series VNA
- Verification Kit
- PC Controller with required processor, RAM, and hard drive free space, and with National Instrument (NI) GPIB Controller PCI Board and NI VISA Library installed on GPIB Board.

The Personal Computer (PC) Controller and the VNA are connected over a GPIB network.

The required GPIB cable, test port adapters, and phase-stable through line are not included in the verification kit. See the chapters below for the required additional components.

**Note** The PVS application must be run on a PC controller equipped with a National Instruments (NI) PCI GPIB Interface card, and VISA Runtime Version 3.6 or later.

The NI VISA Runtime license is available from NI as a stand-alone software package or as part of the NI GPIB Adapter Hardware package.

Contact NI for additional details.

- GPIB Cable
- Calibration Kit
  - Either a Automatic Calibrator (AutoCal) Calibration Kit or a Manual Calibration Kit
- Connector Adapters as required
- Test Port Through Line

A part number summary of all required equipment is provided in Table 3-1 at the end of this chapter.

# 3-3 VectorStar MS4640A/B Series VNAs

#### VectorStar VNA Models

The 2300-527 PVS application is used for performance verification of the VectorStar MS4640A/B Series Vector Network Analyzers (VNAs) including the:

- MS4642A/B VNA, K connectors, 10 MHz to 20 GHz Standard, 70 kHz to 20 GHz with Option 070
- MS4644A/B VNA, K connectors, 10 MHz to 40 GHz Standard, 70 kHz to 40 GHz with Option 070
- MS4645A/B VNA, V connectors, 10 MHz to 50 GHz Standard, 70 kHz to 50 GHz with Option 070
- MS4647A/B VNA, V connectors, 10 MHz to 70 GHz Standard, 70 kHz to 70 GHz with Option 070

#### **VectorStar VNA Options**

If the lower frequency range of 70 kHz to 10 MHz is required, the VNA must be equipped with the **MS4640A/B-070 70 kHz Low-End Frequency Extension**. The option certifies frequencies to 70 kHz, but allows the instrument to be set to as low as 40 kHz.

All other VectorStar options do not affect the calibration/verification equipment required nor the verification process. For a summary of all options, refer to the VectorStar MS4640A/B Series VNA Technical Data Sheet and Operation Manual at: www.anritsu.com

#### VectorStar VNA Serial Numbers and Installed Options

All Anritsu VectorStar MS4640A/B Series VNA instruments are assigned a six- or seven-digit ID Serial Number, such as Serial Number 0185204. This number appears on a label affixed to the rear panel. Below the serial number is a list of the VNA installed options using the last three digits listed above, such as Options 002, 007, 062, and 070.

## 3-4 VectorStar MS4640A/B Series VNA Verification Kits

The connectors on the selected verification kit usually match those of the VNA to be verified. In all cases, at least two and possibly four additional adapters (described below) are required to complete the Port to Port connections. As described in Chapter 1, the following verification kits are available:

- 3669B-1 V Connector Verification Kit
- 3668-1 K Connector Verification Kit
- 3666-1 SMA/3.5 mm Connector Verification Kit
- 3663-1 Type N Connector Verification Kit

These verification kits are dedicated for the VectorStar MS4640A/B Series VNA. The kits consist of:

- Two attenuators
- One precision airline
- One stepped impedance airline Beatty Standard
- One USB memory device with the device characterization data and test configuration files.
- Compact Disc (CD) with:
  - 2300-527 Performance Verification Software (PVS), the PVS User Guide 10410-00270 (this document), and the PVS Quick Start Guide 10410-00285.

Verification kits include characterized traceable standards that can be used with the provided software and data to verify the calibration and resulting performance of your VNA. The applicable calibrations depend on the type of calibration kit used.

# 3-5 Calibration Kits

The use of a calibration kit, automatic or manual, is required before doing the VNA verification. Working through the PC Controller, the PVS application software controls the settings on the VNA and instructs the user as to which components to connect during the calibration. In general, the connectors on the calibration kit used should match those on the VNA. If 3.5 mm or Type N calibration on either a K- or V-Connector VNA is required, additional adapters, discussed below, are required.

### Automatic Calibrator (AutoCal) Calibration Kits

If an AutoCal calibration kit is to be used, only the following kits are supported:

- **36585V-2MF** Precision AutoCal Module V (m) to V (f) For MS4645A/B and MS4647A/B VNAs used with the 3669B-1 V Connector Verification Kit.
- 36585K-2MF Precision AutoCal Module K (m) to K (f) For MS4642A/B and MS4644A/B VNAs used with the 3668-1 K Connector Verification Kit.

Note

Note that the 3666-1 3.5 mm Verification Kit is not supported with AutoCal modules. Instead, the 3650A-1 SMA/3.5 mm Manual Calibration Kit must be used.

Note that the 3663-1 Type N Connector Verification Kit is not supported with AutoCal modules. Instead, the 3653A Type N Connector Manual Calibration Kit must be used.

#### **Manual Calibration Kits**

If a manual calibration kit is to be used, only the following kits are supported:

- \* 3654D V (1.85 mm) Connector Manual Calibration Kit with Fixed Loads
- + 3654D-1 V (1.85 mm) Connector Manual Calibration Kit with Sliding Loads
- 3653A Type N Connector Calibration Kit with Fixed Loads
- \* 3652A K (2.92 mm) Connector Manual Calibration Kit with Fixed Loads
- 3652A-1 K (2.92 mm) Connector Manual Calibration Kit with Sliding Loads
- \* 3650A SMA/3.5 mm Connector Manual Calibration Kit with Fixed Loads
- 3650A-1 SMA/3.5 mm Connector Manual Calibration Kit with Sliding Loads

The 365xX-1 Manual Calibration Kits and the PVS application support a Short-Open-Load-Through (SOLT) with Sliding Load calibration for most kits, and Fixed Load calibration for all 365xA Manual Calibration Kits.

**Note** 3666-1, 3668-1, and 3669B-1 Verification Kits with serial numbers below 1309001 **will not** have fixed load calibration capabilities unless the kits have been returned to Anritsu for calibration.

## 3-6 Adapters

To complete the verification kit connections, adapters may be required on VNA Port 1 and Port 2 that are not supplied by the verification kits. Note that use of the 3666-1 SMA/3.5 mm Connector Verification Kit, 3663-1 Type N Verification Kit, and 3653A Type N Mechanical Calibration Kit may require multiple adapters.

#### V Connector Adapters

- $\mbox{33VFVF50C}$  V (f) to V (f) Adapter On Port 1
- \* **33VVF50C –** V (m) to V (f) Adapter On Through Line at Port 2
- One V (f) to V (m) Test Port Cable on VNA Port 2

#### **K** Connector Adapters

- 33KFKF50B K (f) to K (f) Adapter On Port 1
- 33KKF50B K (m) to K (f) Adapter On Through Line at Port 2
- K (f) to K (m) Test Port Cable on VNA Port 2

#### 3.5 mm Connector Adapters

The required 3.5 mm adapters depend on the VNA used and can require two or four adapters:

- MS4645A/B, MS4647A/B with V Connectors Four Adapters
  - Test Port 1 V (m)
    - 34VFKF50-V (f) to K (f) Adapter On Port 1
    - 33SSF50 3.5 mm (m) to 3.5 mm (f) Adapter On the adapter above.
  - Test Port 2 V (m)
    - 34VFK50 V (f) to K (m) On Port 2
    - **33SSF50** 3.5 mm (m) to 3.5 mm (f) Adapter On Through Line at Port 2
    - One K (f) to K (m) Test Port Cable
- MS4642A/B, MS4644A/B with K Connectors Two Adapters
  - Test Port 1 K (m)
    - $\mathbf{33SFSF50} 3.5 \text{ mm}$  (f) to 3.5 mm (f) Adapter On Port 1
  - Test Port 2 V (m)
    - \* 33SSF50 3.5 mm (m) to 3.5 mm (f) Adapter On Through Line at Port 2
    - One K (f) to K (m) Test Port Cable on VNA Port 2

#### **Type N Connector Adapters**

The required Type N adapters listed here assume using an MS4642A/B or MS4644A/B VNA equipped with K Test Port Connectors to provide a fully insertable (M to F) connector measurement reference plane for the DUT.

- MS4642A/B, MS4644A/B with K Connectors Three Adapters
  - Test Port 1 K (m)
    - 3671K50-1 K (f) to K (m) Test Port Cable On Port 1.
    - 71693-R-K (f) to N (f) Adapter On cable above.
  - Test Port 2 K (m)
    - 3671K50-1 K (f) to K (m) Test Port Cable On Port 2.
    - 71693-R-K (f) to N (f) Adapter On cable above.
    - 33NN50B N (m) to N (m) Adapter On the adapter above.

# **3-7 Test Port Through Line Cables**

**Note** Cable connectors marked with an asterisk "\*" such as V\* (f) and K\* (f) are ruggedized for VNA test ports only and do not fit other standard V (f) or K (f) connectors.

One (1) Test Port Cable at least 61 cm (24") long is required and must be compatible with the VectorStar VNA Test Port Type and gender. Test port cables less than 61 cm (24") are too short for verification operations. Note that test port cables longer than 61 cm (24") may not be stable enough for verification procedures. Typical compatible Anritsu cables are listed below.

### **V** Connector Cables

For **MS4645A/B**, **MS4647A/B** VNAs with V connectors:

- \* 3670V50A-2 Ruggedized Semi-Rigid Cable 61 cm (24") V (f) to V (m)
- \* **3671VFV50-100** Test Port Cable 100 cm (39.4") V\* (f) to V (m)

#### **K** Connector Cables

For MS4642A/B, MS4644A/B VNAs with K Connectors:

- **3670K50-2** Ruggedized Semi-Rigid Cable 61 cm (24") K (f) to K (m)
- **3671KFK50-100** Test Port Cable 100 cm (39.4") K\* (f) to K (m)

#### 3.5 mm Connector Cables

The required test port cable depends on the VNA model and its test port connectors:

- If the 3666-1 3.5 mm Verification Kit is used on a V-Connector VNA MS4645A/B, MS4647A/B, the following cable is required:
  - **3670K50-2** Test Port Cable Ruggedized Semi-Rigid 61 cm (24") K (f) to K (m)
- If the 3666-1 3.5 mm Verification Kit is used on a K-Connector VNA (MS4642A/B, MS4644A/B), one of the following cables is required:
  - **3670K50-2** Ruggedized Semi-Rigid Cable 61 cm (24") K (f) to K (m)
  - \*  $\mathbf{3671} \text{KFK50-100} \text{Test} \ \text{Port} \ \text{Cable} 100 \ \text{cm} \ (39.4") \ \text{K*} \ (\text{f}) \ \text{to} \ \text{K} \ (\text{m})$

## **3-8 Summary of Required Hardware**

The table below summarizes the required support hardware for each verification kit. Only one calibration kit, automatic or manual, is required. Note also that the PC Controller and the connecting GPIB cable are required for all VNAs and all verification kits.

| Table 3-1. | Summary of Required Hardware | (1 c | of 2) | ) |
|------------|------------------------------|------|-------|---|
|------------|------------------------------|------|-------|---|

| Ver Kit<br>VNAs<br>Adapters                                                                | VNA Test Port<br>Required<br>Adapter and/or<br>Through Line                                                                                                    | Compatible<br>AutoCal<br>Calibration<br>Kits                                      | Compatible<br>Manual<br>Calibration<br>Kits                                                                          | Recommended<br>Test Port Cables                                                                                                    |
|--------------------------------------------------------------------------------------------|----------------------------------------------------------------------------------------------------|-----------------------------------------------------------------------------------|----------------------------------------------------------------------------------------------------|----------------------------------------------------------------------------------------------------|
| 3669B-1 V<br>Connector<br>Verification<br>Kit<br>MS4645A/B<br>MS4647A/B<br>Two<br>Adapters | <ul> <li>Test Port 1 V (m)</li> <li>33VFVF50C<br/>V (f) to V (f) Adapter on Port 1</li> <li>Test Port 2 V (m)</li> <li>Through Line Cable<br/>on Port 2</li> <li>33VVF50C V (m) to V (f)<br/>Adapter on cable above</li> </ul>              | 36585V-2MF<br>Precision<br>AutoCal<br>Module with<br>V (m) to V (f)<br>Connectors | 3654D<br>V (1.85 mm)<br>Mechanical<br>Calibration Kit<br>with<br>Fixed Loads<br>3654D-1<br>V (1.85 mm)<br>Mechanical | 3670V50A-2<br>Test Port Cable Ruggedized<br>Semi-Rigid<br>61 cm $(24") - V$ (f) to V (m)<br>3671VFV50-100<br>Test Port Cable Flexible<br>Phase Stable<br>100 cm $(39.4") - V$ (f) to<br>V (m) |
|                                                                                            |                                                                                                    |                                                                                   | Calibration Kit<br>with<br>Sliding Loads                                                                             | Note #1                                                                                                    |
| 3668-1 K<br>Connector<br>Verification<br>Kit                                               | <ul> <li>Test Port 1 K (m)</li> <li>33KFKF50B K (f) to K (f)<br/>Adapter on Port 1</li> </ul>                                                                                                    | 36585K-2MF<br>Precision<br>AutoCal<br>Module with                                 | 3652A<br>K (2.92 mm)<br>Mechanical<br>Calibration Kit                                                                | 3670K50-2<br>Test Port Cable Ruggedized<br>Semi-Rigid<br>61 cm (24") – K (f) to K (m)                                                                                                    |
| MS4642A/B<br>MS4644A/B<br>Two<br>Adapters                                                  | <ul> <li>Test Port 2 K (m)</li> <li>Through Line Cable on Port 2</li> <li>33KKF50B K (m) to K (f) on cable above</li> </ul>                                                                                                    | K (m) to K (f)<br>Connectors                                                      | with<br>Fixed Loads<br>3652A-1<br>K (2.92 mm)<br>Mechanical<br>Calibration Kit<br>with<br>Sliding Loads              | 3671KFK50-100<br>Test Port Cable Flexible<br>Phase Stable<br>100 cm (39.4")- K (f) to K (m)<br><i>Note #2</i>                                                                                 |
| 3666-1<br>3.5 mm<br>Connector<br>Verification<br>Kit<br>MS4645A/B                          | <ul> <li>Test Port 1 V (m)</li> <li>34VFKF50 V (f) to K (f)<br/>Adapter on Port 1</li> <li>33SSF50 3.5 mm (m) to<br/>3.5 mm (f) Adapter on<br/>adapter above</li> </ul>                                                                     | AutoCal<br>is not available<br>for 3.5 mm<br>Verification<br>Kits                 | 3650A<br>SMA/3.5 mm<br>Mechanical<br>Calibration Kit<br>with<br>Fixed Loads                                          | 3670K50-2<br>Test Port Cable Ruggedized<br>Semi-Rigid<br>61 cm (24") – K (f) to K (m)                                                                                                    |
| MS4647A/B<br>Four<br>Adapters                                                              | <ul> <li>Note #3</li> <li>Test Port 2 V (m)</li> <li>34VFK50 V (f) to K (m)<br/>Adapter on Port 2</li> <li>Through Line Cable on<br/>adapter above</li> <li>33SSF50 3.5 mm (m) to<br/>3.5 mm (f) on cable above</li> <li>Note #3</li> </ul> |                                                                                   | 3650A-1<br>SMA/3.5 mm<br>Mechanical<br>Calibration Kit<br>with<br>Sliding Loads                                      |                                                                                                    |

| Ver Kit<br>VNAs<br>Adapters                          | VNA Test Port<br>Required<br>Adapter and/or<br>Through Line                                                                                                    | Compatible<br>AutoCal<br>Calibration<br>Kits                      | Compatible<br>Manual<br>Calibration<br>Kits                                                         | Recommended<br>Test Port Cables                                                                                   |
|------------------------------------------------------|----------------------------------------------------------------------------------------------------|-------------------------------------------------------------------|----------------------------------------------------------------------------------------------------|----------------------------------------------------------------------------------------------------|
| 3666-1<br>3.5 mm<br>Connector<br>Verification        | <ul> <li>Test Port 1 K (m)</li> <li>33SFSF50 3.5 mm (f) to<br/>3.5 mm (f) Adapter on Port 1</li> </ul>                                                                                           | AutoCal<br>is not available<br>for 3.5 mm<br>Verification         | 3650A<br>SMA/3.5 mm<br>Mechanical<br>Calibration Kit                                                | 3670K50-2<br>Test Port Cable Ruggedized<br>Semi-Rigid<br>61 cm (24") – K (f) to K (m)                             |
| <b>Kit</b><br>MS4642A/B<br>MS4644A/B<br>Two Adapters | <ul> <li>Test Port 2 K (m)</li> <li>Through Line Cable on<br/>Port 2</li> <li>33SSF50 3.5 mm (m) to<br/>3.5 mm (f) Adapter on cable<br/>above</li> </ul>                                         | Kits                                                              | with Fixed Loads<br>3650A-1<br>SMA/3.5 mm<br>Mechanical<br>Calibration Kit<br>with Sliding<br>Loads | 3671KFK50-100<br>Test Port Cable Flexible<br>Phase Stable<br>100 cm (39.4") - K (f) to<br>K (m)<br><i>Note #2</i> |
| 3663-1<br>Type N<br>Connector<br>Verification<br>Kit | <ul> <li>Test Port 1 K (m)</li> <li>Test Port Cable on Port 2</li> <li>71693-R K (f) to N (f)<br/>Adapter on cable above</li> </ul>                                                              | AutoCal<br>is not available<br>for Type N<br>Verification<br>Kits | 3653A<br>Type N<br>Mechanical<br>Calibration Kit<br>with Fixed Loads                                | 3671KFK50-60<br>Test Port Cable Flexible<br>Phase Stable<br>60 cm (23.6") - K (f) to K (m)<br><i>Note #2</i>      |
| MS4642A/B<br>MS4644A/B<br>Three<br>Adapters          | <ul> <li>Test Port 2 K (m)</li> <li>Test Port Cable on Port 2</li> <li>71693-R K (f) to N (f)<br/>Adapter on cable above</li> <li>33NN50B N (m) to N (m)<br/>Adapter on adapter above</li> </ul> |                                                                   |                                                                                                    | 3671KFK50-60<br>Test Port Cable Flexible<br>Phase Stable<br>60 cm (23.6") - K (f) to K (m)<br><i>Note #2</i>      |

| Table 3-1. | Summary | / of Required | Hardware | (2       | of 2 | ) |
|------------|---------|---------------|----------|----------|------|---|
|            |         |               |          | <u>'</u> |      | , |

Note #1 – The V (f) connector on this cable is only for VNA test ports. Connector does not fit standard V (m) connectors.

Note #2 – The K (f) connector on this cable is only for VNA test ports. Connector does not fit standard K (m) connectors.

Note #3 – 3.5 mm connectors are mechanically compatible with K connectors.

# **Chapter 4** — Hardware Configuration

# 4-1 Introduction

This chapter describes how the various system elements are interconnected and the necessary GPIB addresses established.

**Note** Many of the images in this document are used as typical representations of the product or of the product features. Your instrument and instrument displays may vary slightly from these images.

# 4-2 Electrostatic Discharge Prevention

All electronic devices, components, and instruments can be damaged by electrostatic discharge. It is important to take preventative measures to protect the instrument and its internal subassemblies from electrostatic discharge.

An ESD safe work area and proper ESD handling procedures that conform to ANSI/ESD S20.20-1999 or ANSI/ ESD S20.20-2007 is mandatory to avoid ESD damage when handling subassemblies or components found in the MS4640A/B Series VNA instruments.

Prior to connecting an extension cable to the VNA test port, take steps to eliminate the static charges built-up on the cable. This can be done by terminating the open-end of the extension cable with the short from the calibration kit and then grounding the outer conductor of the connector on the cable.

## 4-3 VNA and PC Controller Connections

**Note** Many of the images in this document are used as typical representations of the product or of the product features. Your instrument and instrument displays may vary slightly from these images.

The connections between the VNA and the PC Controller are summarized in the figure below.

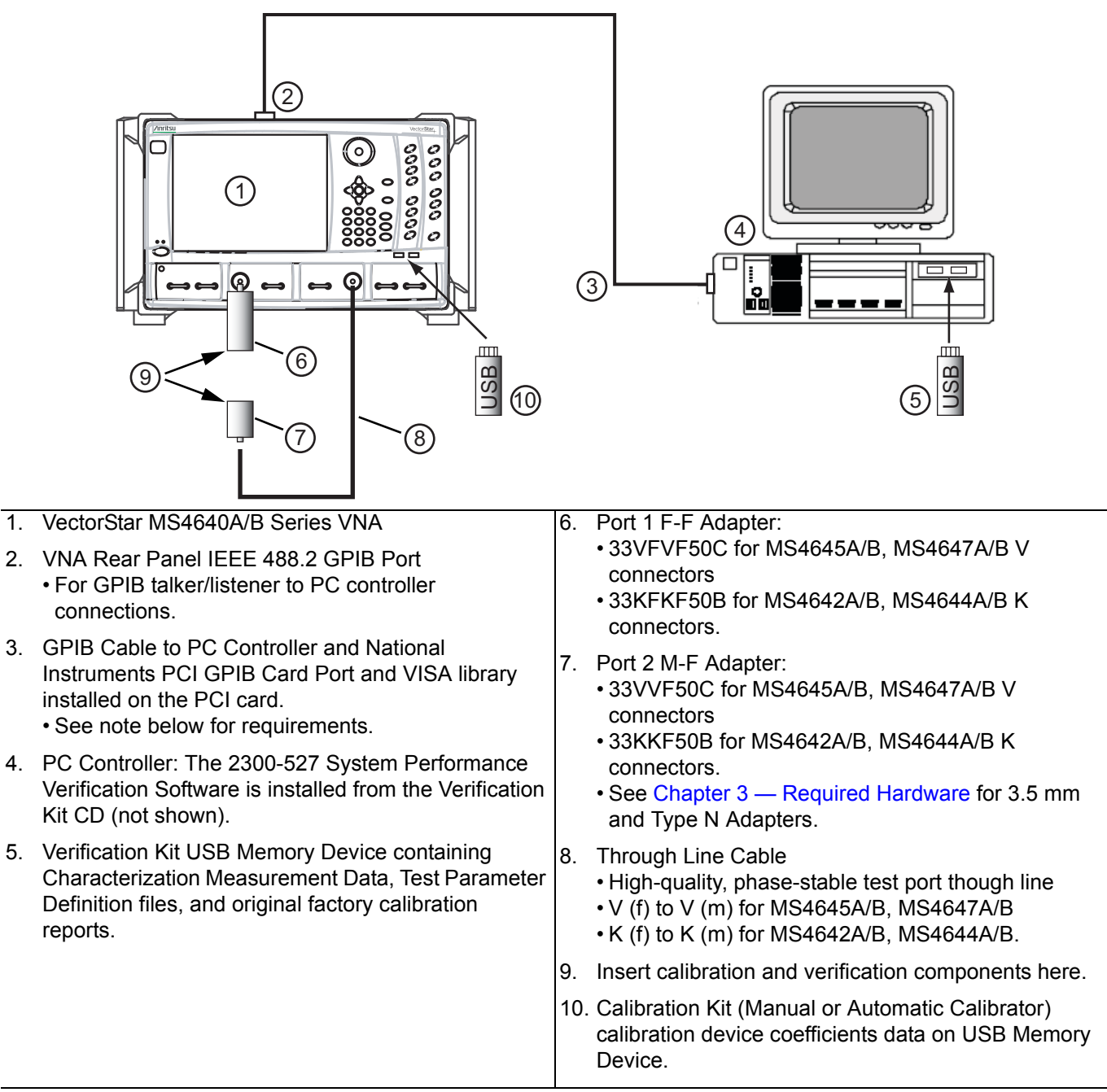

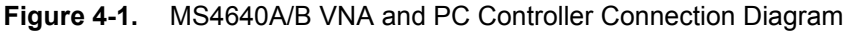

The Personal Computer (PC) Controller and the VNA are connected over a GPIB network.

The required GPIB cable, test port adapters, and phase-stable through line are not included in the verification kit. See the chapters below for the required additional components.

**Note** The PVS application must be run on a PC controller equipped with a National Instruments (NI) PCI GPIB Interface card, and VISA Runtime Version 3.6 or later.

The NI VISA Runtime license is available from NI as a stand-alone software package or as part of the NI GPIB Adapter Hardware package.

Contact NI for additional details.

# 4-4 Connecting PC Controller and VNA

Connect the PC Controller and the VNA via a GPIB cable.

- 1. Connect the GPIB Cable to the VNA rear panel IEEE 488.2 GPIB Port as shown below. Note that the correct port is the upper GPIB port, (#2 in figure 4-2), and not the lower Dedicated GPIB port, (#3 in Figure 4-2)
  - The recommended cable is an Anritsu PN: 2100-2.

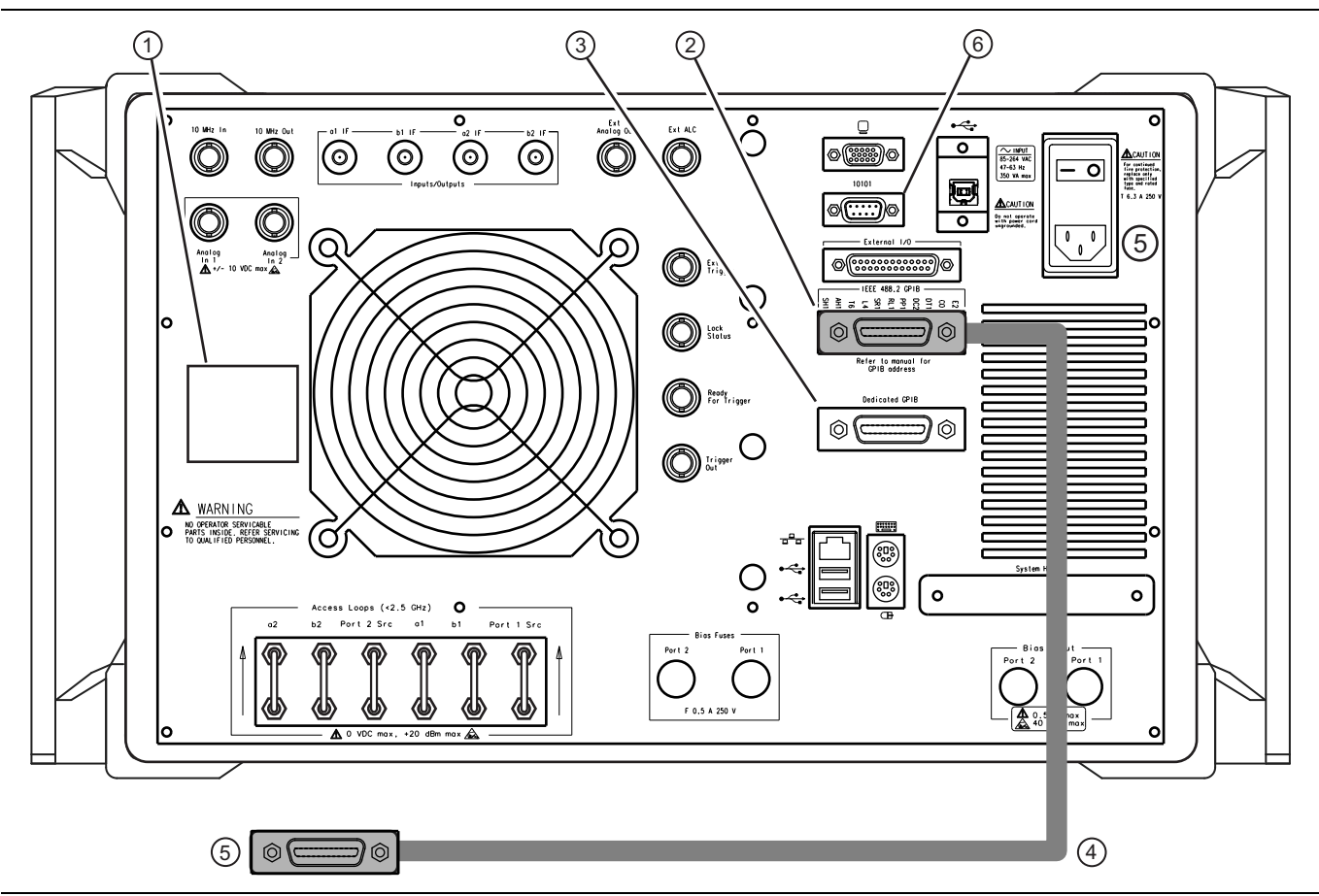

Figure 4-2. VNA Rear Panel GPIB Cable connection to the IEEE 488.2 GPIB Port

| 1. | VNA Serial Number Label with model number and                                                               | 4. | Standard GPIB Cable                                          |
|----|----------------------------------------------------------------------------------------------------|----|--------------------------------------------------------------|
|    | installed options.                                                                                          | 5. | GPIB Connector to PC Controller GPIB Port                    |
| 2. | VNA IEEE 488.2 GPIB Port – Upper GPIB Port – For control of the VNA by a remote PC controller.              | 6. | Serial 10101 Port – Used for AutoCal Module described below. |
| 3. | VNA Dedicated GPIB Port – Lower GPIB Port – For<br>VNA control of external devices such as Power<br>Meters. |    |                                                              |

Figure 4-2. VNA Rear Panel GPIB Cable connection to the IEEE 488.2 GPIB Port

- 2. While at the rear panel, write down the VNA Serial Number and the list of Installed Options on the Rear Panel Identification Label on the left.
- **3.** Route the GPIB cable to the PC Controller and connect to the National Instrument PCI GPIB Card and connect. If using a NI PCMCIA card and a laptop, route the NI-supplied cable between the PCMCIA card and the VNA rear panel.

# 4-5 GPIB Addressing

#### PC Controller GPIB Address

The PC Controller must be configured as "GPIB0." After startup, the Check VNA GPIB Connection screen verifies this setting as shown below.

| VNA to PC Controller GPIB Connection and USB Memory                                                                                                    | Drive Installation                                                                                                    |
|----------------------------------------------------------------------------------------------------|----------------------------------------------------------------------------------------------------|
| GPIB Address<br>GPIB GPIB Board Index : GPIBD<br>GPIB Address : 6<br>GPIB Address : 6<br>GPIB Address : 6<br>GPIB Address : 6<br>GPIB Address : 6<br>GPIB Address : 6<br>GPIB - 6<br>GPIB - 6<br>GPIB | Connect the VNA (1) to the PC (3) via GPIB (2) as shown in the diagram below.<br>>> Install the USB memory drive from your Cal-Kit or Auto-Cal Module to the VNA (4).<br>>> Install the USB memory drive from your Verification Kit to the PC (5).<br>>> The Application is set to communicate with the VNA at GPIB address:8<br>Check the VNA address by performing the steps listed below:<br>>> On the VNA front panel push the "System key".<br>>> Select the "Remote Interface" button on the VNA touch screen.<br>>> The VNA address is shown in the "IEEE 488.2 Interface" box. |
|                                                                                                    | VNA Model Number:         VNA Serial Number:         VNA Options:           MS4647A         091203         2,7,62                                                                                                    |
| CANCEL                                                                                                    | VNA Min Frequency:     VNA Max Frequency:     Check VNA       0.07MHz     700000MHz     Connnection                                                                                                    |

Figure 4-3. Check VNA to PC Controller Connection and USB Memory Device Installation

### Setting VNA GPIB Address from the PVS Application

The address setting for the VNA can be set either from the screen above or from the VNA user interface.

If set from the screen above, the default setting is GPIB = 6. If necessary to change, use the down arrow to select another address from the drop-down menu.

#### Setting VNA GPIB Address from the VNA

The default GPIB address for the VNA = 6. If it needs to be changed from the VNA user interface, proceed as follows:

- 1. On the VectorStar MS4640A/B Series VNAs, to change the GPIB Address, navigate to the REMOTE INTER. (REMOTE INTERFACE) menu, a submenu in the SYSTEM menu group.
- 2. Select MAIN | System | SYSTEM | Remote Interface | REMOTE INTER.
  - The REMOTE INTER. menu appears as shown in Figure 4-4 below.

|   | (1)                     |                                           |                                                                                                    | 2                         |
|---|-------------------------|-------------------------------------------|----------------------------------------------------------------------------------------------------|---------------------------|
|   | Remote Inter. X         |                                           |                                                                                                    | Remote Lang. X            |
|   | Language Selection      |                                           |                                                                                                    | • Native                  |
|   | GPIB Addresses          |                                           |                                                                                                    | Lightning                 |
|   | 6                       | 7                                         |                                                                                                    |                           |
|   | Ext. Sources            | 3                                         | C                                                                                                    |                           |
|   | Ext. Power Meter        |                                           | e: 0                                                                                                    | ▲ ► Enter                 |
|   | 13                      | <b>д</b> ④                                |                                                                                                    |                           |
|   | W-Band Power Meter      | Ext. Power Meter :                        | 13                                                                                                    | Enter                     |
|   | 15                      | ] (5)                                     |                                                                                                    |                           |
|   | Ext. Freq Counter       | W-Band Power Mete                         | er : 15                                                                                                    | ∧ ∨ Enter                 |
|   | 7                       |                                           |                                                                                                    | <u> </u>                  |
|   | Multiport Test Set      | 6<br>Fut Franc Country                    | 7                                                                                                    | E I I                     |
|   | 16                      | Ext. Freq Counter :                       | /                                                                                                    |                           |
|   | Config Multiport        | $\overline{O}$                            |                                                                                                    |                           |
|   | Test Set                | Multiport Test Set :                      | 16                                                                                                    | ∧ V Enter                 |
|   | REMOTE INTERFACE        | /lenu                                     | 5 W-Band Power Meter G                                                                                                    | PIB Address Toolbar       |
| - | REMOTE LANGUAGE         | /lenu                                     | <ul> <li>On MS4647A/B VNAs with Option 080/081, the W-<br/>Band Power Meter button is present.</li> <li>On MS4647A/B VNAs without Option 080/081, the</li> </ul> |                           |
|   | IEEE 488.2 Interface GP | IB Address Toolbar                        |                                                                                                    |                           |
|   | External Power Meter G  | External Power Meter GPIB Address Toolbar |                                                                                                    |                           |
|   |                         | 6                                         | 6. External Frequency Cou                                                                                                    | nter GPIB Address Toolbar |
|   |                         | 7                                         | 7. Multiport Test Set GPIB                                                                                                    | Address Toolbar           |

Figure 4-4. VNA REMOTE INTER. (REMOTE INTERFACE) Menu – GPIB Addresses

3. On the REMOTE INTER. menu, select the IEEE 488.2 Interface button.

4. The factory as-shipped default address for the VectorStar VNA is GPIB address  ${\bf 6}$  (six).

**5.** Select the IEEE **488.2** Interface button to access the IEEE **488.2** Interface field toolbar and then select any valid address and then click the Enter button on the toolbar (see Figure 4-4 above).

**Note** The GPIB Address settings on the VNA and in the PVS application must match.

6. If the VNA address is changed, a reboot is recommended but not required.

## 4-6 Loading Calibration Kit Coefficients into VNA

Before a calibration kit can be used with the VNA, its calibration coefficients must be loaded into the VNA. A dialog box reminds you to load the coefficients, either for an AutoCal Module Calibration Kit or Manual Calibration Kit. The reminder dialogs are shown below.

| Install Calibration-Kit                                                                                                    | Coefficients to the VNA                                                                                                    |  |  |
|----------------------------------------------------------------------------------------------------|----------------------------------------------------------------------------------------------------|--|--|
| Insert the USB drive from<br>Follow the steps listed be                                                                                                    | Insert the USB drive from the Calibration Kit to the VNA.<br>Follow the steps listed below to install the Cal-Kit Coefficients to the VNA<br>1) On the VNA select 'Calibration' menu.<br>2) Then select 'Cal-Kit/AutoCal Characterization.'<br>3) Then select 'Install Kit/Charac.'<br>4) Then select radio button 'Cal Kit' in the 'File Type' section of the dialog.<br>5) Then select 'browse' and navigate to the Cal-Kit USB drive.<br>Select the calibration coefficients file which will be named like.<br>'36xxx.xxxxx.ccf', where 'xxx.xxxxx' is the model/serial number of the Cal-Kit.<br>8) Select 'Open' Then 'Ok', the 'Install' dialog should appear.<br>9) Select 'Install', the dialog will close when the coefficients are successfully loaded.<br>10) Select OK on the PC controller to goto the next step. |  |  |
| 1) On the VNA select 'Cali<br>2) Then select 'Cal-Kit/Au<br>3) Then select 'Install Kit/<br>4) Then select radio butto<br>5) Then select 'browse' ar<br>Select the calibration coel<br>'36xxx.xxxxx.ccf', wher<br>8) Select 'Open' Then 'Ok<br>9) Select 'Install', the dialo<br>10) Select OK on the PC o |                                                                                                    |  |  |
| Install Auto-Cal Module Coefficients to VNA                                                                                                    |                                                                                                    |  |  |
|                                                                                                    | Insert the USB drive from the Precision Auto-Cal Module Kit to the VNA.<br>Follow the steps listed below to install the Precision Auto-Cal Coefficients to the VNA.                                                                                                    |  |  |
|                                                                                                    | <ol> <li>On the VNA select the 'Calibration' menu.</li> <li>Then select 'Cal Kit/AutoCal Characterization.'</li> <li>Then select 'Install Kit/Charac.'</li> <li>Then select 'File Type'from the pop up window to AutoCal Characterization.</li> <li>Then select 'browse' and navigate to the USB drive and the appropriate Auto-Cal file.</li> <li>Choose the file '*******.acd' where '*******' is the serial number of the Auto-Cal Module.</li> </ol>                                                                                                    |  |  |
|                                                                                                    | <ol> <li>Select the '******.acd' file then select Open, Then 'OK'</li> <li>The final dialog should show the '*****acd' file in the text window, select 'Install' when the '******.acd' file successfully loads the VNA dialog will be closed.</li> <li>Select 'OK' on this dialog to proceed.</li> </ol>                                                                                                    |  |  |
|                                                                                                    | OK Cancel                                                                                                    |  |  |
| At top, INSTALL CALIBRATION<br>/NA Dialog Box.                                                                                                    | I KIT COEFFICIENTS to At bottom, INSTALL AUTOCAL MODULE<br>COEFFICIENTS to VNA Dialog Box.                                                                                                    |  |  |

Figure 4-5. Instruction Dialog Boxes to Load Calibration Kit Coefficients onto VNA

Best practices recommend loading the coefficients file into the VNA before starting the verification tests as described below.

- 1. Insert the USB Memory Device for the calibration kit into a VNA USB 2.0 Type A Port.
- 2. On the VectorStar MS4640A/B Series VNA, navigate to the CAL KIT/AUTOCAL menu, a submenu in the CALIBRATION menu group.
- 3. Select MAIN | Calibration | CALIBRATION | Cal Kit/AutoCal CharacterizationThe CAL KIT/AUTOCAL menu appears as shown below.

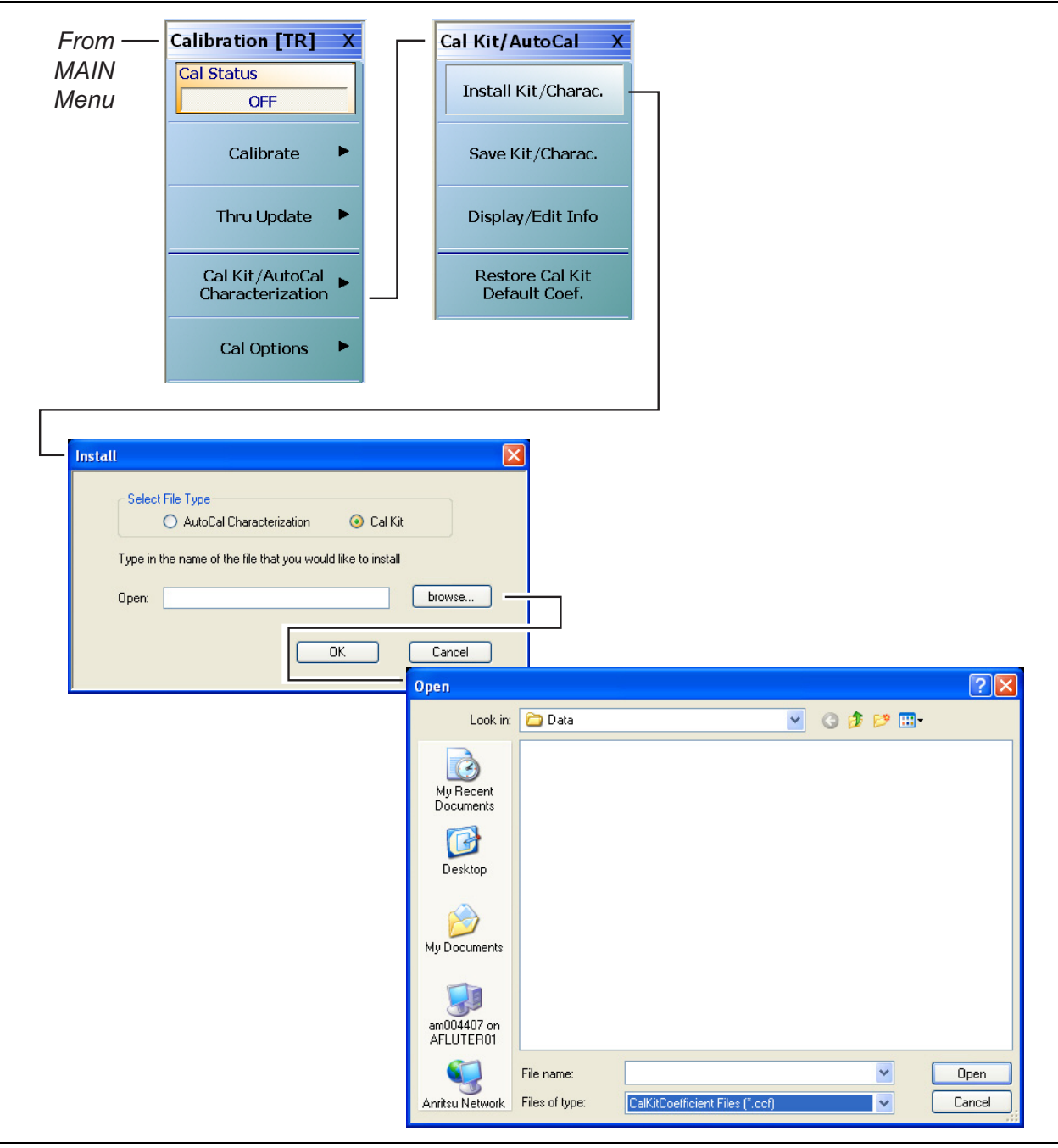

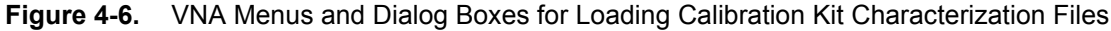

4. Select the Install Kit/Charac. button. The INSTALL dialog box appears.

- **5.** Select button for the type of file to install:
  - AutoCal Characterization for  $\operatorname{AutoCal}$  automatic calibration modules.
  - Cal Kit for manual calibration kits.
- 6. Select the Browse button. The OPEN dialog box appears.
- 7. In the Files of Type area at the bottom of the dialog box:
  - For AutoCal Modules, select either the AutoCalKitCharacterization Files (\*.acd) or All Files file type.
  - For Manual Calibration Kits, select the CalKitCoefficient Files (\*.ccf) file type.
- 8. Navigate to the USB Device and select the appropriate calibration kit characterization file.
  - AutoCal Module Characterization files are named <Serial Number>.acd using the serial number of the AutoCal Module Calibration Kit.
  - Manual Calibration Kit Characterization files are named <Serial Number>.ccf using the serial number of the manual calibration kit.
- ${\bf 9.}$  With the appropriate file selected, select  ${\sf Open}$  and then  ${\sf OK}.$
- **10.** A dialog appears stating that a characterization file was detected. Select Install.
- 11. A final dialog will acknowledges the installation was successful.
## 4-7 Connecting the Precision AutoCal Module

Use this procedure if you will use the AutoCal Module for your calibration kit.

1. Position the VectorStar MS4640A/B Series VNA for the calibration/verification tests as shown below in Figure 4-7. Only the M-F versions of the Precision AutoCal Modules, 36585K-2MF and 36585V-2MF, are supported by the 2300-527 PVS application.

**Note** Do not connect the AutoCal Module to the VNA Test Ports until directed to do so by the PVS application.

- 2. Connect the DB-9 Signal Cable to the DB-9 port on the AutoCal Module.
- 3. Connect the other end of the DB-9 Signal Cable to the VNA Rear Panel Serial 10101 Port.
- 4. Connect the AC Power Module to the AC Line and then to the AutoCal Module; the module Green LED illuminates.
- **5.** Allow the module to warm up for a few minutes. When it is at operating temperature, the Blue LED illuminates. The AutoCal Module is ready to use. Do not connect the AutoCal module to the VNA test ports until directed by the PVS application.

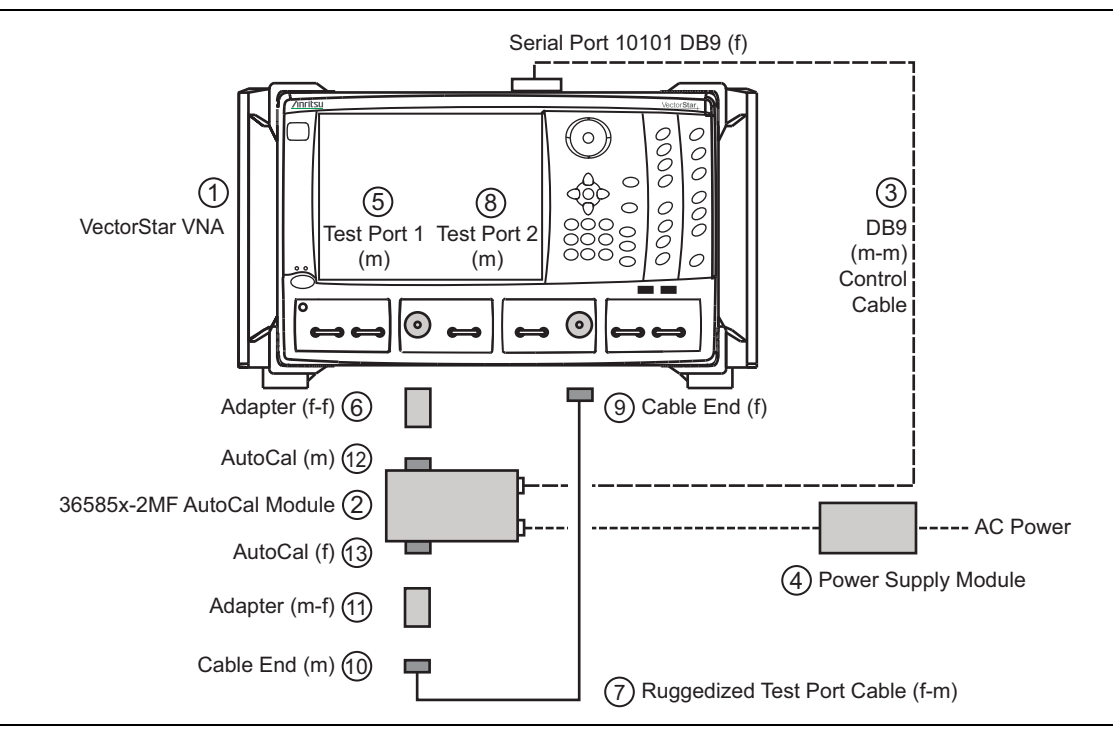

Figure 4-7. Precision AutoCal Module 36585X-2MF Connections to VNA (1 of 2)

| 1. | VectorStar VNA:<br>• MS4645A/B, MS4647A/B V-Connector VNA<br>• MS4642A/B, MS4644A/B K-Connector VNA                                                      | 6.  | Install the Adapter (f-f) on Test Port 1:<br>• 33VFVF50C, V (f) to V (f) Adapter on Port 1<br>• 33KFKF50B, K (f) to K (f) Adapter on Port 1 |
|----|----------------------------------------------------------------------------------------------------|-----|----------------------------------------------------------------------------------------------------|
| 2. | 36585V-2MF or 36585K-2MF Precision AutoCal<br>Module. Other AutoCal Modules are not supported.                                                           | 7.  | Test Port Cable (m-f):<br>• 3670V50A-2 Test Port Cable Ruggedized Semi-                                                                     |
| 3. | Connect the AutoCal Signal Cable (m-m) to the DB-9 connector on the Module. Connect the other end of the signal cable to the VNA Rear Panel Serial 10101 |     | Rigid, 61 cm (24") – V (f) to V (m)<br>• 3670K50-2 Test Port Cable Ruggedized Semi-Rigid<br>61 cm (24") – K (f) to K (m)                    |
|    | Port.                                                                                                    | 8.  | VNA Test Port 2 (m)                                                                                                    |
| 4. | Connect the AC Power Block to the AutoCal Module                                                                                                    | 9.  | Install cable end (f) to Port 2                                                                                                    |
|    | and then to AC Power.<br>• Allow the Module to warm up until its Blue LED is                                                                             | 10. | Install adapter to open end of cable on Port 2                                                                                              |
|    | <ul> <li>Do not connect the AutoCal Module to the VNA Test<br/>Ports until directed by the PVS application.</li> </ul>                                   | 11. | Adapter (m-f):<br>• 33VVF50C V (m) to V (f) Adapter on cable above<br>• 33KKF50B K (m) to K (f) Adapter on cable above                      |
| 5. | VNA Test Port 1 (m)                                                                                                    | 12. | . Connect AutoCal male port to adapter on test port 1                                                                                       |
|    |                                                                                                    | 13. | . Connect cable end with adapter to female port of AutoCal Module.                                                                          |

Figure 4-7. Precision AutoCal Module 36585X-2MF Connections to VNA (2 of 2)

## 4-8 Connecting Equipment with Adapters On Test Ports

Use this configuration when there is a requirement to add Type N adapters to a standard K (m) Test Port as equipped on VectorStar MS4642A/B or MS4644A/B VNAs. This configuration requires using a 3653A Type N Connector Calibration Kit with Fixed Loads and a 3663-1 Type N Connector Verification Kit.

For example, if a Type N connector fully insertable N (m) to N (f) reference plane is required, the adapter configuration shown below in Figure 4-8 must be used.

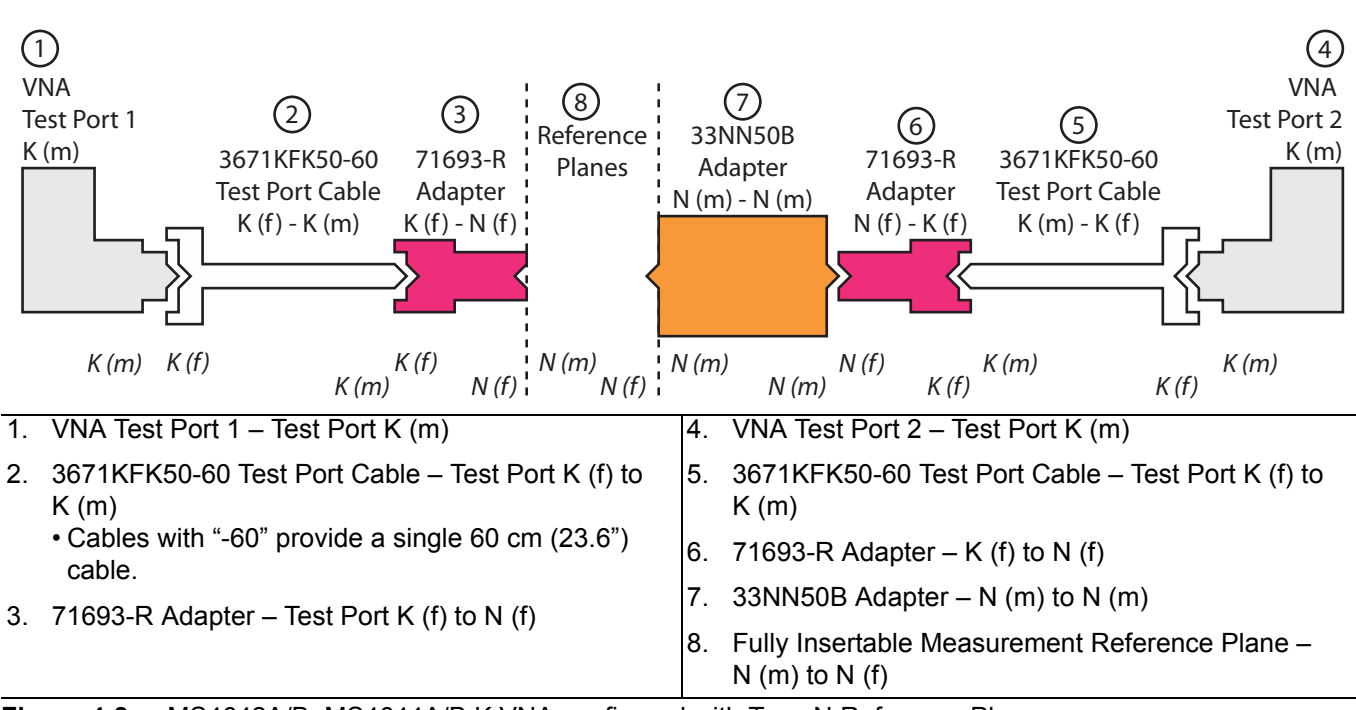

Figure 4-8. MS4642A/B, MS4644A/B K VNA configured with Type N Reference Planes

# Chapter 5 — Installation and Operation

## 5-1 Introduction

This chapter describes how to install the Performance Verification Software (PVS) application and how to use the PVS user interface functions.

## 5-2 PVS Application Installation

This only needs to be done once per PC Controller. The software is contained on the CD Disc supplied with each Verification Kit.

In order to correctly install the PVS application, the logged in user must have Administrative rights on the Windows PC Controller.
 The PVS application is installed onto the PC Controller on a per-user basis. If the PC is used by multiple users using different logon identifications, separate installations are required for each user. Alternatively, one PVS installation could be installed under a common logon user identification such as "Test Operator."
 Consult your PC and network support administrator on how to best proceed.

Prior to installation of the 2300-527 PVS, the National Instruments GPIB card, its drivers, and the VISA library must be installed in the PC Controller.

The Personal Computer (PC) Controller and the VNA are connected over a GPIB network.The required GPIB cable, test port adapters, and phase-stable through line are not included in the<br/>verification kit. See the chapters below for the required additional components.NoteThe PVS application must be run on a PC controller equipped with a National Instruments (NI) PCI<br/>GPIB Interface card, and VISA Runtime Version 3.6 or later.The NI VISA Runtime license is available from NI as a stand-alone software package or as part of<br/>the NI GPIB Adapter Hardware package.<br/>Contact NI for additional details.

Turn off all other running applications on the PC Controller.

1. Insert the CD into the PC Controller CD Drive.

2. The Verification Software navigation page should automatically appear using the AutoRun function.

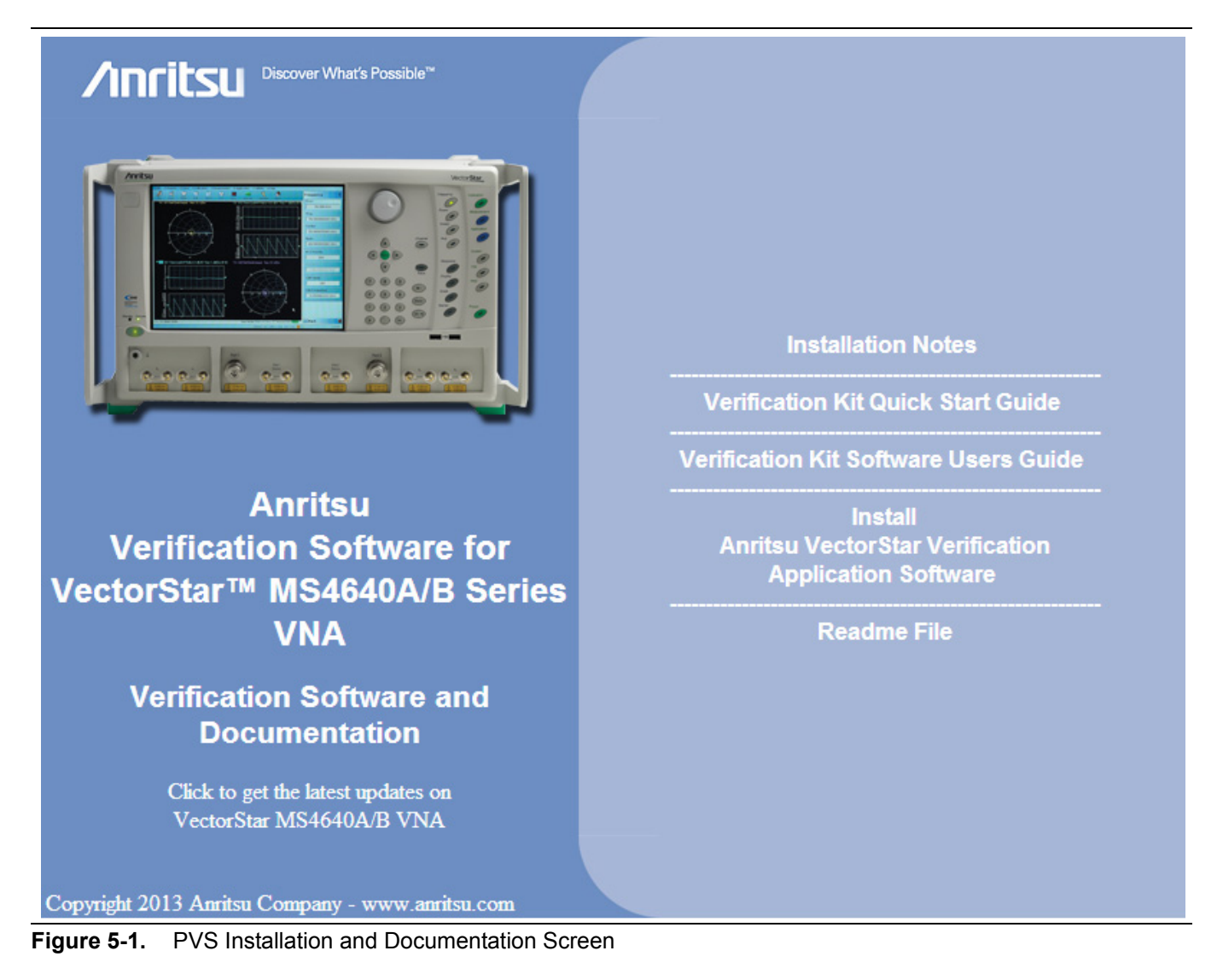

- 3. If the screen above does not appear, navigate to the drive and double click Startup.htm.
- 4. On the navigation page, click the Install Anritsu VectorStar Verification Application Software link.

5. The first of several installation dialog boxes appears.

| )o you <del>v</del> | vant to ru                                   | in or sa                                                                           | we this fi                                                                                                    | le?                                                                                                |                                |                                            |                |          |                     |   |
|---------------------|----------------------------------------------|------------------------------------------------------------------------------------|----------------------------------------------------------------------------------------------------|----------------------------------------------------------------------------------------------------|--------------------------------|--------------------------------------------|----------------|----------|---------------------|---|
| <b>7</b>            | Name:                                        | 67688                                                                              | .msi                                                                                                    |                                                                                                    |                                |                                            |                |          |                     |   |
| NS <sup>7</sup>     | Type:                                        | Windo                                                                              | ws Installer                                                                                                    | Package, 4                                                                                         | .58MB                          |                                            |                |          |                     |   |
|                     | From:                                        | D:\VSt                                                                             | arVer_Appl                                                                                                    | ication                                                                                            |                                |                                            |                |          |                     |   |
|                     |                                              |                                                                                    | Run                                                                                                    | Sav                                                                                                | •                              | Cancel                                     | )              |          |                     |   |
| A 1                 |                                              |                                                                                    |                                                                                                    | 1 C. I                                                                                             | data dia kaominina             |                                            |                |          |                     |   |
| F F                 | While files f<br>ootentially h<br>un or save | rom the<br>harm you.<br>this soft<br>ternet                                        | Internet car<br>r computer.<br>ware. <u>What</u><br>Explorer                                                    | i be userui,<br>If you do n<br><u>is the risk?</u><br>- Securit                                    | this file type of trust the sc | can<br>burce, do no                        | ot             |          |                     |   |
| . F                 | While files f<br>potentially H<br>un or save | rom the<br>harm you<br>this soft<br><b>ternet</b><br>The pul<br>softwar            | Internet car<br>r computer.<br>ware. <u>What</u><br>Explorer<br>olisher cou<br>re?                              | i be userui,<br>If you do n<br><u>'s the risk?</u><br>- Securit<br>Ild not be                      | y Warning<br>verified. An      | ean<br>ource, do no<br>G <b>re you sur</b> | ot<br>e you wa | nt to ru | n this              | X |
| F n                 | While files f<br>potentially H<br>un or save | rom the<br>harm you<br>this soft<br>ternet<br>fhe pul<br>softwar<br>Nan            | Internet car<br>r computer.<br>ware. <u>What</u><br>Explorer<br>blisher cou<br>re?                              | n be useru,<br>If you do n<br><u>'s the risk?</u><br>- Securit<br>Ild not be                       | y Warning<br>verified. An      | ean<br>jurce, do no<br><b>'e you sur</b>   | e you wa       | nt to ru | n this              |   |
| T<br>T              | While files f<br>potentially P<br>un or save | rom the<br>larm you<br>this soft<br>ternet<br>The pul<br>softwar<br>Nan<br>Publish | Internet car<br>r computer.<br>ware. <u>What</u><br>Explorer<br>blisher cou<br>re?<br>he: 67688.1<br>er: Unkno  | n be userui,<br>If you do n<br><u>'s the risk?</u><br>- Securit<br>uld not be<br>msi<br>wn Publisl | y Warning<br>verified. An      | can<br>Jurce, do no<br>Ce you sur          | ot<br>e you wa | nt to ru | n this              |   |
| T T                 | While files f<br>botentially h<br>un or save | rom the<br>narm you<br>this soft<br>ternet<br>fhe pul<br>softwar<br>Nan<br>Publish | Internet can<br>r computer.<br>ware. <u>What</u><br>Explorer<br>blisher cou-<br>re?<br>he: 67688.1<br>er: Unkno | If you do n<br>If you do n<br><u>'s the risk?</u><br>- Securit<br>ald not be<br>msi<br>wn Publisl  | y Warning<br>verified. An      | an<br>nurce, do no<br>re you sur           | e you wa       | nt to ru | n this<br>Don't Run |   |

Figure 5-2. Installation Security Dialog Boxes - Click Run on each

- 6. Click Run on the two security dialog boxes.
- **7.** If either of the two dialog boxes shown below in Figure 5-3 for Error 1321 or Error 1931 appear, follow the instructions at the bottom of the page.

|                                              | 🛃 🛛 Anritsu VectorStar Pei                                     | formance Verification Sof                                                                                  | tware, VX.XX                                                                                                    |                                                                                        |                |
|----------------------------------------------|----------------------------------------------------------------|----------------------------------------------------------------------------------------------------|----------------------------------------------------------------------------------------------------|----------------------------------------------------------------------------------------|----------------|
|                                              | Error 1321. The Installer has ins<br>C:\WINDOWS\system32\tabct | ufficient privileges to modify th<br>132.ocx.                                                              | is file:                                                                                                    |                                                                                        |                |
|                                              | E <u>x</u> it Installation                                     | Iry Again                                                                                                  | Continue                                                                                                    |                                                                                        |                |
|                                              |                                                                | Anritsu VectorStar<br>Error 1931. The Windows In<br>C:\WINDOWS\system32\s<br>need to update your operation | Performance Verification<br>Istaller service cannot update<br>crrun.dll because the file is pro<br>ng system for this program to v | Software, VX.XX X<br>the system file<br>steeted by Windows. You may<br>work correctly. |                |
|                                              |                                                                | ОК                                                                                                    |                                                                                                    | <u>C</u> ancel                                                                         |                |
| Error 1321                                   |                                                                |                                                                                                    | Error 1931                                                                                                    |                                                                                        |                |
| For Error 132<br>sure you have<br>Controller | 1 (at top), select Exit Ins<br>Administrator privilege         | stallation and make<br>s on the PC                                                                         | For Error 1931 (at be message and contin                                                                                           | ottom), select OK to byp<br>nue the installation                                       | bass the error |

Figure 5-3. Installation Error 1321 and Error 1931 Dialog Boxes

**8.** Two preliminary installation wizard setup dialog boxes appear in sequence. Click Next to proceed through each dialog box. The final dialog box shows an installation progress bar.

| 🔀 Anritsu Vector St                                                   | ar Verification Appli                                                                                                    | cation                                                 |                          |                  |      |
|-----------------------------------------------------------------------|----------------------------------------------------------------------------------------------------|--------------------------------------------------------|--------------------------|------------------|------|
| Welcome to th<br>Verification Ap                                      | e Anritsu Vecto<br>oplication Setup                                                                                                    | r Star<br>Wizard                                       |                          |                  |      |
| The installer will guide<br>Application on your c                     | e you through the steps required the steps required to the steps required to the steps r | uired to install Anritsu Vector St                     | ar Verification          |                  |      |
| Click "Next" to contin                                                | iue.                                                                                                    |                                                        |                          |                  |      |
|                                                                       | 🛃 Anritsu Vector St                                                                                                    | ar Verification Applicat                               | ion                      |                  |      |
|                                                                       | Confirm Instal                                                                                                    | lation                                                 |                          |                  |      |
| WARNING: This con<br>Unauthorized duplica<br>civil or criminal penalt | The installer is ready t<br>Click "Next" to start t                                                                                                    | io install Anritsu Vector Star Ver<br>ne installation. | ification Application on | n your computer. |      |
|                                                                       |                                                                                                    | 🔀 Anritsu Vector Star                                  | Verification Appli       | ication          |      |
|                                                                       |                                                                                                    | Installing Anritsu<br>Application                      | Vector Star              | Verification     |      |
|                                                                       |                                                                                                    | Anritsu Vector Star Verific                            | ation Application is bei | ing installed.   |      |
|                                                                       |                                                                                                    |                                                        |                          |                  |      |
|                                                                       |                                                                                                    |                                                        |                          |                  |      |
|                                                                       |                                                                                                    |                                                        |                          |                  |      |
|                                                                       |                                                                                                    |                                                        |                          |                  |      |
|                                                                       |                                                                                                    |                                                        |                          |                  |      |
|                                                                       |                                                                                                    |                                                        | Ca                       | ncel Previous    | Next |

Figure 5-4. Installation Confirmation and Progress Dialog Boxes - Click Next on each

til de

**9.** When the installation progress bar shows complete, click Next. The final Application Information dialog box appears. Click Next and the Installation Complete dialog box appears.

| Anritsu Vector Star Verification Application                                                                                                    |                |
|----------------------------------------------------------------------------------------------------|----------------|
| Anritsu Vector Star Verification                                                                                                    | Dec.           |
| Anritsu Microwave Measurement Division<br>VectorStar Verification Software Installation<br>Part Number 2300-527<br>Program Application: 67688, Version X.XX<br>Export Control Notice<br>This program is a controlled item Subject to Export Control Laws<br>of the United States of America.<br>DO NOT COPY OR OTHERWISE DISTRIBUTE THIS APPLICATION.<br>Click "Next" to continue. |                |
|                                                                                                    |                |
| Anritsu Vector Star Verification Application<br>Installation Complete                                                                                                    |                |
| Amitsu Vector Star Verification Application has been sucessfully in<br>Click "Close" to exit.                                                                                                    | istalled.      |
| Cancel                                                                                                    | Previous Close |

Figure 5-5. Final Application Information and Installation Complete Dialog Boxes

- 10. The installer adds all required files and makes the necessary registry updates on the PC Controller. When done, the navigation page (Figure 5-1) reappears.
- 11. If desired, open the User Guide (this document) and the Quick Start Guide and save and/or print a copy.
- 12. When done, eject the CD and return it to the Verification Kit.
- 13. The PVS application is available on the Start or Program menu of the PC Controller.

## 5-3 Starting the PVS Application

Make all the necessary connections between the VNA and the PC Controller as described in Chapter 5 before starting the PVS application.

- **1.** Launch the software.
- 2. Once the software starts, the Startup screen appears

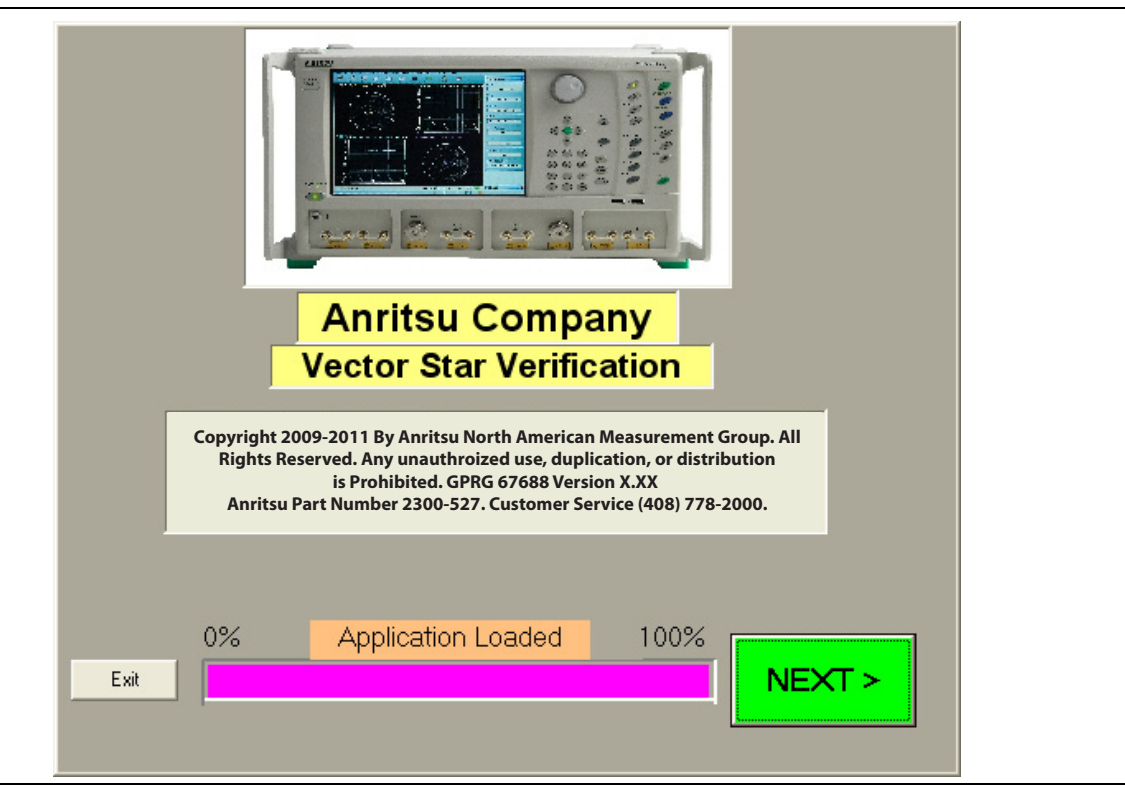

Figure 5-6. PVS Application Startup Screen

- **3.** When the software finishes loading, click NEXT >. The Verification Program Main Screen appears with most screen areas blank.
- 4. For a typical VNA Calibration tests, see Chapter 6.
- 5. For a typical VNA Verification tests, see Chapter 7.

## 5-4 User Interface Control Areas

The user interface (UI) changes depending on the tests selected and how many have been completed. The general UI areas are shown in the figure below. The example shown is the screen appearance after all calibration and verification tests have been completed. Each area is described in greater detail in the sections following.

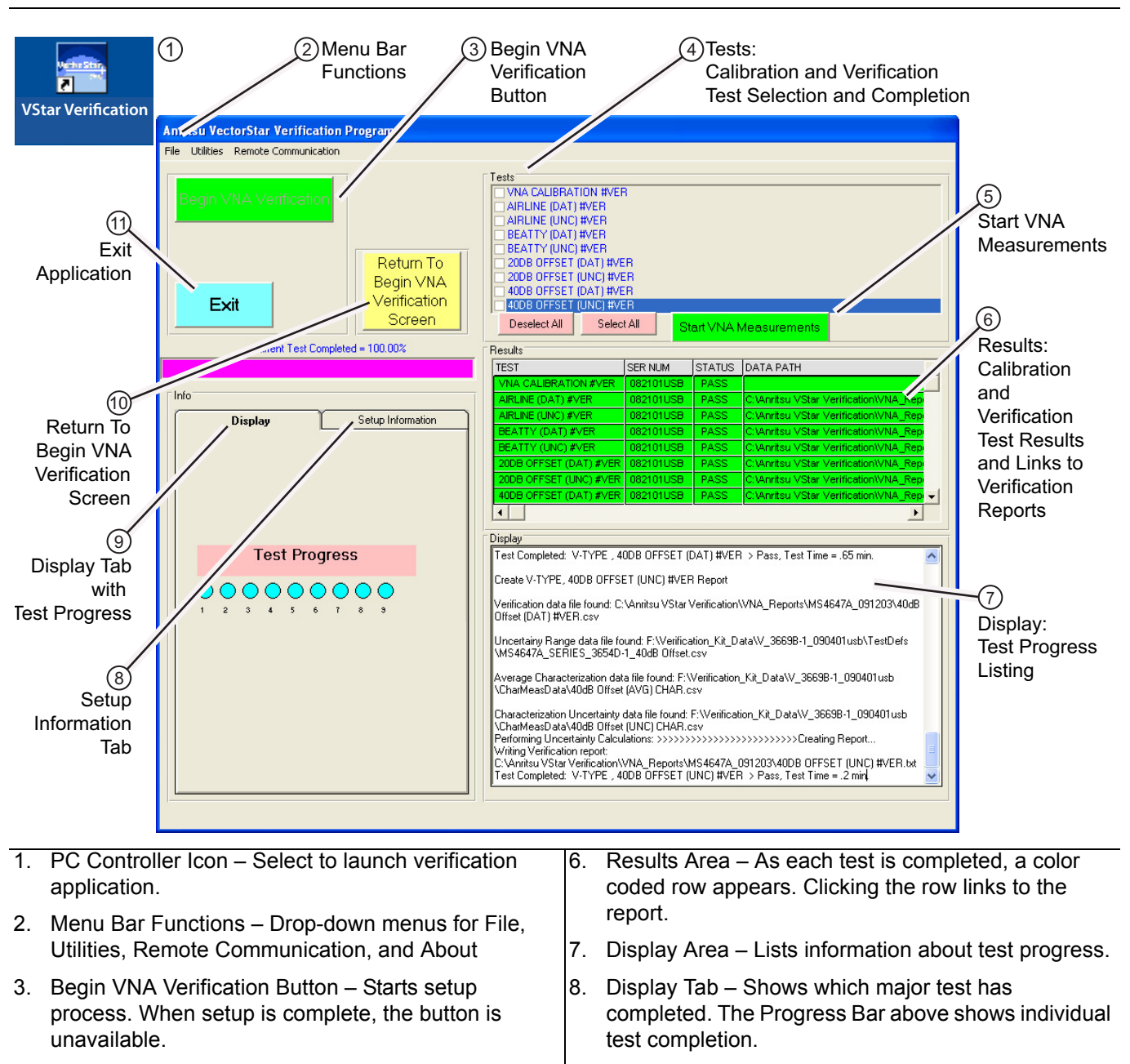

- Tests Area Allows all or some tests to be selected. As each is completed, the check box is deselected.
- Start VNA Measurements Once the setup is complete, the button starts the selected tests. If all tests are selected, the VNA Calibration Test starts.
- 9. Setup Tab Not shown here. Lists all device model information and serial numbers.
- 10. Return to Begin VNA Verification Screen Restarts the setup procedure.

Figure 5-7. Verification Program Main Screen – User Interface Areas

## 5-5 Menu Bar Operation

The Menu Bar menus at the top of the screen provide access for general controls.

| Anri | itsu Vec  | torStar Verification | Anr  | itsu Vec     | torStar Verification                      | Anr  | itsu Vec  | torStar Verification I | Program |
|------|-----------|----------------------|------|--------------|-------------------------------------------|------|-----------|------------------------|---------|
| File | Utilities | Remote Communication | File | Utilities    | Remote Communication                      | File | Utilities | Remote Communication   | About   |
| E    | ×it       |                      |      | Open<br>Open | File for Viewing<br>File for (Print only) |      |           | Set GPIB Address       |         |

Figure 5-8. Menu Bar Functions

The Menu Bar functions are:

- File | Exit Exits the application.
- Utilities | Open File for Viewing Navigates to test reports and displays the selected report in a text editor. Depending on the PC Controller screen settings, the report may not have line wrapping.
- Utilities | Open File for Print Only Navigates to reports and displays the selected report in a ready to print format with no line wrapping.
- **Remove Communication | Set GPIB Address** Displays the GPIB Address Screen for setting the PC Controller and VNA addresses.
- About Displays the Startup Screen with PVS version information.

## 5-6 On-Screen Help

Most screens provide both a configuration graphic and specific instructions for the step at hand. Note that with the text content most screens change based on the Connector Type, the Verification Kit, and the VNA used.

On some screens, a More Information button is available. Selecting it displays an explanatory dialog as shown in the figure below.

| Find Verifcation I              | Sit Data on Removable USB Drive                                                                                                    |
|---------------------------------|----------------------------------------------------------------------------------------------------|
| Verification Kit D              | Ata Path More Information: Find Verification Kit Data Path                                                                                                    |
|                                 | This screen locates the verification kit data files.<br>These files are on the USB drive which is part of the verification kit.<br>Normally you will use the "AUTO FIND USB DRIVE VERIFCATION KIT DATA" button.                                |
| Cancel                          | The program will locate the USB drive and files and set the path in the "Verifcation Kit Data Path" text box.<br>Please note there could be circumstances when the application cannot automatically locate<br>the USB drive or the data files. |
| Manually Loca<br>Verification K | In this situation you may utilize the "MANUALLY LOCATE VERIFICATION KIT DATA" button.<br>This will allow you to navigate to the USB drive data files.                                                                                          |
| More Informat                   | ion Auto-Find USB Drive Verification Kit Data                                                                                                    |

Figure 5-9. More Information Dialog Example

## 5-7 Selecting Tests

On the Verification Program Main Screen, Figure 5-10, the upper right Tests area allows selection of tests to perform and also indicates which tests have been completed. A selected checkbox means the test is yet to run. Any combination of tests can be defined as long as one is selected. elected tests are always performed in the top to bottom sequence. After the required tests are selected, click Start VNA Measurements to start the tests.

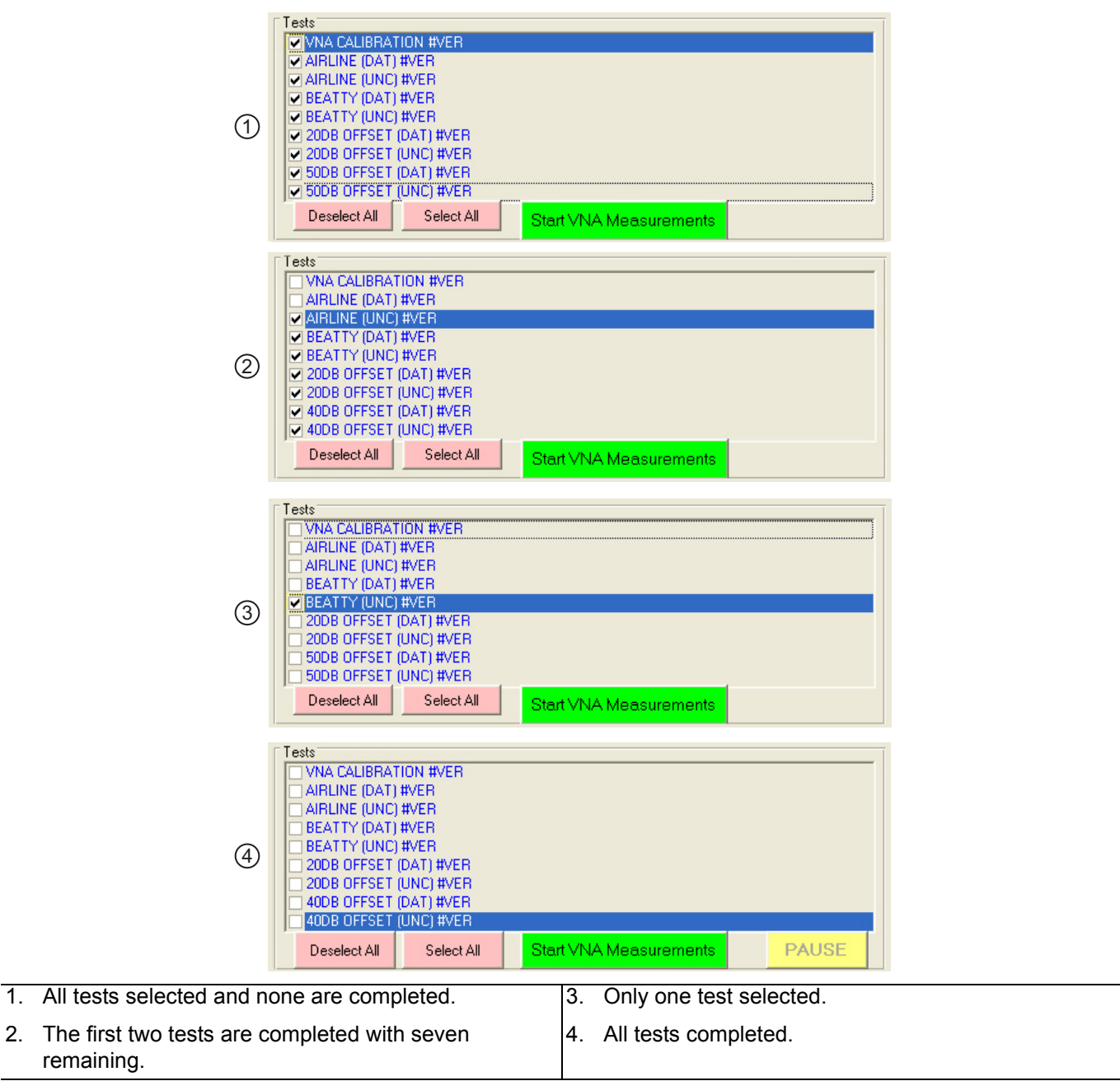

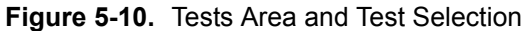

NoteAt least one (1) test must be selected to run the program.Selected tests always run from top to bottom as shown on the user interface.

## 5-8 Test Results Grid

On the Verification Program Main Screen, the right side **Results** area (shown below) displays the general status of each completed test where:

- Green = Test Passed
- Red = Test Failed
- Magenta = Test Canceled or Aborted

For the eight verification tests, clicking on the Data Path column displays the test report in the default test editor, usually Windows® Notepad.

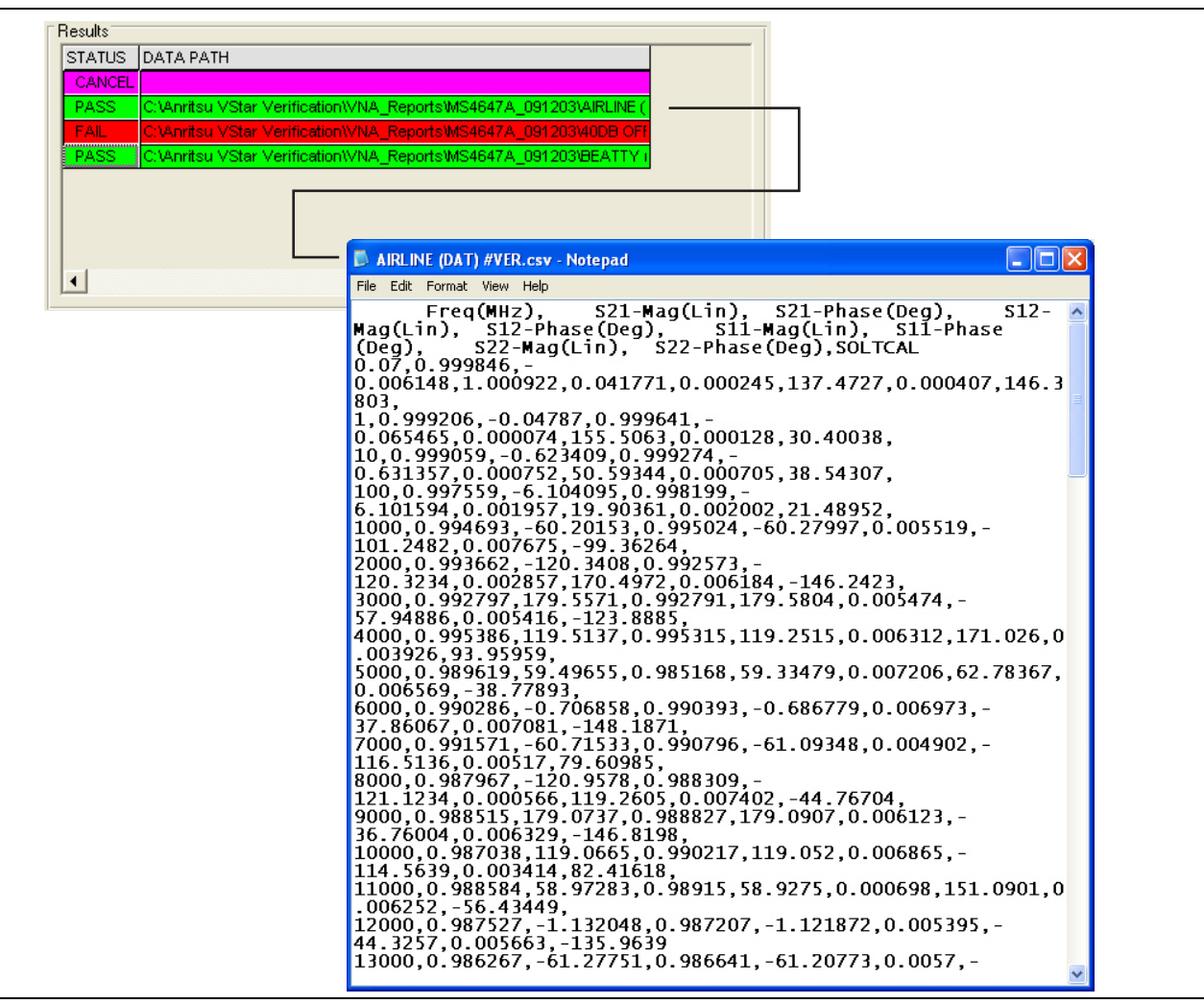

Figure 5-11. Test Results Grid and Related Report

# Chapter 6 — VNA Calibration

# 6-1 Introduction

This chapter provides information about running the verification tests. For each test, configuration information is provided for adapter and through line connections. The use of both 36585X-2MF Series Precision Automatic Calibrator (AutoCal) Calibration Kits and 365X-1 Series Manual Calibration Kits is described.

## 6-2 Prerequisites

This chapter assumes the following prerequisites have been met:

- The VNA and PC controller are correctly configured and connected via the GPIB cable.
  - See Chapter 4 Hardware Configuration
- The PVS application has been installed on the PC Controller.
  - See Chapter 5 Installation and Operation
- The appropriate calibration kit has been selected and its characterization USB memory device is inserted into the VNA and that its characterization data has been loaded into the VNA memory.
  - See Chapter 3 Required Hardware
  - See Chapter 4 Hardware Configuration
- The appropriate verification kit has been selected and its characterization USB memory device is inserted into the PC Controller.
  - See Chapter 3 Required Hardware
  - See Chapter 4 Hardware Configuration
- The appropriate support adapters and test port cable has been obtained.
  - See Chapter 3 Required Hardware
- The appropriate information about all the components gathered and written down
  - See Chapter 1 Verification Kit Reference
  - See Appendix A VNA Verification Record Form

## 6-3 Start the Application

#### **Starting the Application**

- 1. From the appropriate desktop icon or the program menu, launch the PVS application.
  - From the PC desktop, select Start | Programs | Anritsu | VectorStar Verification. The startup dialog appears.

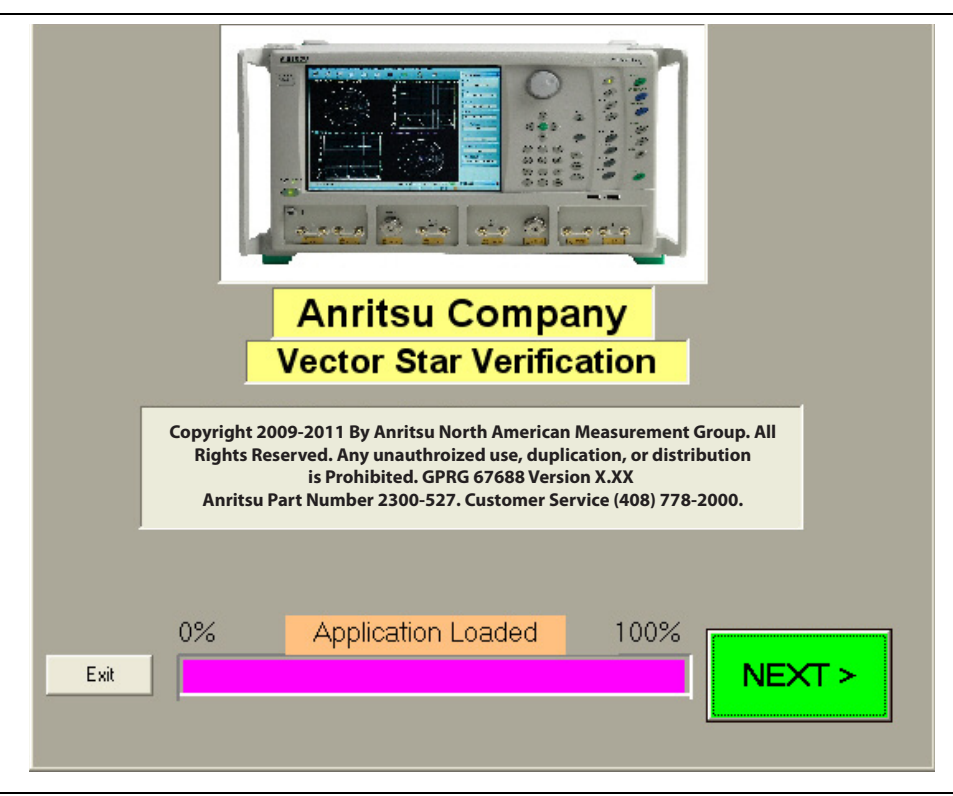

Figure 6-1. PVS Application Startup Dialog Box

2. When the program finishes loading, click NEXT >.

- 3. The Verification Program main screen appears.
  - For general interface operation, see Chapter 5, "On-Screen Help" on page 5-8

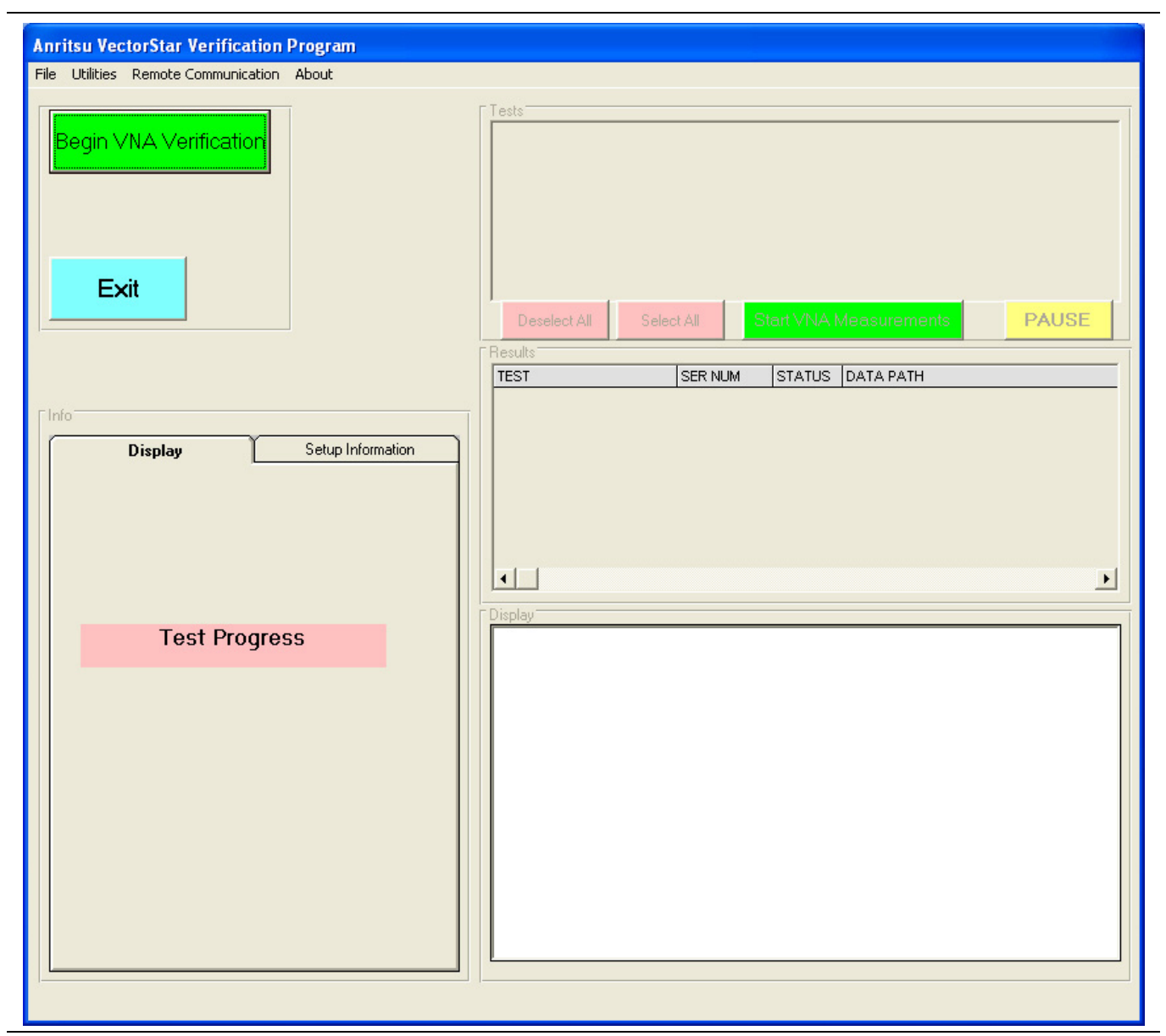

Figure 6-2. Verification Program Main Screen

- **4.** To start the VNA verification process, click the green **Begin VNA Verification** button in the upper left corner of the screen.
- ${\bf 5.}\ {\rm The}\ {\rm Check}\ {\rm VNA}\ {\rm GPIB}\ {\rm Connection}\ {\rm screen}\ {\rm appears}.$

## Setting GPIB Address for the VectorStar VNA

6. When the Begin VNA Verification button is selected, the GPIB Address screen appears.

| VNA to PC | Controller GPIB Connection and USB Mem     | ory Drive Installation                                                                                                    |
|-----------|--------------------------------------------|----------------------------------------------------------------------------------------------------|
| GPIB Add  | GPIB Board Index : GPIB0  GPIB Address : 6 | Connect the VNA (1) to the PC (3) via GPIB (2) as shown in the diagram below.<br>>> Install the USB memory drive from your Cal-Kit or Auto-Cal Module to the VNA (4).<br>>> Install the USB memory drive from your Verification Kit to the PC (5).<br>>> The Application is set to communicate with the VNA at GPIB address:6<br>Check the VNA address by performing the steps listed below:<br>>> On the VNA front panel push the "System key",<br>>> Select the "Remote Interface" button on the VNA touch screen.<br>>> The VNA address is shown in the "IEEE 488.2 Interface" box. |
|           |                                            | GPIB Connection Diagram                                                                                                    |
|           |                                            | VNA Model Number: VNA Serial Number: VNA Options:                                                                                                    |
|           | EL                                         | VNA Min Frequency: VNA Max Frequency: Check VNA                                                                                                    |

Figure 6-3. Check VNA GPIB Connection Screen - Empty Fields

- 7. If the GPIB addresses on either the card or the VNA must be changed, proceed as follows:
  - a. Use the PVS to Set the PCI-GPIB PC Controller Address:

The PVS application defaults to "GPIB0" for the PCI-GPIB board index. If your PC GPIB board is configured with a different index number, use the GPIB Board Index drop down arrow to match the PVS application to your PC setting.

**b.** Use the PVS to Set the VNA GPIB Address:

The PVS application defaults to a VNA address of "6". The address setting in the PVS application must match the setting on the VNA. You may either set the PVS address to match the VNA address setting, or you may set the VNA to match the PVS Setting. If the VNA address is already set, select the GPIB Address drop down arrow and choose the address to match the VNA address.

 ${\bf c.}~$  Use the VNA to Set It's GPIB Address:

For GPIB addressing at the VNA, see Chapter 4 and "Setting VNA GPIB Address from the VNA" on page 4-5.

- **8.** Assuming the GPIB addresses on both units are correct, and the cable correctly installed, click Check VNA Connection to test the interface.
- 9. The VNA Connection Verification dialog box appears with a configuration summary reporting:
  - VNA Model Number
  - VNA Serial Number
  - VNA Minimum Frequency

- VNA Maximum Frequency
- VNA Installed Option Numbers
  - For a work form for recording VNA Verification Information, see Appendix A VNA Verification Record Form.
  - For a listing of VNA option numbers and their definitions, see Chapter 3 and the section "VectorStar VNA Options" on page 3-2.
  - For a complete listing of all available options, see the VectorStar MS4640A/B Series VNA Technical Data Sheet, available on the Internet at: www.anritsu.com

| Sucessfi  | ul VNA Connection Established                                            | $\mathbf{X}$          |
|-----------|--------------------------------------------------------------------------|-----------------------|
| <b>()</b> | VNA is connected:<br>Reported Model Number: MS4647A, Se                  | rial Number: 0836032  |
|           | VNA Minimum Frequency Reported is:<br>VNA Maximum Frequency Reported is: | 0.04 MHz<br>70000 MHz |
|           | VNA Options List Reported is:                                            | 2,7,11,62,70          |
|           | ок                                                                       |                       |

**Figure 6-4.** VNA Connection Verification Dialog Box – Example

**10.** When ready to proceed, click OK. The Check VNA GPIB Connection screen reappears with completed fields.

| VNA to PC Controller GPIB Connection and USB Me<br>GPIB Address<br>GPIB GPIB Board Index : GPIBO<br>GPIB Address : 6 | amory Drive Installation         Connect the VNA (1) to the PC (3) via GPIB (2) as shown in the diagram below.         >> Install the USB memory drive from your Cal-Kit or Auto-Cal Module to the VNA (4).         >> Install the USB memory drive from your Verification Kit to the PC (5).         >> The Application is set to communicate with the VNA at GPIB address:6         Check the VNA address by performing the steps listed below:         >> On the VNA front panel push the "System key",         >> Select the "Remote Interface" button on the VNA touch screen.         >> The VNA address is shown in the "IEEE 488.2 Interface" box. |
|----------------------------------------------------------------------------------------------------|----------------------------------------------------------------------------------------------------|
|                                                                                                    | GPIB Connection Diagram                                                                                                    |
|                                                                                                    | VNA Model Number:         VNA Serial Number:         VNA Options:           MS4647A         091203         2,7,62                                                                                                    |
| CANCEL                                                                                                    | VNA Min Frequency:     VNA Max Frequency:     Check VNA       0.07MHz     700000MHz     Connnection                                                                                                    |

Figure 6-5. Check VNA GPIB Connection Screen - Completed Fields

11. If all information is correct, click Next> to continue. The Enter Operator Information dialog box appears.

| nter the Operato                | or Information                                                                               |        |
|---------------------------------|----------------------------------------------------------------------------------------------|--------|
| -Enter the Ope                  | erator Information                                                                           |        |
| Operators Na<br>Operator's Name | ame:                                                                                         |        |
| cancel                          | tion Next >                                                                                  |        |
|                                 | Enter the Operator Information Enter the Operator Information Operators Name: Fred A. Ginger |        |
|                                 | cancel More Information                                                                      | lext > |

Figure 6-6. Enter Operation Information Dialog Box - Default (above) and User Input (below)

- **12.** Enter the name of the operator as required. This name will appear in all the test reports during this test session.
  - Alternatives to an operator name could be the name of the test setup, the DUT, the assembly procedure test, the project, or similar identification strings.

13. When ready to proceed, click Next>. The Find Verification Kit Data dialog box appears with an empty path field.

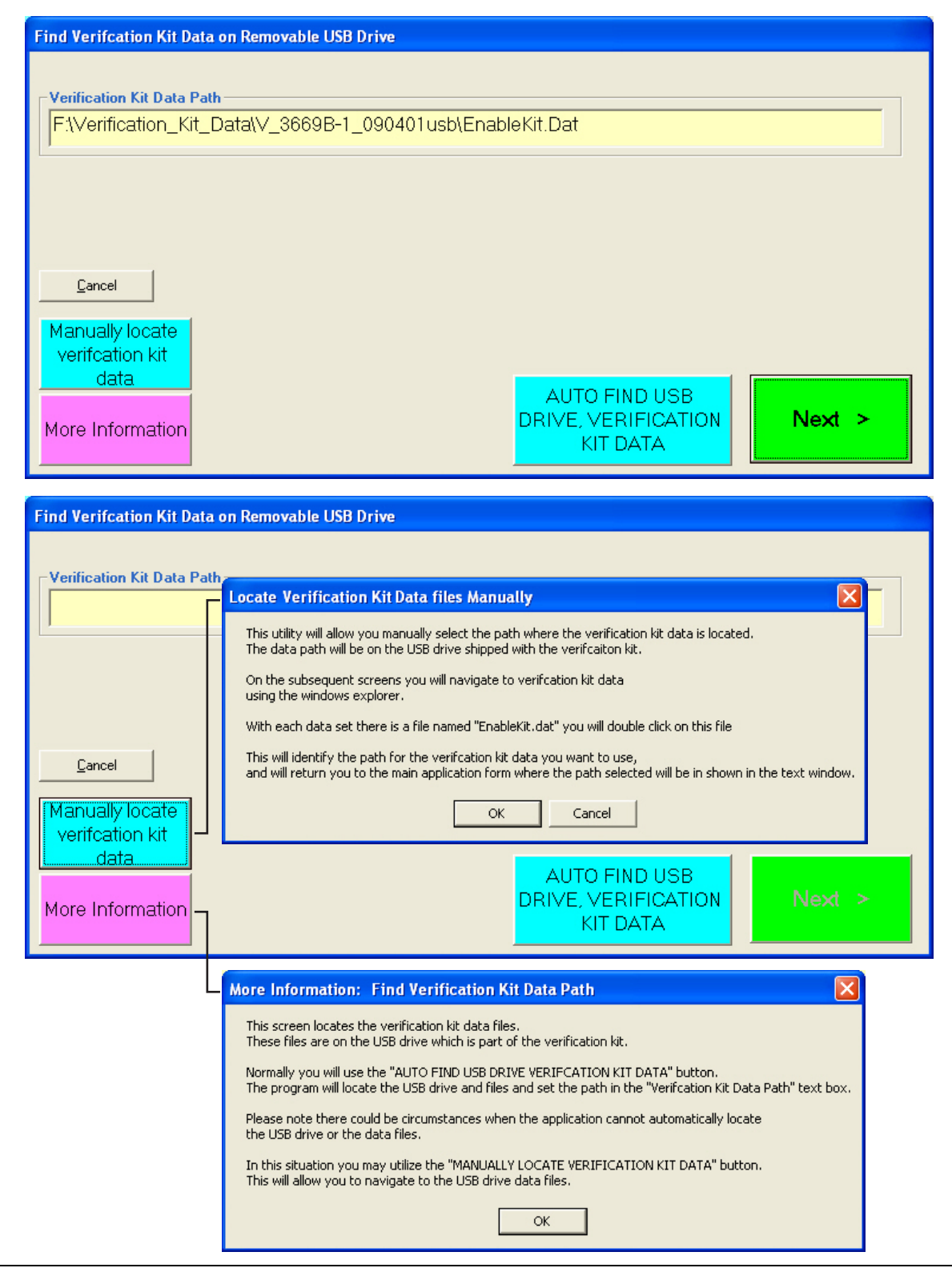

Figure 6-7. Find Verification Kit Data Dialog Boxes - Before (above) and After (below)

14. Find the USB device and its verification data by either using the Auto Find or Manual Find process as described below.

- 15. AUTO FIND USB DEVICE: To have the software find the USB Verification data:
  - a. Click the AUTO FIND USB DRIVE VERIFICATION KIT DATA button.
  - **b.** The PVS application will search the PC Controller for the USB drive and the verification data EnableKit.Dat file.
  - **c.** If successful, the Verification Kit Data Path field is filled as shown in Figure 6-7 above and the Next > button becomes available.
  - d. If unsuccessful, an error message appears. In this case, use the step below.

**16.** MANUALLY LOCATE USB DEVICE: To manually locate verification kit data:

- a. Click the Manually Locate button. The Open dialog appears.
- **b.** Navigate to the location of the verification kit USB memory device searching for the EnableKit.Dat file.
  - Note that the drive letter for the USB device may vary.
- c. Once the USB device is found, follow the folder path to the EnableKit.Dat file located at:
  - <Drive Letter>:\Verification\_Kit\_Data\<Connector Letter>\_<Verification Kit Model Number>\_<Verification Kit Serial Number>\EnableKit.Dat
- **d.** For example, a V-Connector Verification Kit with a serial number of #903001 and connected to the PC as drive E: \ would have the following path:
  - E:\Verification\_Kit\_Data\V\_3669B-1\_903001\EnableKit.Dat
- $e. \ \mbox{For help}$  with the location process, click the More Information button.
- **f.** When the search is successful, the Next > button becomes available.
- 17. When ready to proceed, click Next >.

#### Selecting the VNA Model Series and Test Definition Descriptors

18. The Test Definition Descriptor Files dialog box appears.

| Select Test Definition Descriptor file                                                                                      |  |
|----------------------------------------------------------------------------------------------------|--|
| Select a VNA model series type to guide the test process<br>MS4645A, Series V Verification<br>MS4647A_Series V Verification |  |
| Cancel Next >                                                                                                    |  |

Figure 6-8. Select Test Definition Descriptor File Dialog Box

**19.** Select the entry for your VNA model and verification kit from the listed options. Not all VectorStar VNAs will necessarily be listed. When ready to proceed, click Next >. The Calibration Kit Selection dialog box appears.

#### **Selecting the Calibration Method**

At this point in the program execution, you select either a Manual Calibration or an Auto Calibration.

**20.** Select the selection button for either the Manual Calibration or Auto Calibration. The selected button makes available the appropriate fields for selecting the Connector Type and Model Number from pull down lists, and entering the Kit Serial Number

| Select Calibration Kit and Enter Serial Number                                                                  | Select Calibration Kit and Enter Serial Number                                                                                       |
|----------------------------------------------------------------------------------------------------|----------------------------------------------------------------------------------------------------|
| VNA Calibration Method                                                                                          | VNA Calibration Method                                                                                                    |
| <ul> <li>Manual Calibration</li> <li>C Auto Calibration</li> </ul>                                              | C Manual Calibration 💿 Auto Calibration                                                                                              |
| Manual Cal<br>Connector Type<br>V-CALKIT<br>Select Model Number<br>3654D-1<br>Enter Serial Number<br>ENTER **** | Precision Auto Calibration<br>Connector Type<br>V-ACALKIT<br>Select AutoCal Model<br>36585V<br>Enter Serial Number<br>ENTER ******** |
| Cancel                                                                                                    | Cancel                                                                                                    |
| More Information Next >                                                                                         | More Information Next >                                                                                                    |
| Manual Calibration Fields (left)                                                                                | Auto Calibration Fields (right)                                                                                                    |

Figure 6-9. Calibration Kit Type Selection Dialog Box and Fields

21. The next PVS action depends on the which calibration method was selected:

- **a.** Manual Calibration selected: If the left side Manual Calibration button was selected, proceed below to Section 6-4 "Manual Calibration Kit Calibration Procedure" on page 6-12.
- **b.** Auto Calibration selected: If the right side Auto Calibration button was selected, proceed below to Section 6-5 "AutoCal Module Calibration Kit Procedure" on page 6-28.

## 6-4 Manual Calibration Kit Calibration Procedure

Note

The on-screen directions and the part numbers referenced in the PVS application depend on the Verification Kit and its associated connector type (V, K, N, or 3.5 mm) selected in the sections above. The figures in this section are typical examples of required components for a 3669B-1 Verification Kit used with an MS4645A/B or MS4647A/B VNA with V Connectors.

**1.** On the Select Calibration Kit dialog box, the Manual Calibration button was selected and the information fields for a manual calibration kit appeared.

| Select Calibration Kit and Enter Serial Number     | Select Calibration Kit and Enter Serial Number  |
|----------------------------------------------------|-------------------------------------------------|
| VNA Calibration Method                             | VNA Calibration Method                          |
| Manual Calibration Auto Calibration                | Manual Calibration Auto Calibration             |
| Manual Cal                                         | Manual Cal                                      |
| Connector Type                                     | Connector Type                                  |
| V-CALKIT                                           | V-CALKIT                                        |
| Select Model Number<br>3654D-1                     | Select Model Number<br>3654D-1                  |
| Enter Serial Number                                | Enter Serial Number<br>123456789                |
|                                                    |                                                 |
| <u>C</u> ancel                                     | Cancel                                          |
| More Information                                   | More Information                                |
| Manual calibration kit selected in VNA Calibration | At right, the user has entered a serial number. |

- Method Area with default entries at left. When ready to proceed, click Next >.
- The drop-down arrows and combo boxes may or may not be available depending on the VNA Model and the compatible calibration kits.
- The Serial Number is always available for user input.

Figure 6-10. Manual Calibration Type Selected

2. If available, in the Select Connector Type field, use the pull-down menu to select the calibration kit connector type.

| Note | If the fields are not available, then the exact calibration kit and or connector type must be utilized to |
|------|----------------------------------------------------------------------------------------------------|
|      | perform the calibration.                                                                                  |

- **3.** If available, in the **Select Model Number** field, use the pull-down menu to select the calibration kit model number:
  - K connector: use 3652A for fixed load or 3652A-1 for sliding load
  - 3.5 mm connector: use 3650A fixed load or 3650A-1 for sliding load
  - V connector: use 3654D fixed load and 3654D-1 sliding load
- 4. Manually enter the Kit Serial Number. This number will appear on all test reports for this session.

- 5. When ready to proceed, click Next >.
- 6. The Final Information Check dialog box appears. The contents of the dialog box fields depends on which connector was selected.
  - An example of a Final Information Check dialog box for a 3669B-1 V Connector Verification Kit is shown below in Figure 6-11.

| Final Information Check           |                       |                        |                                                                      |                                            |         |
|-----------------------------------|-----------------------|------------------------|----------------------------------------------------------------------|--------------------------------------------|---------|
| Verification Kit Information      |                       |                        |                                                                      |                                            |         |
| Ver-Kit Model Number              | Airline Model Number  | Airline Serial Number  | 20 dB Offset Model Number                                            | 20 dB Offset Serial Number                 |         |
| 3669B-1                           | 19\/50-5              | 601002                 | 42\-20                                                               | 501010                                     |         |
| Ver-Kit Serial Number             | Beatty Model Number   | Beatty Serial Number   | 40 dB Offset Model Number                                            | 40 dB Offset Serial Number                 |         |
| 903001                            | 19∨50-5B              | 601004                 | 42\-40                                                               | 601012                                     |         |
|                                   |                       |                        |                                                                      |                                            | -       |
| Calbration Kit Information        | Cal-Kit Serial Number | Cal-Kit Connector Tupe |                                                                      |                                            |         |
| 3654D-1                           |                       | V-CALKIT               |                                                                      |                                            |         |
|                                   | ·                     |                        |                                                                      |                                            |         |
| VNA Information                   |                       |                        |                                                                      |                                            |         |
| VNA Model Number                  | VNA Serial Number     | VNA Options            | -                                                                    |                                            |         |
| MIDHOHIA                          | 031203                | 2,7,02                 |                                                                      |                                            |         |
| Verification Report Path Informat | tion                  |                        |                                                                      |                                            |         |
| VNA Verification Rep              | ort File Location     |                        | м                                                                    | ore Information                            |         |
| View C:\Anritsu VStar             | Verification\VNA Re   | ports\MS4647A_0912     | 03                                                                   |                                            | -       |
| Path                              | . –                   |                        |                                                                      |                                            |         |
|                                   |                       |                        |                                                                      | Novet >                                    |         |
| Cancel                            |                       |                        | (Ber                                                                 | in Measurements)                           |         |
|                                   |                       |                        |                                                                      | ,,                                         |         |
|                                   |                       |                        |                                                                      |                                            |         |
| mole of a final information       | on check for a        | • F                    | Path is always C:\Anri                                               | tsu VStar                                  |         |
| 669B-1 V Verification Ki          | t                     |                        | erification\VNA Rep                                                  | orts\ <vna model<="" td=""><td></td></vna> |         |
| 654D-1 V Manual Calibr            | ration Kit            | N                      | lumber>_ <vna seria<="" td=""><td>al Number&gt;.</td><td></td></vna> | al Number>.                                |         |
| /ectorStar MS4647A/B              | VNA                   | - T                    | he path name must I                                                  | keep the first portio                      | on of t |
| path shown is the defaul          | It path to the PC     | Controller             | etault path as C:\Anr                                                | itsu VStar                                 |         |
| arive.                            |                       | v v                    | enneauonivina_Rep                                                    | 01131.                                     |         |

Figure 6-11. Final Information Check Screen

7. Verify that all fields are correct.

• If necessary, change the Verification Report Path as required. The recommended destination directory is C:\Anritsu VStar Verification\VNA\_Reports\<VNA Model Number>\_<VNA Serial Number> such as ...\MS4647A\_091203.

8. When ready to proceed, click Next > (Begin Measurements).

**9.** If the Alert Verification Report File Path dialog appears, the path has been previously used and proceeding will overwrite any data present in the path directory. If there is no file path conflict, the Alert dialog will not appear.

| Alert:                                                                                                    | Verifcation Report File Path Already Exists                                                                                                    |  |
|----------------------------------------------------------------------------------------------------|----------------------------------------------------------------------------------------------------|--|
|                                                                                                    | The path for the verification report already exsists.                                                                                                   |  |
| Any verifcation report data files currently in this path will be overwritten if you<br>proceed with the measurement process. |                                                                                                    |  |
|                                                                                                    | Plese note the files will only be replaced on a device by device basis.<br>I.E if you re-measure only the Ariline the other files will not be affected. |  |
|                                                                                                    | The specificed path to be used is:<br>C:\Anritsu VStar Verification\VNA_Reports\MS4647A_091203\                                                         |  |
|                                                                                                    | Do you want to proceed?                                                                                                    |  |
|                                                                                                    | OK Cancel                                                                                                    |  |
|                                                                                                    |                                                                                                    |  |

Figure 6-12. Alert Verification Report File Path Dialog Box

- **10.** To stop the test and select another path, click **Cancel**. The program returns to the **Final Information Check** screen as shown above in Figure 6-11.
  - a. On the Final Information Check screen, select the View Path button.
  - **b.** On the associated file dialogs, create and/or select another folder to store the test results.
    - If necessary, change the Verification Report Path as required. The top portion of the file path must be kept as C:\Anritsu VStar Verification\VNA\_Reports\...
    - The recommended destination directory is C:\Anritsu VStar Verification\VNA\_Reports\<VNA Model Number>\_<VNA Serial Number> such as ...\MS4647A\_091203.
  - c. You can also rename the result output files.
  - **d.** When done, return to the Final Information Check screen and again select the Next > (Begin Measurements) button.
  - e. Proceed with the next step below.

**11.** To proceed and overwrite previous test data, click OK. The Verification Program Main Screen reappears as shown below.

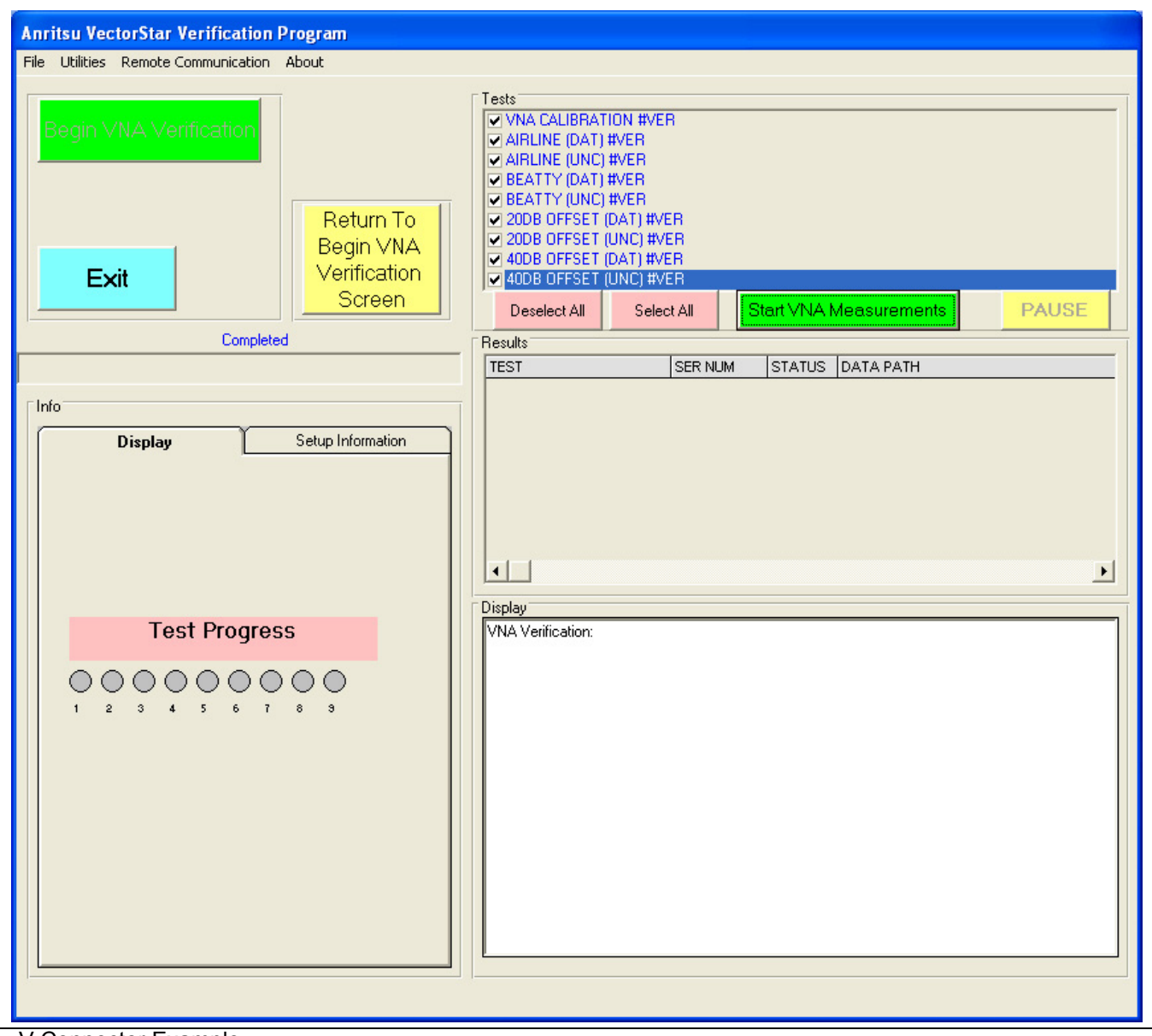

V Connector Example

Figure 6-13. Verification Program Main Screen - Ready to Start Calibration

- 12. Click the green right side Start VNA Measurements button to start the calibration run.
- 13. A dialog box appears reminding you to insert the Calibration Kit USB Memory Device into the VNA. Click OK to proceed. See for details in Section 4-6 "Loading Calibration Kit Coefficients into VNA" on page 4-6.

#### **VNA Calibration Initial Setup**

14. The VNA Calibration Setup Step 1 of 1 screen appears.

| VNA Calibration Setup: Step 1 of 1                                                                                                    |                                                                                                    |
|----------------------------------------------------------------------------------------------------|----------------------------------------------------------------------------------------------------|
| Instructions:<br>Connect Anritsu model 33VFVF50C adapter to PORT 1.<br>Connect the female end of a high quality phase stable Through-<br>Connect the Female end of Anritsu model 33VVF50C adapter to<br>Do not connect the Through-line to PORT 1 Yet.<br>The subsequent screens will take you through the calibration pr<br>Please note the adapter installed at PORT 1 (33VFVF50C) and<br>of the Through-line (33VVF50C) must remain in place during the | -line to PORT 2.<br>to the open end (Male end) of the phase stable Through-line.<br>rocess.<br>the adapter installed at the end<br>entire calibration process.                                                                                                    |
| VNA<br>Test<br>Port 1<br>MF<br>F                                                                                                    | Adapter<br>(M-F)<br>M F M Through-Line F M                                                                                                    |
|                                                                                                    | Cancel                                                                                                    |
| This screen layout is used throughout the calibration<br>and verification instruction screens.<br>The top half of the screen provides specific instructions<br>and component part numbers.<br>The bottom half of the screen shows a schematic of the<br>required action.                                                                                                    | <ul> <li>Note that the component names and part numbers change depending on the VNA model, calibration method, calibration kit part number, and verification kit part numbers.</li> <li>The example screens in this document are for a VectorStar MS4645A/B, MS4647A/B V Connector VNA.</li> </ul> |

#### Figure 6-14. VNA Calibration Initial Setup

- **15.** At **Port 1**, connect the **F-F Adapter**.Connect the **F-End** of the **F-M Through Line** to **Port 2** and connect the M-F Adapter to the open end of the Through Line.
- **16.** Do not connect the **Through Line** to **Port 1**.

Note Once connected, the two adapters and the through line must remain in place for the duration of the calibration and verification tests. If they are removed, or the connections re-adjusted in anyway, the calibration and verification process must be repeated.

**17.** When ready to proceed, click OK.

#### VNA Calibration Setup - Fixed Loads - Step 1 of 4 – Sliding Loads - Step 1 of 10

The following subsections for VNA Calibration Step 1 of 10 to VNA Calibration Step 10 of 10 describe the steps for a manual calibration using sliding loads.

**Note** If the calibration type uses fixed loads, such as those in a Type N Connector Calibration Kit, similar dialogs are presented as VNA Calibration Step 1 of 4 through VNA Calibration Step 4 of 4.

18. The VNA Calibration Setup - Step 1 of 10 screen appears.

| VNA Calibration Setup: Step 1 of 10                                                                                                    |
|----------------------------------------------------------------------------------------------------|
|                                                                                                    |
| Instructions:<br>Connect the OPEN to the end of the Adapter connected to VNA PORT 1.<br>Connect the SHORT to the end of the Adapter connected to the Through-Line connected to VNA PORT 2. |
| VNA     Test     Adapter     VNA       Test     Adapter     (M-F)     Port 2       MF     F     Open     Short     M     F     M     Through-Line     F                                    |
| Cancel                                                                                                    |

Figure 6-15. VNA Calibration Setup – Fixed Step 1 of 4 – Sliding Step 1 of 10

**19.** At **Port 1** with the **F-F Adapter**, connect the **M-Open**.

- 20. At Port 2 with the F-M Through Line and the F-M Adapter, connect the F-Short.
- 21. When ready to proceed, click OK. The calibration procedure starts.

#### VNA Calibration Setup - Fixed Loads - Step 2 of 4 – Sliding Loads - Step 2 of 10

22. The VNA Calibration Setup - Step 2 of 10 screen appears.

| VNA Calibration Setup: Step 2 of 10                                                                                                    |                                             |
|----------------------------------------------------------------------------------------------------|---------------------------------------------|
| Instructions:<br>Connect the SHORT to the end of the Adapter connected to VNA PC<br>Connect the OPEN to the end of the Adapter connected to the Throu | ORT 1.<br>Jgh-Line connected to VNA PORT 2. |
| VNA<br>Test<br>Port 1<br>MF F Short Open                                                                                                    | Adapter<br>(M-F)<br>M F M Through-Line F M  |
|                                                                                                    | Cancel                                      |

Figure 6-16. VNA Calibration Setup – Fixed Step 2 of 4 – Sliding Step 2 of 10

23. At Port 1 and the F-F Adapter, connect the M-Short.

24. At Port 2 and the F-M Through Line and the F-M Adapter, connect the F-Open.

25. When ready to proceed, click OK. The calibration procedure starts.

## VNA Calibration Setup - Fixed Loads - Step 3 of 4 – Sliding Loads - Step 3 of 10

26. The VNA Calibration Setup - Step 3 of 10 screen appears.

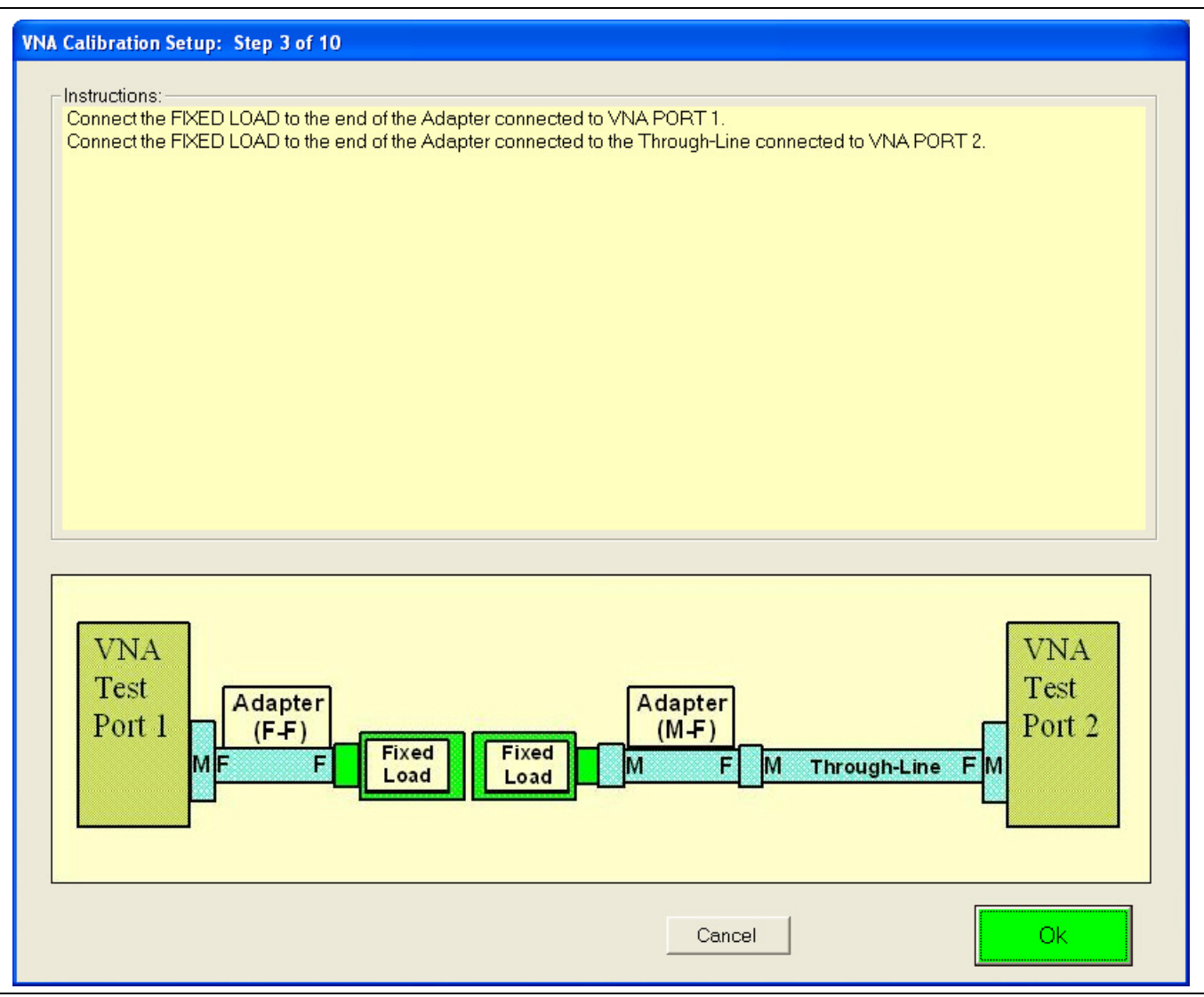

Figure 6-17. VNA Calibration Setup - Step 3 of 10

#### 27. At Port 1 and the F-F Adapter, connect the M-Fixed Load.

#### 28. At Port 2 and the F-M Through Line and the F-M Adapter, connect the F-Fixed Load.

29. When ready to proceed, click OK. The calibration procedure starts.

- If the calibration type uses fixed loads, such as those in a Type N Connector Mechanical Calibration Kit, the next calibration procedure step will be the Through Line connection.
- If using a calibration kit with fixed loads, skip ahead to "VNA Calibration Setup Fixed Loads Step 4 of 4 Sliding Loads Step 10 of 10" on page 6-26 below.
- If using a calibration kit with sliding loads, continue below with "VNA Calibration Setup Sliding Loads Step 4 of 10" on page 6-20 immediately below.

#### VNA Calibration Setup - Sliding Loads - Step 4 of 10

30. The VNA Calibration Setup - Step 4 of 10 screen appears.

| VNA Calibration Setup: Step 4 of 10                                                                                                    |                                                         |
|----------------------------------------------------------------------------------------------------|---------------------------------------------------------|
| Instructions:<br>Connect the SLIDING LOAD to the end of the Adapter connected to V<br>Connect the SLIDING LOAD to the end of the Adapter connected to th<br>Set both SLIDING LOAD's to the Number 1 posistion. | 'NA PORT 1.<br>ne Through-Line connected to VNA PORT 2. |
| VNA<br>Test<br>Port 1<br>MF F @Pos 1<br>@Pos 1                                                                                                    | Adapter<br>(M-F)<br>F M Through-Line F M                |
|                                                                                                    | Cancel                                                  |

Figure 6-18. VNA Calibration Setup – Sliding Loads – Step 4 of 10

31. At Port 1 and the F-F Adapter, connect the M-Sliding Load and set it to Position 1.

**32.** At Port **2** and the **F-M Through Line** and the **F-M Adapter**, connect the **F-Sliding Load** and set it to **Position 1**.

**33.** When ready to proceed, click OK. The calibration procedure starts.

## VNA Calibration Setup - Sliding Loads - Step 5 of 10

**34.** The VNA Calibration Setup - Step 5 of 10 screen appears.

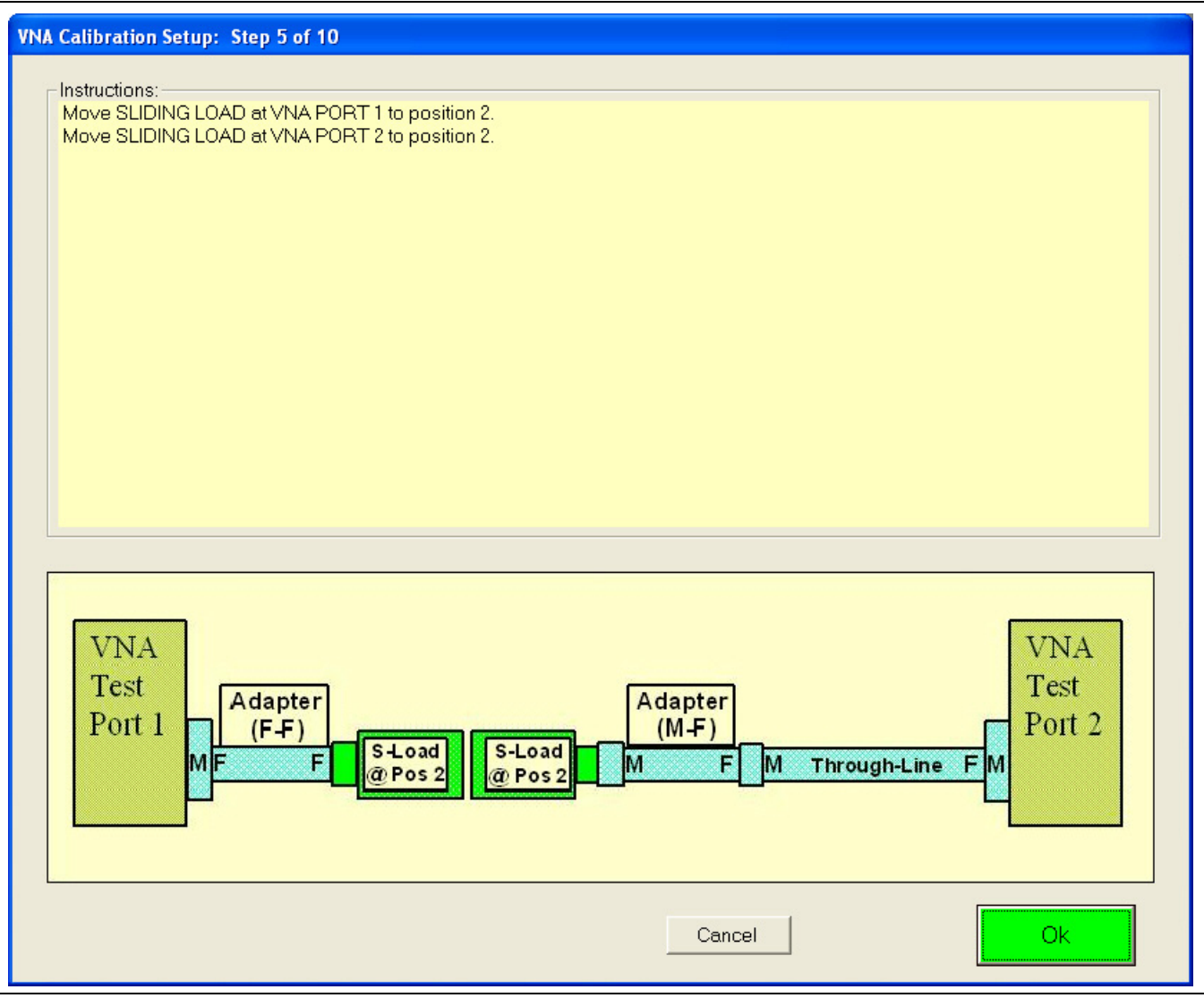

Figure 6-19. VNA Calibration Setup – Sliding Loads – Step 5 of 10

- 35. At Port 1 and the F-F Adapter with the M-Sliding Load still connected, set it to Position 2.
- **36.** At **Port 2** and the **F-M Through Line** and the **F-M Adapter**, with the **F-Sliding Load** still connected, set it to **Position 2**.
- **37.** When ready to proceed, click **OK**. The calibration procedure starts.

#### VNA Calibration Setup - Sliding Loads - Step 6 of 10

38. The VNA Calibration Setup - Step 6 of 10 screen appears.

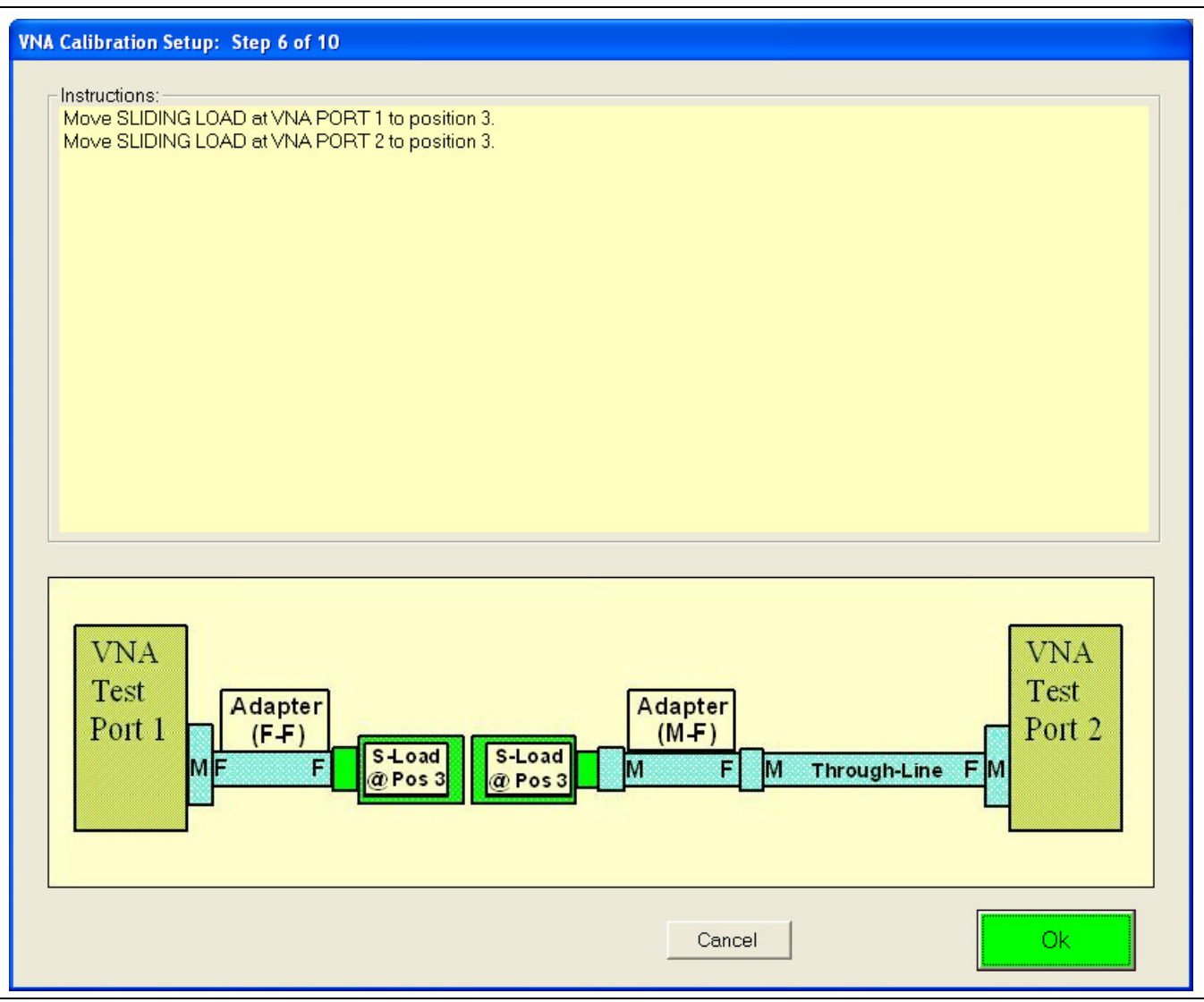

Figure 6-20. VNA Calibration Setup – Sliding Loads – Step 6 of 10

- 39. At Port 1 and the F-F Adapter, with the M-Sliding Load still connected, set it to Position 3.
- **40.** At **Port 2**, the **F-M Through Line**, and the **F-M Adapter**, with the **F-Sliding Load** still connected, set it to **Position 3**.
- 41. When ready to proceed, click OK. The calibration procedure starts.
#### VNA Calibration Setup - Sliding Loads - Step 7 of 10

42. The VNA Calibration Setup - Step 7 of 10 screen appears.

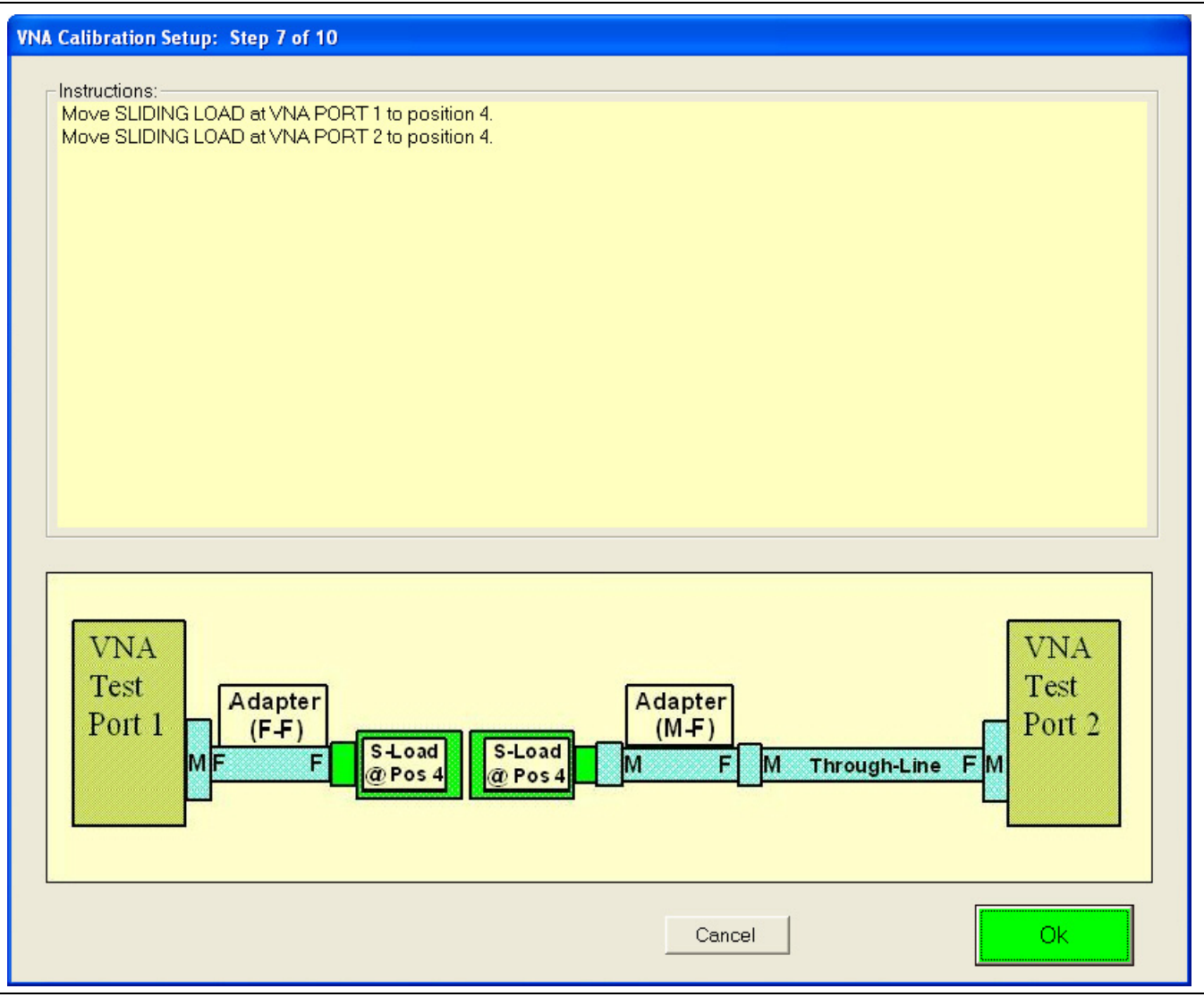

Figure 6-21. VNA Calibration Setup – Sliding Loads – Step 7 of 10

- 43. At Port 1 and the F-F Adapter, with the M-Sliding Load still connected, set it to Position 4.
- 44. At Port 2, the F-M Through Line, and the F-M Adapter, with the F-Sliding Load still connected, set it to Position 4.
- **45.** When ready to proceed, click **OK**. The calibration procedure starts.

#### VNA Calibration Setup - Sliding Loads - Step 8 of 10

46. The VNA Calibration Setup - Step 8 of 10 screen appears.

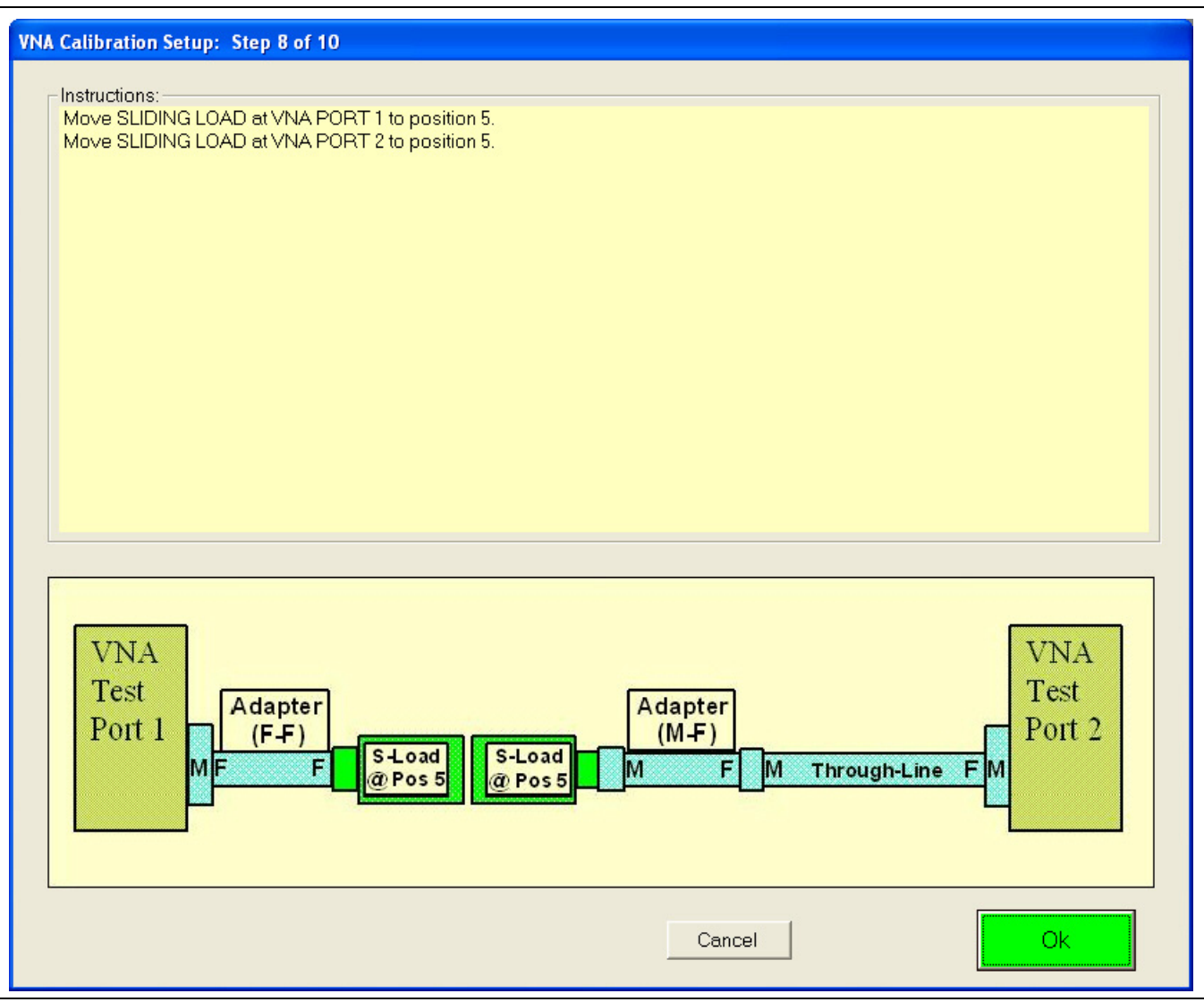

Figure 6-22. VNA Calibration Setup – Sliding Loads – Step 8 of 10

- 47. At Port 1 and the F-F Adapter, with the M-Sliding Load still connected, set it to Position 5.
- **48.** At **Port 2** and the **F-M Through Line** and the **F-M Adapter**, with the **F-Sliding Load** still connected, set it to **Position 5**.
- ${\bf 49.}$  When ready to proceed, click OK. The calibration procedure starts.

#### VNA Calibration Setup - Sliding Loads - Step 9 of 10

**50.** The VNA Calibration Setup - Step 9 of 10 screen appears.

| VNA Calibration Setup: Step 9 of 10                                                                               |                                            |
|----------------------------------------------------------------------------------------------------|--------------------------------------------|
| Instructions:<br>Move SLIDING LOAD at VNA PORT 1 to position 6.<br>Move SLIDING LOAD at VNA PORT 2 to position 6. |                                            |
| VNA<br>Test<br>Port 1<br>MF<br>F<br>@Pos 6<br>@Pos 6                                                              | Adapter<br>(M-F)<br>M F M Through-Line F M |
|                                                                                                    | Cancel                                     |

Figure 6-23. VNA Calibration Setup – Sliding Loads – Step 9 of 10

- 51. At Port 1 and the F-F Adapter, with the M-Sliding Load still connected, set it to Position 6.
- **52.** At Port 2, the F-M Through Line, and the F-M Adapter, with the F-Sliding Load still connected, set it to Position 6.
- **53.** When ready to proceed, click OK. The calibration procedure starts.

#### VNA Calibration Setup - Fixed Loads - Step 4 of 4 – Sliding Loads - Step 10 of 10

54. The VNA Calibration Setup - Step 10 of 10 screen appears.

| Calibration Setup: Step 10 of 10                               |                                         |   |
|----------------------------------------------------------------|-----------------------------------------|---|
| -Instructions:                                                 |                                         |   |
| Carefully remove both sliding loads.                           |                                         |   |
| Connect the Adapter on the end of the Through-line to the Ada  | oter on PORT 1                          |   |
| Please note:                                                   |                                         |   |
| Do not remove or disturb either the Adapter on PORT 1 or the / | Adapter on the end of the Through-Line. |   |
| Both Adapters must remain in place for this calibration step.  |                                         |   |
|                                                                |                                         |   |
|                                                                |                                         |   |
|                                                                |                                         |   |
|                                                                |                                         |   |
|                                                                |                                         |   |
|                                                                |                                         |   |
|                                                                |                                         |   |
|                                                                |                                         |   |
|                                                                |                                         | _ |
| VNA                                                            | VNA                                     |   |
| Test                                                           | Test                                    |   |
| Port 1 (F-F)                                                   | (M-F) Port                              | 2 |
| M F F Direct Connection                                        | M F M Through-Line F M                  |   |
|                                                                |                                         |   |
|                                                                |                                         |   |
|                                                                |                                         |   |
|                                                                |                                         |   |
|                                                                | Cancel Ok                               |   |

#### Figure 6-24. VNA Calibration Setup - Step 10 of 10

**Note** Both adapters and the through line MUST remain in place for this calibration step. If they are disconnected or adjusted, the calibration must be repeated.

**55.** At Port 1 and the **F-F Adapter**, remove either the **M-Fixed Load** or the **M-Sliding Load**. The calibration kits and their load types are:

- 3654D V (1.85 mm) Connector Mechanical Calibration Kit with Fixed Loads
- 3654D-1 V (1.85 mm) Connector Mechanical Calibration Kit with Sliding Loads
- 3653A Type N Connector Mechanical Calibration Kit with Fixed Loads
- 3652A K (2.92 mm) Connector Mechanical Calibration Kit with Fixed Loads
- 3652A-1 K (2.92 mm) Connector Mechanical Calibration Kit with Sliding Loads
- 3650A SMA/3.5 mm Connector Mechanical Calibration Kit with Fixed Loads
- 3650A-1 SMA/3.5 mm Connector Mechanical Calibration Kit with Sliding Loads

#### 56. At Port 2, the F-M Through Line, and the F-M Adapter, remove the F-Fixed Load or the F-Sliding Load.

- **57.** Leave both adapters and the through line in place. Connect the two adapters together as shown above in Figure 6-24.
- **58.** When ready to proceed, click OK. The calibration procedure starts. When successfully completed, the VNA Calibration Successfully Completed dialog box appears.

#### VNA Calibration Completion

59. The VNA Calibration Successfully Completed dialog box appears.

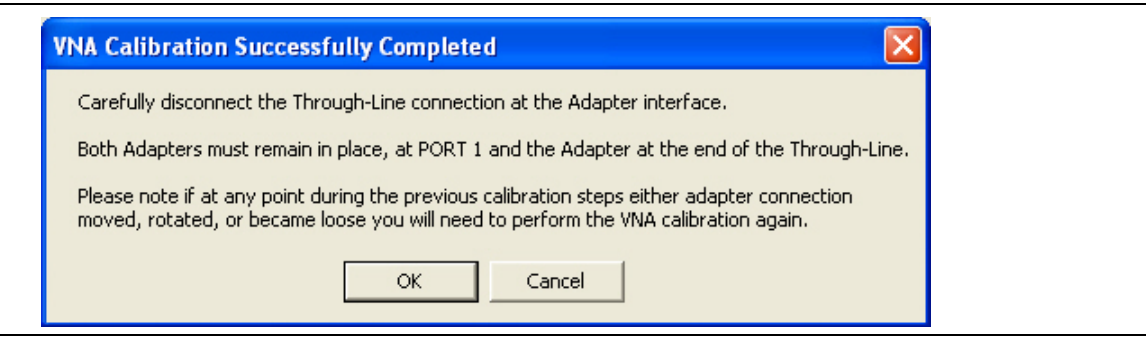

Figure 6-25. VNA Calibration Successfully Completed Dialog Box

60. Carefully disconnect the interface joint between the F-F Adapter and the M-F Adapter.

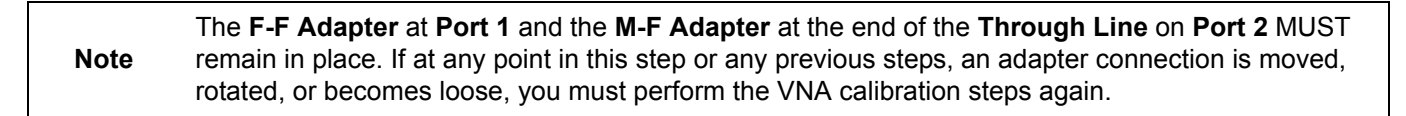

- **61.** A row labeled VNA CALIBRATION #VER is entered in the Results area of the main menu with columns for Serial Number and Pass/Fail Status.
- **62.** When ready to proceed, click OK. The next program action depends on the which tests were selected during the initial setup above.
  - a. ALL VERIFICATION TESTS SELECTED: If all tests were selected, the AIRLINE (DAT) #VER test is next. The Device Connection: AIRLINE dialog appears as shown in Chapter 7 Performance Verification and the section titled "Airline (DAT) Verification Test" on page 7-3. After the last test, the program returns to the Verification Program Main Screen.
  - **b.** ONE OR MORE VERIFICATION TESTS NOT SELECTED: If only some verification tests were selected, the starting dialog box for the first selected test in top to bottom order next appears. The bulleted list below lists the tests in execution sequence. After the last selected test, the program returns to the Verification Program Main Screen. Each of these tests is described in Chapter 7 Performance Verification in the following sections:
    - "Airline (DAT) Verification Test" on page 7-3.
    - "Airline (UNC) Verification Test" on page 7-5
    - "Beatty Airline (DAT) Verification Test" on page 7-6
    - "Beatty Airline (UNC) Verification Test" on page 7-8
    - "20 dB OFFSET (DAT) (Pad) Test" on page 7-9
    - "20 dB Offset (UNC) (Pad) Test" on page 7-11
    - "40 dB or 50 dB Offset (DAT) # Ver Test" on page 7-12
    - "40 dB or 50 dB Offset (UNC) # Ver Test" on page 7-14
  - **c. NO VERIFICATION TESTS SELECTED:** If no other test was selected, the program returns to the Verification Program Main Screen.

#### 6-5 AutoCal Module Calibration Kit Procedure

Program execution continues here if Auto Calibration was selected above on the SELECT CALIBRATION KIT AND ENTER SERIAL NUMBER dialog box above in "Selecting the Calibration Method" on page 6-11

If Manual Calibration was selected above, the description of program execution continues above at Section 6-4 "Manual Calibration Kit Calibration Procedure" on page 6-12.

Assuming Auto Calibration was selected, proceed with the following procedure:

- 1. On the SELECT CALIBRATION KIT dialog box, select the Auto Calibration button.
  - The Precision Auto Calibration area appears with fields for Connector Type, Select AutoCal Model, and Enter Serial Number.

| Select Calibration Kit and Enter Serial Number                                                                                                    | Select Calibration Kit and Enter Serial Number                                                                                                    |
|----------------------------------------------------------------------------------------------------|----------------------------------------------------------------------------------------------------|
| VNA Calibration Method                                                                                                    | VNA Calibration Method                                                                                                    |
| C Manual Calibration 🕥 Auto Calibration                                                                                                    | Manual Calibration     Auto Calibration                                                                                                    |
| Precision Auto Calibration<br>Connector Type<br>V-ACALKIT<br>Select AutoCal Model<br>36585V<br>Enter Serial Number<br>ENTER ******                                                                           | Precision Auto Calibration<br>Connector Type<br>V-ACALKIT<br>Select AutoCal Model<br>36585V<br>Enter Serial Number<br>123456789                                                           |
| Cancel More Information Next >                                                                                                    | Cancel More Information Next >                                                                                                    |
| <ul> <li>At left, default entries.</li> <li>The drop-down arrows and the drop-down combo<br/>boxes may or may not be available depending on the<br/>VNA Model and the compatible AutoCal Modules.</li> </ul> | <ul> <li>The Serial Number field is always available for user input.</li> <li>At right, the user has entered a serial number.</li> <li>When ready to proceed, click Next &gt;.</li> </ul> |

Figure 6-26. Select Calibration Kit Dialog Box - Auto Calibration Method Selected

2. The Final Information Check dialog box appears. The contents of the dialog box fields depends on which connector was selected. An example of a FINAL INFORMATION CHECK dialog box for a 3669B-1 V Connector Verification Kit is shown below in Figure 6-11.

| erification Kit Information     |                                 |                       |                                                               |                                      |
|---------------------------------|---------------------------------|-----------------------|---------------------------------------------------------------|--------------------------------------|
| Ver-Kit Model Number            | Airline Model Number            | Airline Serial Number | 20 dB Offset Model Number                                     | 20 dB Offset Serial Number           |
| 3669B-1                         | 19\/50-5                        | 601002                | 421-20                                                        | 501010                               |
| Ver-Kit Serial Number<br>903001 | Beatty Model Number<br>19∨50-5B | Beatty Serial Number  | 40 dB Offset Model Number<br>42∨-40                           | 40 dB Offset Serial Number<br>601012 |
| Auto Calibration Module Inform  | mation                          |                       |                                                               |                                      |
| Auto-Cal Model Number           | Auto-Cal Serial Number          | Auto-Cal Connector    |                                                               |                                      |
| 36585V                          | ENTER                           | V-ACALKIT             |                                                               |                                      |
| /NA Information                 |                                 |                       |                                                               |                                      |
| VNA Model Number                | VNA Serial Number               | VNA Options           |                                                               |                                      |
|                                 |                                 |                       |                                                               |                                      |
| /erification Report Path Infor  | mation                          |                       |                                                               |                                      |
| VNA Verification R€             | port File Location              |                       | M                                                             | ore Information                      |
| View C:\Anritsu VSi<br>Path     | tar Verification\VNA_Re         | ports\MS4647A_091203  |                                                               |                                      |
|                                 |                                 |                       |                                                               |                                      |
| <u>C</u> ancel                  |                                 |                       |                                                               | Next >                               |
|                                 |                                 |                       | (Beg                                                          | In Measurements)                     |
|                                 |                                 |                       |                                                               |                                      |
| ample of a final info           | ormation check for a            | · le The              | a nath shown is the defa                                      | ault path to the PC Co               |
| 3669B-1 V Verifica              | ition Kit                       | har                   | d drive and is always C                                       | :\Anritsu VStar                      |
| 36585 V Precision               | AutoCal M-F Modul               | e Ver                 | ification\VNA_Reports\                                        | <vna model<="" td=""></vna>          |
|                                 | /A VNA.                         | NU                    | nuer>_ <viva nu<="" serial="" td=""><td>mper&gt;.</td></viva> | mper>.                               |
|                                 |                                 | • The                 | e path name must keep                                         | the first portion of the             |
|                                 |                                 | • The def             | e path name must keep<br>ault path as C:\Anritsu \            | the first portion of the<br>VStar    |

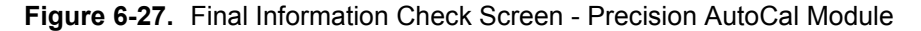

**3.** Verify that all fields are correct.

- If necessary, change the Verification Report Path as required. The top portion of the file path must be kept as C:\Anritsu VStar Verification\VNA\_Reports\... .
- The recommended destination directory is C:\Anritsu VStar Verification\VNA\_Reports\<VNA Model Number>\_<VNA Serial Number> such as ...\MS4647A\_091203.
- 4. When ready to proceed, click Next > (Begin Measurements).

**5.** If the Alert Verification Report File Path dialog box appears, the path has been previously used and proceeding will overwrite any data present in the path directory. If there is no file path conflict, the Alert dialog will not appear.

| Alert: \          | /erifcation Report File Path Already Exists                                                                                                    |
|-------------------|----------------------------------------------------------------------------------------------------|
|                   | The path for the verification report already exsists.                                                                                                   |
| $\mathbf{\omega}$ | Any verifcation report data files currently in this path will be overwritten if you proceed with the measurement process.                               |
|                   | Plese note the files will only be replaced on a device by device basis.<br>I.E if you re-measure only the Ariline the other files will not be affected. |
|                   | The specificed path to be used is:<br>C:\Anritsu VStar Verification\VNA_Reports\MS4647A_091203\                                                         |
|                   | Do you want to proceed?                                                                                                    |
|                   | OK Cancel                                                                                                    |
|                   |                                                                                                    |

Figure 6-28. Alert Verification Report File Path Dialog Box

- 6. To stop the test and select another path, click Cancel. The program returns to the Final Information Check screen shown above in Figure 6-27.
  - a. On the Final Information Check screen, select the View Path button.
  - **b.** On the associated file dialogs, create and/or select another folder to store the test results.
  - ${\bf c.}\,$  You can also rename the result output files.
  - d. When done, return to the Final Information Check screen and again select the Next > (Begin Measurements) button.
  - e. Proceed with the next step below.
- 7. To proceed and overwrite previous test data, click OK.

- 8. The Verification Program Main Screen reappears as shown below.
  - See Chapter 5 and Section 5-6 "On-Screen Help" on page 5-8 for user interface operation.

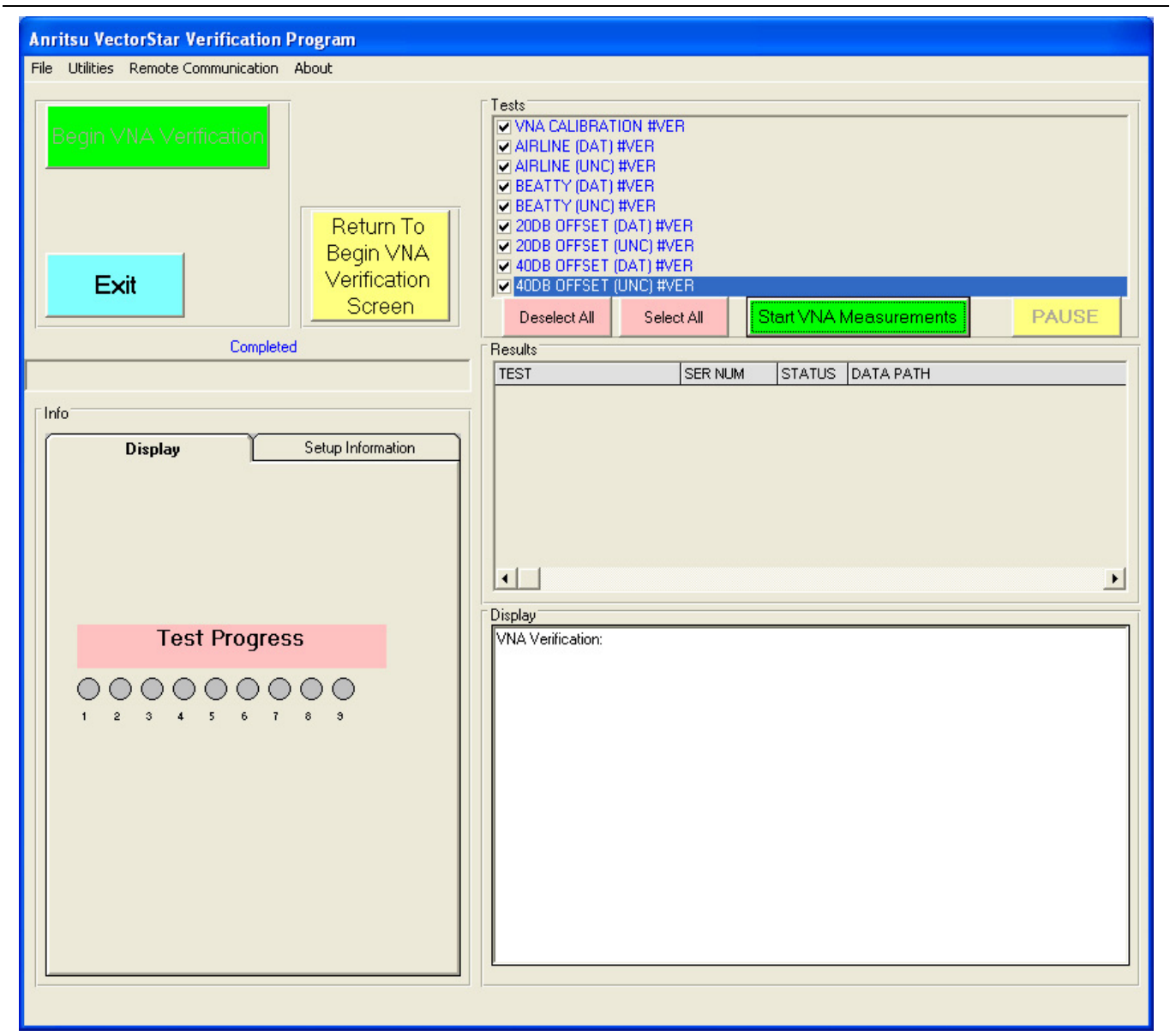

Ready to start VNA calibration

Use of a 36585A V Precision AutoCal Module with a MS4647A/B VNA shown

Figure 6-29. Verification Program Main Screen - Ready to Start Calibration

- 9. Click the green right side Start VNA Measurements button to start the calibration run.
- **10.** The Precision AutoCal DC Power and Serial Control dialog box appears, reminding you to connect the AutoCal Module to Power and the VNA Serial Port.
- 11. If you have not done this step, connect the AutoCal Module to its AC Power Module and to the VNA Rear Panel Serial 10101 Port as described in Chapter 4, Section 4-7 "Connecting the Precision AutoCal Module" on page 4-9.

Note Allow the AutoCal Module to warm up to operating temperature with the **Blue LED** on before using. Do not connect the AutoCal Module to the **VNA Test Ports** until directed by the PVS application.

12. When ready to proceed, click OK. The Install AutoCal Module Coefficients dialog box appears.

| Install Auto-Cal Module Coefficients to VNA                                                                                                    |
|----------------------------------------------------------------------------------------------------|
| Insert the USB drive from the Precision Auto-Cal Module Kit to the VNA.<br>Follow the steps listed below to install the Precision Auto-Cal Coefficients to the VNA.                                                                                                    |
| <ol> <li>On the VNA select the 'Calibration' menu.</li> <li>Then select 'Cal Kit/AutoCal Characterization.'</li> <li>Then select 'Install Kit/Charac.'</li> <li>Then select 'File Type'from the pop up window to AutoCal Characterization.</li> <li>Then select 'browse' and navigate to the USB drive and the appropriate Auto-Cal file.</li> <li>Choose the file '*******.acd' where '******' is the serial number of the Auto-Cal Module.</li> <li>Select the '*******.acd' file then select Open, Then 'OK'</li> <li>The final dialog should show the '******acd' file in the text window, select 'Install' when the '******.acd' file successfully loads the VNA dialog will be closed.</li> <li>Select 'OK' on this dialog to proceed.</li> </ol> |
| OK Cancel                                                                                                    |

Figure 6-30. Install AutoCal Module Coefficients Dialog Box

13. If you have not done this step, install the AutoCal Characterization Coefficient Files from their USB Memory Device and load them into the VNA as described in Chapter 4, Section 4-6 "Loading Calibration Kit Coefficients into VNA" on page 4-6.

**Note** Do not connect the AutoCal Module to the **VNA Test Ports** until directed by the PVS application.

14. When ready to proceed, click OK. The VNA Calibration Step 1 of 1 screen appears.

#### VNA Calibration Initial Setup

**15.** The VNA Calibration Setup Step 1 of 1 screen appears.

| VNA Calibration Setup: Step 1 of 1                                                                                                    |                                                                                                    |  |
|----------------------------------------------------------------------------------------------------|----------------------------------------------------------------------------------------------------|--|
| Instructions:<br>Connect Anritsu model 33VFVF50C adapter to P<br>Connect the female end of a high quality phase s<br>Connect the Female end of Anritsu model 33VVF<br>Do not connect the Through-line to PORT 1 Yet.<br>The subsequent screens will take you through th<br>Please note the adapter installed at PORT 1 (33<br>of the Through-line (33VVF50C) must remain in p | DRT 1.<br>table Through-line to PORT 2.<br>50C adapter to the open end (Male end) of the phase stable Through-line.<br>e calibration process.<br>/FVF50C) and the adapter installed at the end<br>ace during the entire calibration process. |  |
| VNA<br>Test<br>Port 1<br>MF<br>F                                                                                                    | Adapter<br>(M-F)<br>M F M Through-Line F M                                                                                                    |  |
|                                                                                                    | Cancel                                                                                                    |  |

Figure 6-31. VNA AutoCal Calibration Setup

Note The on-screen directions and the part numbers referenced depend on the Verification Kit and its associated connector type (V or K connectors) selected in the sections above. The example figures in this section show the required components for 36585V-2MF M-F Precision AutoCal Module used with an MS4645A/B and a MS4647A/B VNA with V Connectors.

16. To Port 1, connect an F-F Adapter.

17. To Port 2, connect the F-End of a high quality phase-stable Through Line.

18. To the M-End of the Through Line, connect a M-F Adapter.

**Note** The F-F Adapter connected to Port 1 and the M-F Adapter connected to the Through Line must remain in place during the complete automatic calibration process. If they are removed or loosened during the process, the entire automatic calibration process must be repeated.

**19.** When ready to proceed, click OK. The Verification Program Main Screen momentarily appears listing test status updates and the moving progress bar. When the tests are complete, the VNA Calibration Using AutoCal screen appears.

#### VNA Calibration Using Precision AutoCal Module

20. The VNA CALIBRATION USING PRECISION AUTOCAL MODULE screen appears.

| VNA Calibration Using Precision Auto-Cal Module                                                                                                    |
|----------------------------------------------------------------------------------------------------|
| Instructions:<br>Connect the Male(Left) Port of the Precision Auto-Cal Module directly to the adapter at VNA PORT 1.<br>Connect the Female (Right) PORT of the Precision Auto-Cal Module to the adapter at the end of the Through-line,<br>which is connected to the VNA PORT 2. |
| VNA<br>Test<br>Port 1 Adapter<br>(F-F) Auto-Cal F M F M Through-Line FM<br>Module of F M F M Through-Line FM                                                                                                    |
| Cancel                                                                                                    |

Figure 6-32. VNA Calibration Using a Precision AutoCal Module

21. On Port 1 with the attached F-F Adapter, connect the AutoCal M-Left Connector.

22. On Port 2 with the attached M-F Though Line and the M-F Adapter, connect AutoCal F-Right Connector.

**23.** When ready to proceed, click OK. A alert appears stating that the AutoCal Calibration process takes approximately four (4) minutes. Do not disturb the instrument, components, connectors, or through line during the calibration process.

| Begin VNA Precision Auto-Cal Process                                                                  |
|----------------------------------------------------------------------------------------------------|
| The System is ready to perform the VNA Precision Auto-Cal Sequence this takes approximately 4 Minutes |
| Do not distrub the VNA, the Precision Auto-Cal setup, or the PC controller during this process.       |
| OK Cancel                                                                                             |

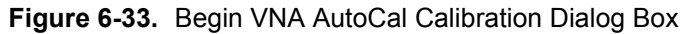

- 24. When ready to proceed, click OK. The calibration process runs.
- **25.** When complete, the Verification Program Main Screen reappears and displays general status and test progress.
  - The Current Test Completed bar progresses for each test.
  - The Test Progress area only displays Test 1 (Calibration) as active and not completed.
  - The Display area lists individual test progress and status messaged.
- 26. When all tests are completed, the VNA 2-Port AutoCal Sequence Completed dialog box appears.

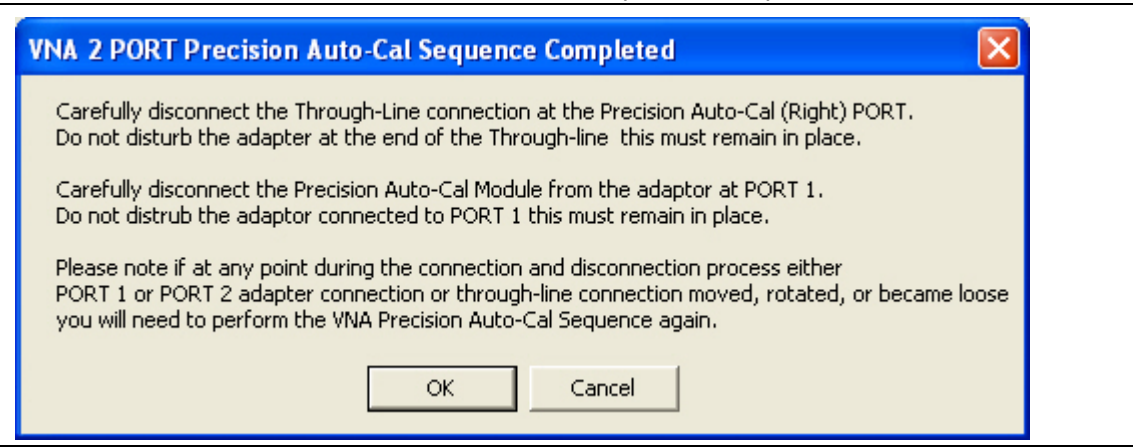

Figure 6-34. Precision AutoCal Sequence Completed Dialog Box

27. Disconnect the AutoCal Module F (Right) Connector from the M-F Adapter.

- Do not disturb the connection between the M-F Adapter and the M-F Though Line.
- 28. Disconnect the AutoCal Module M (Left) Connector from the F-F Adapter.
  - Do not disturb the F-F Adapter connection to the Port 1.
  - Do not disconnect the AutoCal Module from the VNA Rear Panel Serial 10101 Port nor from the AC Power Module and the AC Line.
- 29. When ready to proceed, click OK to start the verification tests.
- **30.** The next program action depends on the which tests were selected:
  - a. ALL VERIFICATION TESTS SELECTED: If all tests were selected, the AIRLINE (DAT) #VER test is next. The Device Connection: AIRLINE dialog appears as shown in Chapter 7 — Performance Verification, "Airline (DAT) Verification Test" on page 7-3.
  - **b. SOME VERIFICATION TESTS SELECTED**: If only some verification tests were selected, the selected tests will execute in their top to bottom display order. The first selected verification test then displays its starting dialog box as described in the various sections of Chapter 7 Performance Verification below:
    - "Airline (DAT) Verification Test" on page 7-3
    - "Airline (UNC) Verification Test" on page 7-5
    - "Beatty Airline (DAT) Verification Test" on page 7-6
    - "Beatty Airline (UNC) Verification Test" on page 7-8
    - "20 dB OFFSET (DAT) (Pad) Test" on page 7-9
    - "20 dB Offset (UNC) (Pad) Test" on page 7-11
    - "40 dB or 50 dB Offset (DAT) # Ver Test" on page 7-12
    - "40 dB or 50 dB Offset (UNC) # Ver Test" on page 7-14
  - **c. NO VERIFICATION TESTS SELECTED:** If no other test was selected, the program returns to the Verification Program Main Screen.

# **Chapter 7** — **Performance Verification**

## 7-1 Introduction

This chapter provides information about running the verification tests. For each test, configuration information is provides for adapter and through line connections.

## 7-2 Prerequisites

This chapter assumes the following prerequisites have been met:

- The VNA and PC controller are correctly configured and connected via the GPIB cable.
  - See Chapter 4 Hardware Configuration
- The PVS application has been installed on the PC Controller.
  - See Chapter 5 Installation and Operation
- The appropriate calibration kit has been selected and its characterization USB memory device is inserted into the VNA and that its characterization data has been loaded into the VNA memory.
  - See Chapter 3 Required Hardware
  - See Chapter 4 Hardware Configuration
- The appropriate verification kit has been selected and its characterization USB memory device is inserted into the PC Controller.
  - See Chapter 3 Required Hardware
  - See Chapter 4 Hardware Configuration
- The appropriate support adapters and test port cable has been obtained.
  - See Chapter 3 Required Hardware
- The appropriate information about all the components gathered and written down
  - See Chapter 1 Verification Kit Reference
  - See Appendix A VNA Verification Record Form
- A successful calibration using either an AutoCal Module or a manual calibration kit has been completed.
  - See Chapter 6 VNA Calibration
  - See Section 6-4 "Manual Calibration Kit Calibration Procedure" on page 6-12
  - See Section 6-5 "AutoCal Module Calibration Kit Procedure" on page 6-28

## 7-3 Verification Program Main Screen

Figure 7-1 below displays the verification testing that has been selected.

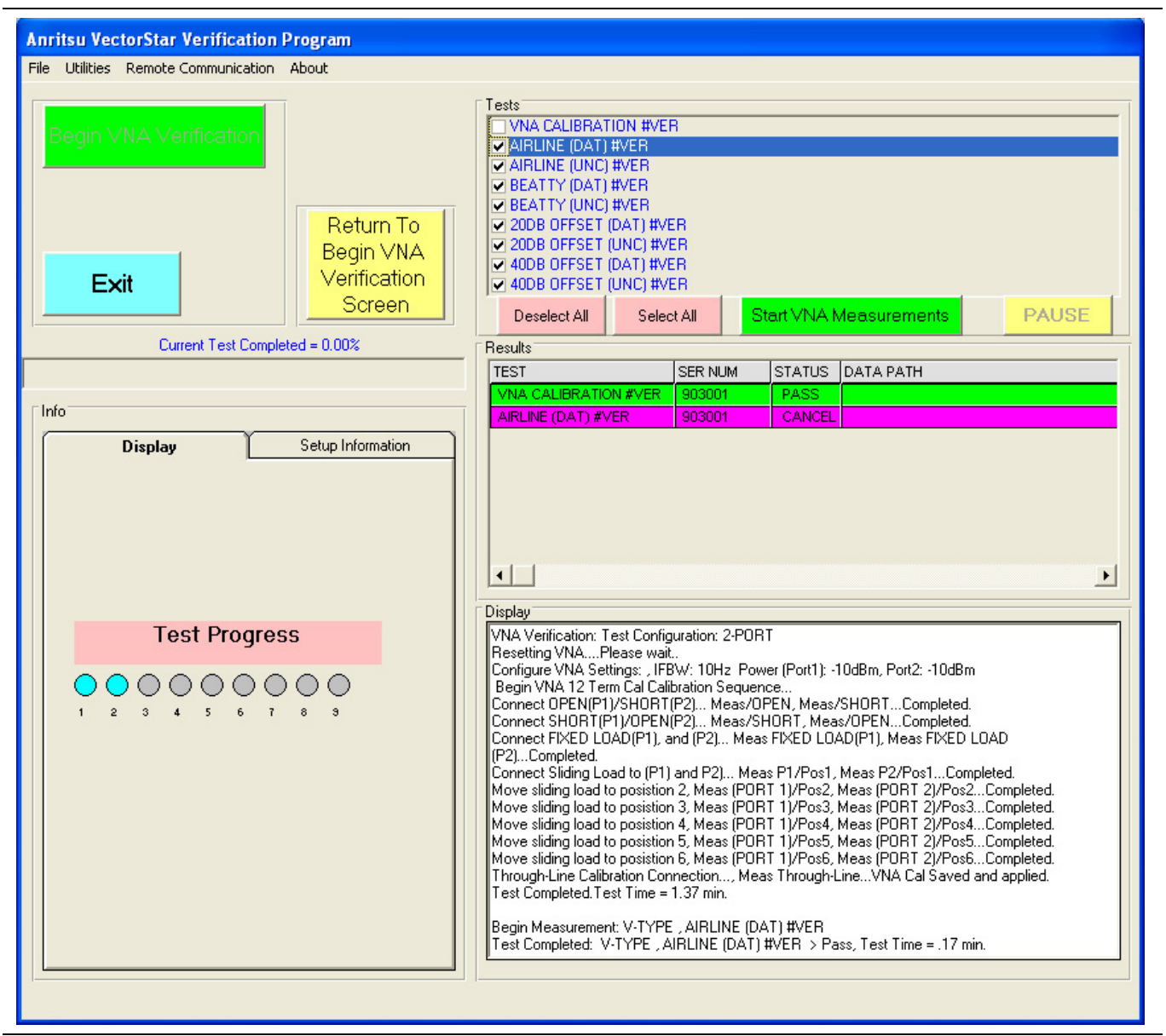

Figure 7-1. Verification Program Main Screen - Calibration Complete - Ready for Verification

The display above assumes that all verification tests will be performed as noted by the selected checkboxes for the eight (8) tests. If the calibration and verification tests are being done in one pass, the next screen will automatically appear.

**Note** At least one test must be selected to operate the PVS application.

## 7-4 Airline (DAT) Verification Test

In this section, the software performs the Airline (DAT) test and the Airline (UNC) test.

The screen and dialog examples in this chapter show connectors and adapters for a 3669B-1 V Note Connector Verification Kit working with a VectorStar MS4545A/B or MS4647A/B VNA. The actual screen instructions will describe the proper connector and adapters for the Verification Kit in use.

- **1.** If all tests were selected, the prior calibration test was either the "Manual Calibration Kit Calibration Procedure" on page 6-12 or the "AutoCal Module Calibration Kit Procedure" on page 6-28.
- 2. The Device Connection AIRLINE screen appears as shown below.

| Instructions:                                           |                                                                                       |                                                            |                       |
|---------------------------------------------------------|---------------------------------------------------------------------------------------|------------------------------------------------------------|-----------------------|
| Carefully insert the male<br>Model (19\/50-5) in to the | nd of the center conductor of the Anritsu<br>adapter (33VFVF50C) which is installed ( | 5cm beadless AIRLINE<br>on PORT 1.                         |                       |
| Carefully slide the outer of facing up and connect to   | onductor body of the AIRLINE over the c<br>he adapter at PORT 1.                      | enter conductor with the Anritsu Logo                      |                       |
| Verify the exposed end (t<br>within the outer conductor | emale end) of the AIRLINE center condu<br>(body) part of the AIRLINE.                 | ctor is concentric                                         |                       |
| Carefully connect the Thr                               | ough-line (via adapter 33VVF50C) to the                                               | exposed (female) end of the AIRLINE                        |                       |
| Caution you must maintai<br>Through-Line connection     | n the concentricity of the AIRLINE center<br>otherwise severe damage to the AIRLIN    | conductor as you mate the<br>E center conductor may result |                       |
|                                                         |                                                                                       |                                                            |                       |
|                                                         |                                                                                       |                                                            |                       |
|                                                         |                                                                                       |                                                            |                       |
|                                                         |                                                                                       |                                                            |                       |
|                                                         |                                                                                       |                                                            |                       |
| VNA<br>Test Ada                                         | pter                                                                                  | Adapter                                                    | VNA<br>Test           |
| VNA<br>Test<br>Port 1<br>(F                             | pter<br>F)<br>F Airline Device                                                        | Adapter<br>(M-F)<br>M F M Through-Lir                      | VNA<br>Test<br>Port 2 |
| VNA<br>Test<br>Port 1 (F                                | pter<br>F)<br>F Airline Device                                                        | Adapter<br>(M-F)<br>M F M Through-Lir                      | VNA<br>Test<br>Port 2 |

Figure 7-2. Device Connection - AIRLINE - DAT and UNC Tests

- **3.** Carefully slide the outer connector body part of the beadless Airline over the center conductor part and connect the outer connector to the **F-F Adapter** on **Port 1**.
- 4. Verify that the exposed Female End of the Airline Center Conductor is centered within the Outer Conductor Body of the Airline.
- 5. Carefully connect the other end of the Airline to M-F Adapter on the Port 2 Through Line.

Caution You must maintain the concentricity of the Airline Center Conductor as you mate the Through Line connection. If misaligned, severe damage to the Airline Center Conductor may result.

6. When ready to proceed, click OK. The Ready To Measure Data - AIRLINE dialog appears as shown below.

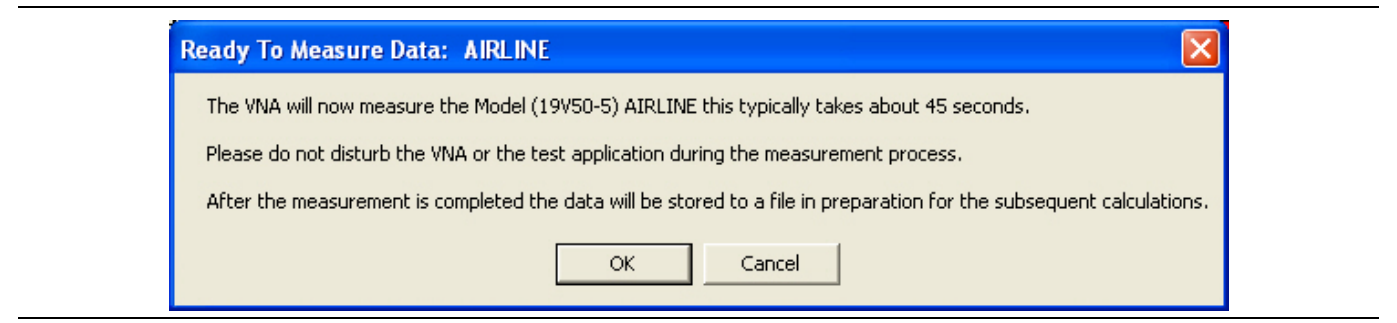

Figure 7-3. Ready to Measure Data - Airline - DAT Test

- **7.** When ready to proceed, click OK. The verification test proceeds and the progress bar shows the test percentage completed.
- 8. When the test is complete, a row labeled AIRLINE (DAT) #VER is entered in the Results area of the main menu with columns for Serial Number and Pass/Fail Status. After all tests are complete, double-click on the row to see the results in a text editor.
- 9. The next PVS action depends on the which tests were selected:
  - **a. ALL TESTS SELECTED**: If all tests were selected, the **Perform Verification Calculations AIRLINE** dialog box appears as shown in the next section titled "Airline (UNC) Verification Test" on page 7-5.
  - **b. SOME TESTS SELECTED**: If the AIRLINE (UNC) #VER test was not selected, but another test was selected, its starting dialog appears:
    - "Airline (UNC) Verification Test" on page 7-5
    - "Beatty Airline (DAT) Verification Test" on page 7-6
    - "Beatty Airline (UNC) Verification Test" on page 7-8
    - "20 dB OFFSET (DAT) (Pad) Test" on page 7-9
    - "20 dB Offset (UNC) (Pad) Test" on page 7-11
    - "40 dB or 50 dB Offset (DAT) # Ver Test" on page 7-12
    - "40 dB or 50 dB Offset (UNC) # Ver Test" on page 7-14
  - **c. NO OTHER TESTS SELECTED:** If no other test was selected, the program returns to the Verification Program Main Screen.

**Note** At least one test must be selected to operate the PVS application.

## 7-5 Airline (UNC) Verification Test

In this section, the software performs the Airline (UNC) test.

- 1. If all tests were selected, the prior verification test was the "Airline (DAT) Verification Test" on page 7-3.
- 2. The Prepare Verification Calculations: AIRLINE dialog appears as shown below

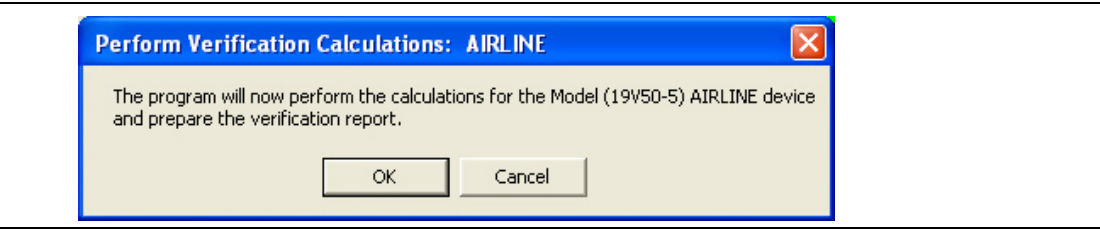

Figure 7-4. Perform Verification Calculations - AIRLINE - UNC Test

- **3.** When ready to proceed, click OK. The verification test proceeds and the progress bar shows the test percentage completed.
- 4. When the test is complete, a row labeled AIRLINE (UNC) #VER is entered in the Results area of the main menu with columns for Serial Number and Pass/Fail Status. After all tests are complete, double-click on the row to see the results in a text editor.
- 5. The next PVS action depends on the which tests were selected:
  - a. ALL TESTS SELECTED: If all tests were selected, the Device Connection BEATTY AIRLINE screen appears as shown in the next section titled "Beatty Airline (DAT) Verification Test" on page 7-6.
  - **b. SOME TESTS SELECTED**: If the BEATTY (DAT) #VER test was not selected, but another test was selected, its starting dialog appears:
    - "Beatty Airline (DAT) Verification Test" on page 7-6
    - "Beatty Airline (UNC) Verification Test" on page 7-8
    - "20 dB OFFSET (DAT) (Pad) Test" on page 7-9
    - "20 dB Offset (UNC) (Pad) Test" on page 7-11
    - "40 dB or 50 dB Offset (DAT) # Ver Test" on page 7-12
    - "40 dB or 50 dB Offset (UNC) # Ver Test" on page 7-14
  - **c. NO OTHER TESTS SELECTED:** If no other test was selected, the program returns to the Verification Program Main Screen.

#### 7-6 Beatty Airline (DAT) Verification Test

In this section, the software performs the Beatty Airline (DAT) test.

- 1. If all tests were selected, the prior test was the "Airline (UNC) Verification Test" on page 7-5.
- 2. The Device Connection: BEATTY AIRLINE screen appears as shown below.

|                                                                                                    | inctalled on POPT 1                                        |                                    |             |
|----------------------------------------------------------------------------------------------------|------------------------------------------------------------|------------------------------------|-------------|
|                                                                                                    |                                                            |                                    |             |
| arefully slide the outer conductor body of the beadless i<br>acing up and connect to the adapter at PORT 1.     | BEAT I Y AIRLINE over the cen                              | ter conductor with the A           | nritsu Logo |
| erify the exposed end (female end) of the BEATTY AIR ithin the outer conductor (body) part of the BEATTY AIR    | LINE center conductor is conce                             | ntric                              |             |
| arefully connect the Through-line (via adapter 33VVF50                                                          | C) to the exposed (female) end                             | of the BEATTY AIRLIN               | E.          |
| aution you must maintain the concentricity of the BEATT<br>hrough-Line connection otherwise severe damage to th | Y AIRLINE center conductor as<br>BEATTY AIRLINE center cor | you mate the<br>ductor may result. |             |
|                                                                                                    |                                                            |                                    |             |
|                                                                                                    |                                                            |                                    |             |
|                                                                                                    |                                                            |                                    |             |
|                                                                                                    |                                                            |                                    |             |
| VNA                                                                                                    |                                                            | VNA                                |             |
| Test Adapter                                                                                                    | Adapter                                                    | Test                               |             |
| Port 1 (F-F)                                                                                                    | (M-F)                                                      | Port 2                             |             |
|                                                                                                    | I F M Through-Line                                         | FM                                 |             |
|                                                                                                    |                                                            |                                    |             |
|                                                                                                    |                                                            |                                    |             |

Figure 7-5. Device Connection - BEATTY AIRLINE - DAT and UNC Tests

- 3. Carefully connect the Beatty Airline M-End to the F-F Adapter installed on Port 1.
- **4.** Carefully slide the outer conductor body part of the **Beatty Airline** over the center conductor part and connect the outer conductor to the **F-F Adapter** in **Port 1**.
- **5.** Verify that the exposed F-End of the **Beatty Airline Center Conductor** is centered within the **Outer Conductor Body** of the Beatty Airline.
- 6. Carefully connect the M-End of the attached M-F Adapter to the exposed F-End of the Beatty Airline. The M-F Adapter is attached to the Through Line on Port 1.

You must maintain the concentricity of the **Beatty Airline Center Conductor** as you mate the **Caution** Through Line connection. If misaligned, severe damage to the **Beatty Airline Center Conductor** may result. 7. When ready to proceed, click OK. The Ready To Measure Data - BEATTY AIRLINE dialog appears.

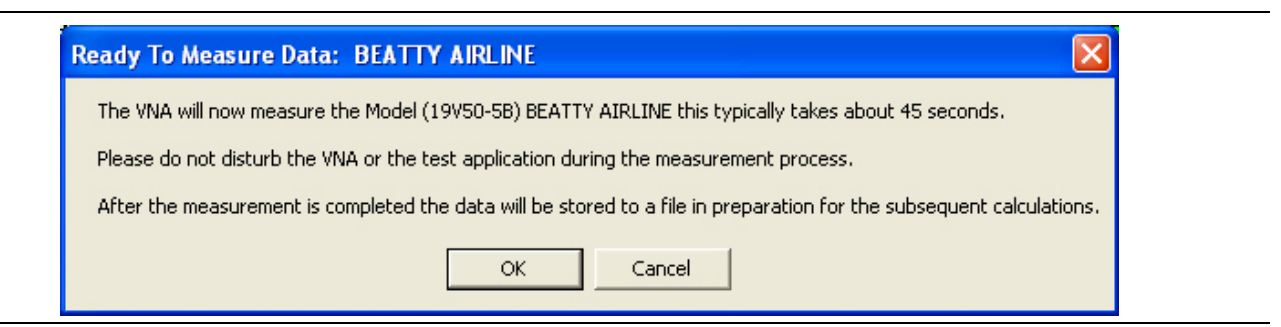

Figure 7-6. Ready to Measure Data - BEATTY AIRLINE - DAT Test

- **8.** When ready to proceed, click OK. The verification test proceeds and the progress bar shows the test percentage completed.
- **9.** When the test is complete, a row labeled BEATTY (DAT) #VER is entered in the Results area of the main screen with columns for Serial Number and Pass/Fail Status. After all tests are complete, double-click on the row to see the results in a text editor.
- **10.** The next PVS action depends on the which tests were selected:
  - a. ALL TESTS SELECTED: If all tests were selected, the Perform Verification Calculations BEATTY AIRLINE dialog box appears as shown in the next section titled "Beatty Airline (UNC) Verification Test" on page 7-8.
  - **b. SOME TESTS SELECTED**: If the BEATTY (UNC) #VER test was not selected, but another test was selected, its starting dialog appears:
    - "Beatty Airline (UNC) Verification Test" on page 7-8
    - "20 dB OFFSET (DAT) (Pad) Test" on page 7-9
    - "20 dB Offset (UNC) (Pad) Test" on page 7-11
    - "40 dB or 50 dB Offset (DAT) # Ver Test" on page 7-12
    - "40 dB or 50 dB Offset (UNC) # Ver Test" on page 7-14
  - **c. NO OTHER TESTS SELECTED:** If no other test was selected, the program returns to the Verification Program Main Screen.

## 7-7 Beatty Airline (UNC) Verification Test

In this section, the software performs the Beatty Airline (UNC) Verification test.

- 1. If all tests were selected, the prior test was the "Beatty Airline (DAT) Verification Test" on page 7-6.
- 2. The Prepare Verification Report BEATTY AIRLINE dialog provides general information about the test as shown below.

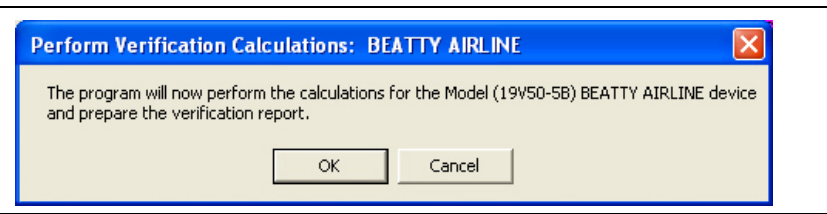

Figure 7-7. Perform Verification Calculations: BEATTY AIRLINE - UNC Test

- **3.** When ready to proceed, click OK.
- 4. The  $\mathsf{BEATTY}$  (UNC)  $\#\mathsf{VER}$  test starts and the progress bar shows the percentage completed.
- **5.** A row labeled BEATTY (UNC) #VER is entered in the Results area of the main menu with columns for Serial Number and Pass/Fail Status. Double click on the row to see the results in a text editor.
- 6. When the BEATTY (UNC) #VER test is complete, the next action depends on the which tests were selected.
  - a. ALL TESTS SELECTED: If all tests were selected, the Device Connection 20DB OFFSET (Pad) screen appears as shown in the next section titled "20 dB OFFSET (DAT) (Pad) Test" on page 7-9.
  - **b. SOME TESTS SELECTED**: If the 20DB OFFSET (DAT) #VER test was not selected, but another test was selected, its starting dialog appears:
    - "20 dB OFFSET (DAT) (Pad) Test" on page 7-9
    - "20 dB Offset (UNC) (Pad) Test" on page 7-11
    - "40 dB or 50 dB Offset (DAT) # Ver Test" on page 7-12
    - "40 dB or 50 dB Offset (UNC) # Ver Test" on page 7-14
  - **c. NO OTHER TESTS SELECTED:** If no other test was selected, the program returns to the Verification Program Main Screen.

## 7-8 20 dB OFFSET (DAT) (Pad) Test

In this section, the software performs the 20 dB Offset (DAT) (Pad) test.

- 1. If all tests were selected, the prior test was the "Beatty Airline (UNC) Verification Test" on page 7-8.
- 2. The 20DB OFFSET (UNC) #VER test starts with the Device Connection 20 dB OFFSET (Pad) screen shown below.

| to the adapter (33VFVF50C) which is   | Anritsu model 42V-20 20<br>installed on PORT 1. | dB OFFSET (Pad)          |                  |        |
|---------------------------------------|-------------------------------------------------|--------------------------|------------------|--------|
| Carefully connect the Through-line (v | ia adapter 33√√F50C) to                         | the female end of the 20 | dB Offset (Pad). |        |
|                                       |                                                 |                          |                  |        |
|                                       |                                                 |                          |                  |        |
|                                       |                                                 |                          |                  |        |
|                                       |                                                 |                          |                  |        |
|                                       |                                                 |                          |                  |        |
|                                       |                                                 |                          |                  |        |
|                                       |                                                 |                          |                  |        |
| VNA                                   |                                                 |                          |                  | VNA    |
| Test Adapter                          |                                                 | Adapter                  |                  | Test   |
| Port I (F-F)                          | 20dB Offset Device                              | (M-F)                    | Through-Line F   | Port 2 |
|                                       |                                                 |                          |                  |        |
|                                       |                                                 |                          |                  |        |

Figure 7-8. Device Connection - 20 dB OFFSET (Pad) - DAT and UNC Tests

- 3. Carefully connect the M-End of the 20 dB Offset (Pad) to the F-F Adapter installed in Port 1.
- 4. Carefully connect the **M-End** of the **M-F Adapter** on the Through Line to the F-End of the **20 dB Offset** (**Pad**). The Through Line is attached on Port 2.
- 5. When ready to proceed, click OK. To return to the main menu, click Cancel.

6. The Ready To Measure Data 20 dB Offset (Pad) dialog box appears as shown below.

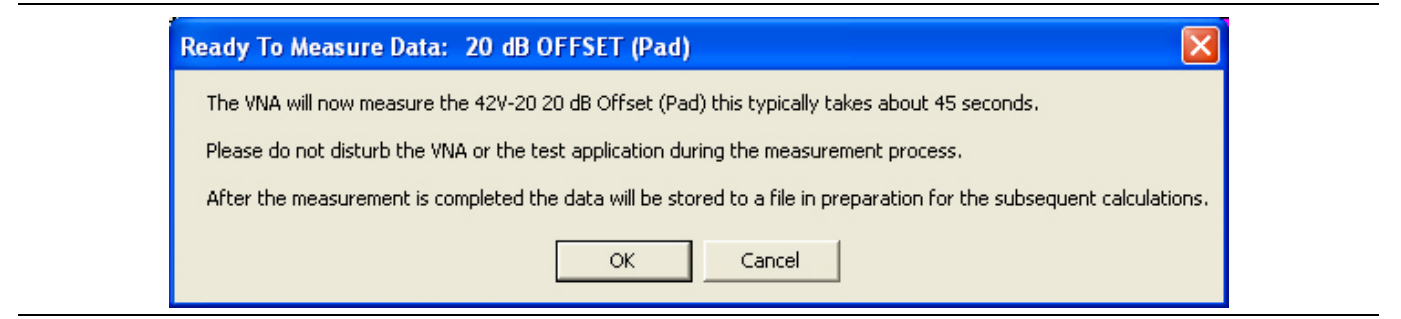

Figure 7-9. Ready to Measure Data - 20 dB OFFSET (PAD) - DAT Test

- 7. Note that the contents of the dialog vary depending on the connector set selected.
- 8. When ready to proceed, click OK.
- 9. The 20DB OFFSET (DAT) #VER test runs and the progress bar shows percentage completed.
- **10.** A row labeled 20DB OFFSET (DAT) #VER is entered in the Results area of the main menu with columns for Serial Number and Pass/Fail Status. Double click on the row to see the results in a text editor.
- 11. When the 20DB OFFSET (DAT) #VER test is complete, the next action depends on the which tests were selected.
  - **a. ALL TESTS SELECTED**: If all tests were selected, the Perform Verification Calculations 20dB OFSET (Pad) dialog box appears as shown in the next section titled "20 dB Offset (UNC) (Pad) Test" on page 7-11.
  - **b. SOME TESTS SELECTED**: If the 20DB OFFSET (UNC) #VER test was not selected, but another test was selected, its starting dialog appears:
    - "40 dB or 50 dB Offset (DAT) # Ver Test" on page 7-12
    - "40 dB or 50 dB Offset (UNC) # Ver Test" on page 7-14
  - **c. NO OTHER TESTS SELECTED:** If no other test was selected, the program returns to the Verification Program Main Screen.

## 7-9 20 dB Offset (UNC) (Pad) Test

In this section, the software performs the 20 dB Offset (UNC) (Pad) test.

- 1. If all tests were selected, the prior test was the "20 dB Offset (UNC) (Pad) Test" on page 7-11.
- 2. The 20DB OFFSET (UNC) #VER test starts with the Perform Verification Calculations 20 dB OFFSET (Pad) dialog box as shown below. Note that the contents of the dialog vary depending on the connector set selected.

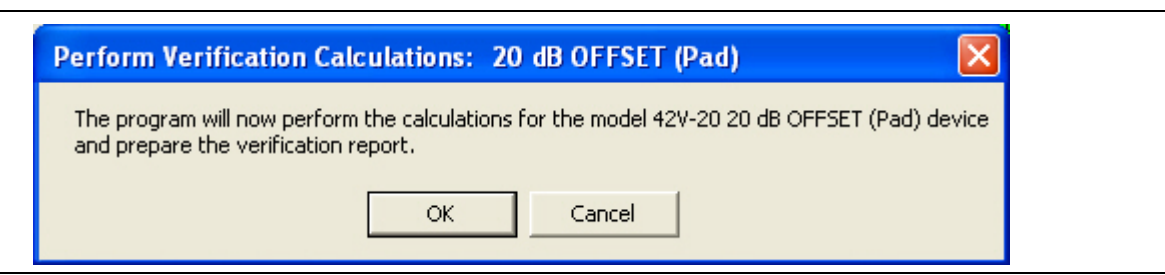

Figure 7-10. Perform Verification Calculations - 20 dB OFFSET (Pad) - UNC Test

- 3. When ready to proceed, click OK.
- 4. The test runs and the progress bar shows test progress.
- **5.** A row labeled **20DB OFFSET (UNC) #VER** is entered in the **Results** area of the main menu. Double click on the row to see the results in a text editor.
- 6. When the 20DB OFFSET (DAT) #VER test is complete, the next action depends on the which tests were selected.
  - a. ALL TESTS SELECTED: If all tests were selected, the Perform Verification Calculations 20dB OFSET (Pad) dialog box appears as shown in the next section titled "40 dB or 50 dB Offset (DAT) # Ver Test" on page 7-12.
  - **b. SOME TESTS SELECTED**: If the 40 dB or 50 dB Offset (DAT) was not selected, but another test was selected, its starting dialog appears:
    - "40 dB or 50 dB Offset (UNC) # Ver Test" on page 7-14
  - **c. NO OTHER TESTS SELECTED:** If no other test was selected, the program returns to the Verification Program Main Screen.

## 7-10 40 dB or 50 dB Offset (DAT) # Ver Test

This test represents a testing a very lossy device. For V connectors, the 40 dB Test is used. For K, 3.5 mm, or Type N connectors, the 50 dB test is used. The program automatically switches to one of the two tests depending on the initial connector selection.

- 1. If all tests were selected, the prior test was the "20 dB OFFSET (DAT) (Pad) Test" on page 7-9.
- 2. The 40DB OFFSET (DAT) #VER or 50DB OFFSET (DAT) #VER test starts with the Device Connection 40 dB or 50 dB OFFSET (Pad) screen as shown below. Note that the contents of the dialog vary depending on the connector set selected.

| evice Connection: 40 dB OFFSET (Pad)                                                                                                    |                                            |
|----------------------------------------------------------------------------------------------------|--------------------------------------------|
| Instructions:<br>Carefully connect the male end of the Anritsu model 42V-40 40 dB C<br>to the adapter (33VFVF50C) which is installed on PORT 1. | DFFSET (Pad)                               |
| Carefully connect the Through-line (via adapter 33VVF50C) to the fe                                                                             | emale end of the 40 dB Offset (Pad).       |
|                                                                                                    |                                            |
|                                                                                                    |                                            |
|                                                                                                    |                                            |
|                                                                                                    |                                            |
|                                                                                                    |                                            |
|                                                                                                    |                                            |
| VNA<br>Test<br>Port 1<br>MF<br>F<br>40dB Offset Device                                                                                          | Adapter<br>(M-F)<br>M F M Through-Line F M |
|                                                                                                    | Cancel                                     |

Figure 7-11. Device Connections - 40 dB or 50 dB OFFSET (Pad) - DAT and UNC Tests

- 3. Carefully connect the M-End of the 40/50 dB Attenuation Offset Pad to the F-F Adapter on Port 1.
- 4. Carefully connect the F-End of the 40/50 dB Attenuation Offset Pad to the M-F Adapter on the Through Line on Port 2.
- 5. When ready to proceed, click OK.

6. The Ready to Measure: 40 dB OFFSET (Pad) or 50 dB OFFSET (Pad) dialog box appears as shown below.

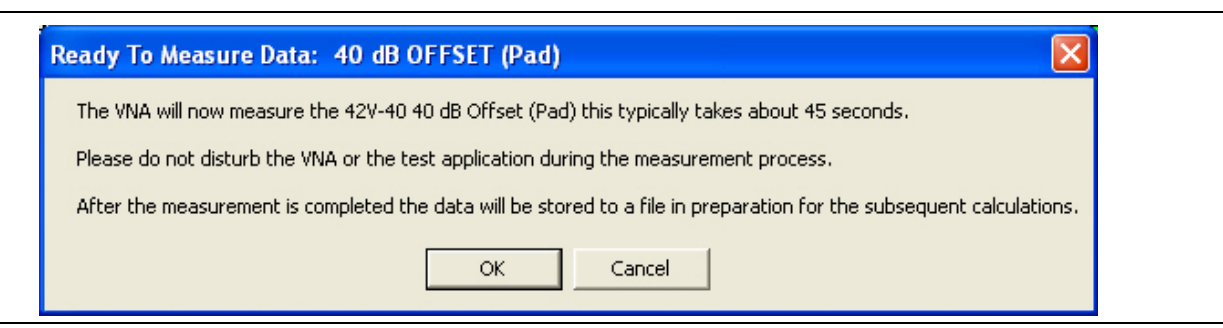

Figure 7-12. Ready to Measure Data - 40 dB or 50 dB OFFSET (Pad) - DAT Test

- 7. When ready to proceed, click OK to continue.
- 8. The test runs and the progress bar shows test progress.
- **9.** When the test is complete, a row labeled 40 DB OFFSET (DAT) #VER or 50DB OFFSET (DAT) #VER is entered in the **Results** area of the main men. Double click on the row to see the results in a text editor.
- 10. When the 40/50DB OFFSET (DAT) #VER test is complete, the next action depends on the which tests were selected.
  - **a. ALL TESTS SELECTED**: If all tests were selected, the Perform Verification Calculations 40 dB/ 50 dB OFFSET (UNC) (Pad) dialog box appears as shown in the next section titled "40 dB or 50 dB Offset (UNC) # Ver Test" on page 7-14.
  - **b. NO OTHER TESTS SELECTED:** If no other test was selected, the program returns to the Verification Program Main Screen.

## 7-11 40 dB or 50 dB Offset (UNC) # Ver Test

This test represents a testing very lossy device. For V connectors, the 40 dB Test is used. For K, 3.5 mm, or Type N connectors, the 50 dB test is used. The program automatically switches to one of the two tests depending on the initial connector selection.

- 1. If all tests were selected, the prior test was the "40 dB or 50 dB Offset (DAT) # Ver Test" on page 7-12.
- 2. The 40DB OFFSET (UNC) #VER or 50DB OFFSET (UNC) #VER test starts with the Perform Verification Calculations: 40/50 dB OFFSET (Pad) dialog box as shown below.

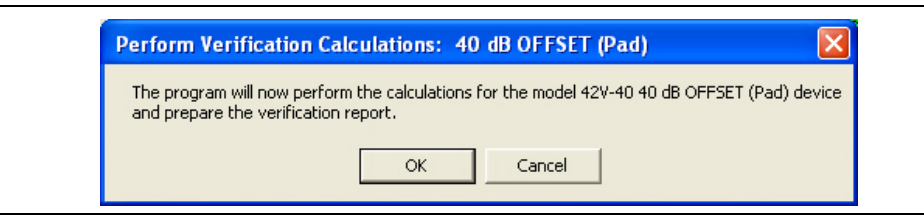

Figure 7-13. Perform Verification Calculations: 40 dB or 50 dB OFFSET (Pad) - UNC Test

- 3. When ready to proceed, click OK. Click Cancel to return to the main menu.
- 4. While the test runs, the progress bar shows percentage completion results.
- **5.** A row labeled 40DB OFFSET (UNC) #VER or 40DB OFFSET (UNC) #VER is entered in the Results area of the main menu. Double-click on the row to see the results in a text editor.
- 6. When the test is complete, the completion dialog box appears.

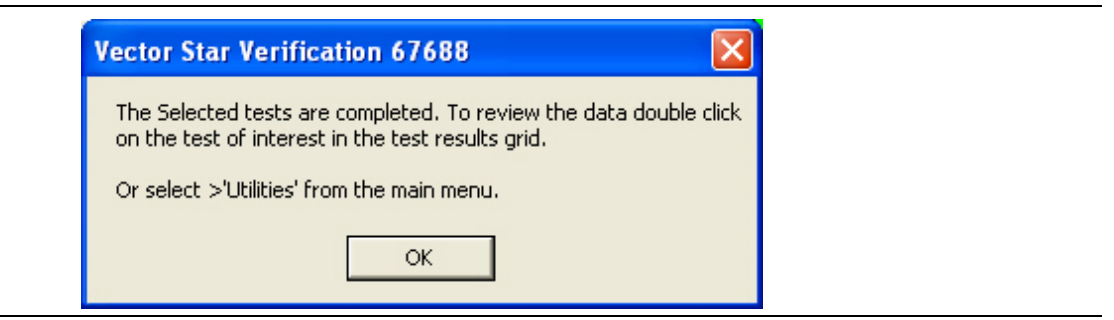

Figure 7-14. Verification Complete Dialog Box

- 7. Click OK to return to the Verification Program Main Screen.
- 8. View reports as required by:
  - Clicking on the row of interest in the Results area
  - At the Menu Bar select Utilities | Open File for Viewing for unformatted reports.
  - At the Menu Bar, select Utilities | Open File for Print Only for formatted reports.

# Chapter 8 — Reports and Files

## 8-1 Introduction

This chapter provides detailed information about the PVS output reports and data files. The software provides both printable reports and delimited files for import into a spreadsheet or other analysis application. The output location of the reports and files is user configurable allowing a calibration and verification history of each VNA to be built up and stored for reference and certification. This chapter provides information for test results and output reports. Each verification test generated a CSV DAT and TXT UNC reports. The CSV DAT reports are the current measured data for the user's devices. The TXT UNC reports are the calculated uncertainty based on the measured data in the DAT reports and the verification kit certification data.

## 8-2 Prerequisites

In general, to view the completed reports for a calibration and verification process, the following are required:

- the program is running
  - From the PC desktop, select Start | Programs | Anritsu | VectorStar Verification. The startup dialog appears
- a successful calibration has been completed
- a successful verification has been completed.

## 8-3 Report Options

#### **Selecting Reports**

As shown in below (Figure 8-1), reports can be selected from the Menu Bar | UTILITIES at the top of the screen or by clicking on the report of interest in the Results Grid.

In the Results Grid, the row color indicates the test conclusion:

- Green = Test concluded successfully.
- Red = Test failed
- Magenta = Test canceled by user or aborted

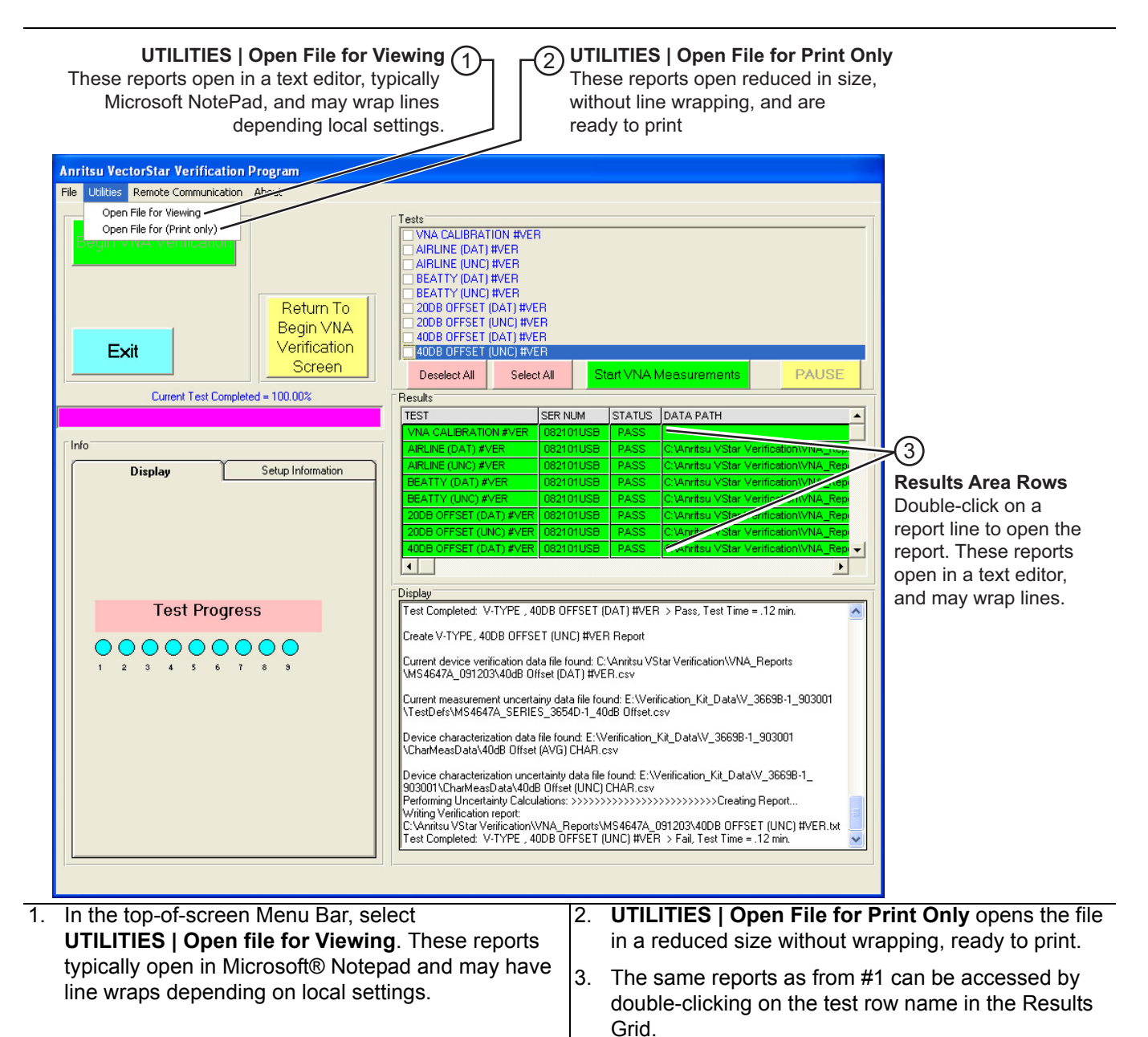

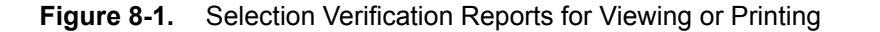

#### Available Test Results and Reports

The following reports are available from the software assuming that all tests were run. Each report is described in greater detail in the sections below with a figure showing a typical output and a listing of the output data fields. The available reports are:

- "Airline (DAT) #VER Report CSV Format" on page 8-5
- "Airline (UNC) #VER Report TXT Format" on page 8-6
- "Beatty Airline (DAT) #VER Report CSV Format" on page 8-7
- "Beatty Airline (UNC) #VER Report TXT Format" on page 8-8
- "20 dB Offset (DAT) #VER Report CSV Format" on page 8-9
- "20 dB Offset (UNC) #VER Report TXT Format" on page 8-10
- "40 dB or 50 dB Offset (DAT) #VER Report CSV Format" on page 8-11
- "P40 dB or 50 dB Offset (UNC) #VER Report CSV Format" on page 8-12

#### Navigating to Reports - Open File For Viewing

All reports can be opened from the program menu bar.

- 1. From the menu bar, select UTILITIES | Open File for Viewing.
- 2. Navigate to Anritsu VStar Verification | VNA\_Reports.
- **3.** In the Open dialog box, select the VectorStar model number and serial number of interest. For example, if you are using a VectorStar MS4647A VNA with a serial number of 091203, navigate to MS4647A\_091203.
- 4. Select the report of interest, and click Open.
- 5. Depending on your PC settings, most reports open in a text editor such as Notepad.

#### **Printing Reports**

An alternative method of viewing and printing report also uses a menu bar function.

- 1. From the menu bar, select UTILITIES | Open File for Print Only.
- 2. As above, navigate to Anritsu VStar Verification | VNA\_Reports.
- 3. Select the VectorStar model number and serial number of interest.
- 4. Select the report of interest, and click Open.

**5.** The report opens in the Data Ready to Print dialog box with Print and Exit buttons in the top frame as shown below in Figure 8-2.

| 📮 Data Ready to P                                                          | Print: C:\Anritsu VSta                                                                                                    | r Verification\V | NA_Reports\MS | 4647A_09120             | 3\BEATTY (UNC) #VER.txt               |   |  |
|----------------------------------------------------------------------------|----------------------------------------------------------------------------------------------------|------------------|---------------|-------------------------|---------------------------------------|---|--|
| <u>Print</u>                                                               | E                                                                                                    | xit              |               |                         |                                       |   |  |
| VNA Model:                                                                 | MS4647A                                                                                                    | Seri             | al: 091203    |                         |                                       | ~ |  |
| Calibration Kit :                                                          | Model: 3654D-1                                                                                                    | Seri             | al: 0910001   |                         |                                       |   |  |
| Verification Kit                                                           | Model: 3669B-1                                                                                                    | Seri             | al: 903001    |                         |                                       |   |  |
| Operator:                                                                  | Operator's Name                                                                                                    | Date             | : 11/19/2009  | 5:05:09 PM              | I I I I I I I I I I I I I I I I I I I |   |  |
| Device:                                                                    | beatty                                                                                                    | Seri             | al Number: 60 | 1004                    |                                       |   |  |
| The expanded unc                                                           | ertainty is based u                                                                                                    | pon coverage f   | actor K=2, 95 | <pre>% confidence</pre> | level.                                |   |  |
|                                                                            | s21 M                                                                                                    | agnitude         |               |                         |                                       |   |  |
| Freq(MHz)                                                                  | STD(Lin)                                                                                                    | MEAS (Lin)       | UNC(Lin)      | EnR(Lin)                | P/F                                   |   |  |
| 0.070000                                                                   | 1.347659                                                                                                    | 1.000288         | 0.030143      | 8.01                    | FAIL                                  |   |  |
| 1.000000                                                                   | 1.002920                                                                                                    | 0.999169         | 0.030143      | 0.09                    | PASS                                  |   |  |
| 10.000000                                                                  | 0.999923                                                                                                    | 0.999102         | 0.030143      | 0.02                    | PASS                                  |   |  |
| 100.000000                                                                 | 0.999027                                                                                                    | 0.997327         | 0.030031      | 0.05                    | PASS                                  |   |  |
| 1000.000000                                                                | 0.930707                                                                                                    | 0.923377         | 0.029359      | 0.20                    | PASS                                  |   |  |
| 2000.000000                                                                | 0.829526                                                                                                    | 0.820795         | 0.028686      | 0.24                    | PASS                                  |   |  |
| 3000.000000                                                                | 0.790558                                                                                                    | 0.785663         | 0.028910      | 0.13                    | PASS                                  |   |  |
| 4000.000000                                                                | 0.826344                                                                                                    | 0.835707         | 0.030031      | 0.24                    | PASS                                  |   |  |
| 5000.000000                                                                | 0.925603                                                                                                    | 0.926916         | 0.031041      | 0.03                    | PASS                                  |   |  |
| 6000.000000                                                                | 0.982176                                                                                                    | 0.984999         | 0.032164      | 0.07                    | PASS                                  |   |  |
| 7000.000000                                                                | 0.908984                                                                                                    | 0.919017         | 0.033176      | 0.24                    | PASS                                  |   |  |
| 8000.000000                                                                | 0.813125                                                                                                    | 0.819508         | 0.034189      | 0.15                    | PASS                                  |   |  |
| 9000.000000                                                                | 0.783811                                                                                                    | 0.779325         | 0.035316      | 0.10                    | PASS                                  |   |  |
| 10000.000000                                                               | 0.831054                                                                                                    | 0.824150         | 0.036332      | 0.15                    | PASS                                  |   |  |
| 11000.000000                                                               | 0.925245                                                                                                    | 0.927689         | 0.037461      | 0.05                    | PASS                                  |   |  |
| 12000.000000                                                               | 0.973471                                                                                                    | 0.979712         | 0.038479      | 0.13                    | PASS                                  |   |  |
| 13000.000000                                                               | 0.901700                                                                                                    | 0.899063         | 0.039610      | 0.05                    | PASS                                  |   |  |
| 14000.000000                                                               | 0.809137                                                                                                    | 0.811056         | 0.040630      | 0.04                    | PASS                                  |   |  |
| 15000.000000                                                               | 0.776858                                                                                                    | 0.786066         | 0.041765      | 0.17                    | PASS                                  |   |  |
| 16000.000000                                                               | 0.821863                                                                                                    | 0.830984         | 0.042900      | 0.17                    | PASS                                  |   |  |
| 17000.000000                                                               | 0.921343                                                                                                    | 0.929336         | 0.043923      | 0.14                    | PASS                                  |   |  |
| 18000.000000                                                               | 0.967767                                                                                                    | 0.974167         | 0.045061      | 0.11                    | PASS                                  |   |  |
| 19000.000000                                                               | 0.887423                                                                                                    | 0.898762         | 0.046201      | 0.19                    | PASS                                  |   |  |
| 20000.000000                                                               | 0.800985                                                                                                    | 0.801982         | 0.047227      | 0.02                    | PASS                                  |   |  |
| Note: Pass/Fail<br>where EnR =  Ma-<br>This test report<br>except in full, | Note: Pass/Fail criteria is determined from EnR, EnR <= 1 = PASS, EnR > 1 = FAIL<br>where EnR = $ Ma-Mb /sqrt(Ua^2+Ub^2)$<br>This test report is part of the certificate of calibration and shall not be reproduced,<br>except in full without prior approval of Apritsu Company |                  |               |                         |                                       |   |  |
|                                                                            |                                                                                                    |                  |               |                         |                                       | ~ |  |
| <                                                                          |                                                                                                    |                  |               |                         |                                       | > |  |

Figure 8-2. Data Ready To Print Dialog Box

6. Click Print to send to the default printer. Click Exit to return to the main menu.

## 8-4 Airline (DAT) #VER Report - CSV Format

This report is available from all VectorStar Verification Kits.

| AIRLINE (DAT) #VER.csv - N | lotepad       |                 |                |                 |   |
|----------------------------|---------------|-----------------|----------------|-----------------|---|
| File Edit Format View Help |               |                 |                |                 |   |
| Freg(MHz).                 | S21-Mag(Lin). | S21-Phase(Deg). | S12-Mag(Lin).  | S12-Phase(Deg). | ~ |
| S11-Mag(Lin), S1:          | 1-Phase(Deg), | S22-Mag(Lin),   | S22-Phase(Deg) | • 577           |   |
| 0.070000,                  | 0.999846,     | -0.006148,      | 1.000922,      | 0.041771,       |   |
| 0.000245,                  | 137.472700,   | 0.000407,       | 146.380300     | 0.055455        |   |
| 1.000000,                  | 155 505300    | -0.04/8/0,      | 0.999641,      | -0.065465,      |   |
| 10,000074,                 | 155.506300,   | 0.000128,       | 30.400380      | 0 621257        |   |
| 0.000752                   | 50 593440     | 0 000705        | 38 543070      | -0.031337,      |   |
| 100 00000                  | 0 997559      | -6 104095       | 0 998199       | -6 101594       |   |
| 0.001957.                  | 19.903610.    | 0.002002.       | 21.489520      | 0.101351,       | = |
| 1000.000000,               | 0.994693,     | -60.201530,     | 0.995024,      | -60.279970,     |   |
| 0.005519,                  | -101.248200,  | 0.007675,       | -99.362640     | -               |   |
| 2000.000000,               | 0.993662,     | -120.340800,    | 0.992573,      | -120.323400,    |   |
| 0.002857,                  | 170.497200,   | 0.006184,       | -146.242300    |                 |   |
| 3000.000000,               | 0.992797,     | 1/9.55/100,     | 0.992791,      | 179.580400,     |   |
| 0.005474,                  | -57.948860,   | 0.005416,       | -123.888500    | 110 351500      |   |
| 4000.000000,               | 171 026000    | 119.313/00,     | 03 050500      | 119.251500,     | _ |
| 5000 000000                | 0 989619      | 59 496550       | 0 985168       | 59 334790       |   |
| 0.007206                   | 62.783670     | 0.006569        | -38,778930     | 33.334730,      |   |
| 6000.000000.               | 0.990286.     | -0.706858.      | 0.990393.      | -0.686779.      |   |
| 0.006973,                  | -37.860670,   | 0.007081,       | -148.187100    | •               |   |
| 7000.000000,               | 0.991571,     | -60.715330,     | 0.990796,      | -61.093480,     |   |
| 0.004902,                  | -116.513600,  | 0.005170,       | 79.609850      |                 |   |
| 8000.000000,               | 0.987967,     | -120.957800,    | 0.988309,      | -121.123400,    |   |
|                            | 119.260500,   | 0.007402,       | -44./6/040     | 170 000700      |   |
| 9000.0000000,              | 26 760040     | 0.006220        | 146 910900     | 1/9.090/00,     |   |
| 10000 000000               | 0 987038      | 119 066500      | 0 990217       | 119 052000      |   |
| 0,006865.                  | -114.563900.  | 0.003414.       | 82.416180      | 119.092000,     |   |
| 11000.000000.              | 0.988584.     | 58.972830.      | 0.989150.      | 58.927500.      |   |
| 0.000698,                  | 151.090100,   | 0.006252,       | -56.434490     |                 |   |
| 12000.000000,              | 0.987527,     | -1.132048,      | 0.987207,      | -1.121872,      |   |
| 0.005395,                  | -44.325700,   | 0.005663,       | -135.963900    |                 |   |
| 13000.000000,              | 0.986267,     | -61.277510,     | 0.986641,      | -61.207730,     |   |
|                            | -95.766110,   | 0.000752,       | 40.224320      | 121 271200      |   |
| 0 001008                   | -113 480100   | -121.271100,    | -84 001670     | -121.271200,    |   |
| 15000 000000               | 0 985575      | 178 648700      | 0 985867       | 178 665900      |   |
| 0,005445.                  | -57.957240.   | 0.005155.       | -123,176800    | 1/0.003300,     |   |
| 16000.000000.              | 0.987572.     | 118.587100.     | 0.987915.      | 118.631600.     |   |
| 0.005853,                  | -118.536300,  | 0.008020,       | -132.427800    |                 |   |
| 17000.000000,              | 0.984199,     | 58.441390,      | 0.986557,      | 58.511200,      |   |
| 0.005982,                  | -165.847500,  | 0.010573,       | -149.203700    | 4 475675        |   |
| 18000.000000,              | 0.984486,     | -1.539120,      | 0.984700,      | -1.4/5032,      |   |
|                            | -42.2330/0,   | 0.004650,       | -131.031800    | 61 370740       |   |
| 0 007645                   | U.984269,     | -01.304180,     | -162 027000    | -61.370740,     |   |
| 20000 000000               | 0 984471      | -121 660400     | 0 986302       | -121 369600     |   |
| 200001000000,              | 0.501.71,     | 1211000100,     | 0.500502,      | 121.3033000,    | ~ |

Figure 8-3. Airline (DAT) CSV Format Report

- Frequency (MHz)
- S21 Mag (Lin)
- S21 Phase (Deg)
- S12 Mag (Lin)
- S12 Phase (Deg)
- S11 Mag (Lin)
- S11 Phase (Deg)
- S22 Mag (Lin)
- S22 Phase (Deg)

## 8-5 Airline (UNC) #VER Report - TXT Format

This report is available for all VectorStar Verification Kits.

| 20DB OFFSET (UNC) #VER.1                                                                                                    | txt - Notepad                                                                                                    |                                                                                                    |                                                                                                    |                                                                                                    |                                                                                             |
|----------------------------------------------------------------------------------------------------|----------------------------------------------------------------------------------------------------|----------------------------------------------------------------------------------------------------|----------------------------------------------------------------------------------------------------|----------------------------------------------------------------------------------------------------|---------------------------------------------------------------------------------------------|
| File Edit Format View Help                                                                                                    |                                                                                                    |                                                                                                    |                                                                                                    |                                                                                                    |                                                                                             |
| Anritsu Verificatio<br>VNA Model:<br>Calibration Kit Mod<br>Verification Kit Mod<br>Operator:<br>Device:<br>The expanded uncert                                                                                                    | on Report, Appli<br>MS4647A<br>del: 3654D-1<br>odel: 3669B-1<br>Silvia Chu<br>20dB Offse<br>tainty is based                                                                                                    | cation Program:<br>Seri<br>Seri<br>Seri<br>Date<br>t Seri<br>upon coverage f                                                                                                    | 67688 Ver<br>al: 091854<br>al: 0910001<br>al: 903001<br>: 11/17/2009<br>al Number: 50<br>actor K=2, 95                                                                                                    | sion 2.00<br>4:17:12 PM<br>1010<br>% confidence le                                                                                                    | evel.                                                                                       |
|                                                                                                    | S21                                                                                                    | Magnitude                                                                                                    |                                                                                                    |                                                                                                    |                                                                                             |
| Freq(MHz)<br>0.070000<br>1.000000<br>100.000000<br>100.000000<br>2000.000000<br>3000.000000<br>4000.000000<br>5000.000000<br>6000.000000<br>7000.000000<br>8000.000000                                                                                                    | STD(Lin)<br>0.096982<br>0.096608<br>0.096605<br>0.096605<br>0.096209<br>0.096209<br>0.095913<br>0.095730<br>0.095730<br>0.095790<br>0.095771<br>0.095789                                                                                                    | MEAS (Lin)<br>0.097075<br>0.096593<br>0.096697<br>0.096642<br>0.096219<br>0.096069<br>0.095942<br>0.095734<br>0.095734<br>0.095773<br>0.095767<br>0.095707<br>0.095707                                                                                                    | UNC(Lin)<br>0.001883<br>0.001742<br>0.001742<br>0.001742<br>0.001777<br>0.001812<br>0.001883<br>0.001988<br>0.002094<br>0.002188<br>0.002294<br>0.002294<br>0.002400                                                                                                    | EnR(Lin) F<br>0.03<br>0.01<br>0.00<br>0.02<br>0.00<br>0.02<br>0.01<br>0.00<br>0.02<br>0.01<br>0.02<br>0.01<br>0.02<br>0.01                                                                                                    | P/F<br>P<br>P<br>P<br>P<br>P<br>P<br>P<br>P<br>P<br>P<br>P<br>P<br>P<br>P<br>P              |
| 10000.000000                                                                                                    | 0.095847                                                                                                    | 0.095801                                                                                                    | 0.002506                                                                                                    | $0.01 \\ 0.01$                                                                                                    | P                                                                                           |
| $\begin{array}{c} 11000.00000\\ 12000.00000\\ 12000.00000\\ 13000.00000\\ 14000.00000\\ 15000.00000\\ 15000.00000\\ 16000.00000\\ 17000.00000\\ 20000.000000\\ 20000.000000\\ 20000.000000\\ 20000.000000\\ 20000.000000\\ 20000.000000\\ 25000.000000\\ 25000.0000000\\ 25000.000000\\ 25000.000000\\ 25000.000000\\ 25000.000000\\ 25000.000000\\ 25000.000000\\ 25000.000000\\ 25000.0000000\\ 25000.0000000\\ 25000.000000\\ 25000.000000\\ 2500000000\\ 250$ | 0.095924<br>0.096008<br>0.096142<br>0.096259<br>0.096388<br>0.096450<br>0.096698<br>0.096834<br>0.096941<br>0.097171<br>0.097743<br>0.0977530<br>0.097768<br>0.097789<br>0.097782<br>0.097782<br>0.098796 | 0.095879<br>0.096015<br>0.096124<br>0.0963251<br>0.096383<br>0.096497<br>0.096497<br>0.096632<br>0.096799<br>0.096900<br>0.097107<br>0.097241<br>0.097752<br>0.097752<br>0.0977562<br>0.097764<br>0.097764<br>0.097764<br>0.0977688<br>0.097764<br>0.097764<br>0.097763<br>0.097763<br>0 | 0.002719<br>0.002825<br>0.002920<br>0.003027<br>0.003134<br>0.003240<br>0.003455<br>0.003562<br>0.003669<br>0.003777<br>0.003896<br>0.004044<br>0.004124<br>0.004232<br>0.004352<br>0.004352<br>0.004520<br>0.004520<br>0.004521<br>0.004942<br>0.004942<br>0.004942<br>0.005051<br>0.005172 | 0.01<br>0.00<br>0.00<br>0.00<br>0.00<br>0.01<br>0.01<br>0.01<br>0.01<br>0.01<br>0.01<br>0.02<br>0.01<br>0.02<br>0.01<br>0.00<br>0.01<br>0.00<br>0.01<br>0.01<br>0.00<br>0.01<br>0.01<br>0.01<br>0.00<br>0.01<br>0.01<br>0.01<br>0.01<br>0.01<br>0.01<br>0.01<br>0.01<br>0.01<br>0.01<br>0.01<br>0.01<br>0.01<br>0.01<br>0.00<br>0.01<br>0.00<br>0.01<br>0.00<br>0.01<br>0.00<br>0.01<br>0.00<br>0.01<br>0.00<br>0.01<br>0.00<br>0.01<br>0.00<br>0.01<br>0.00<br>0.01<br>0.00<br>0.01<br>0.00<br>0.01<br>0.00<br>0.01<br>0.00<br>0.00<br>0.00<br>0.00<br>0.00<br>0.00<br>0.00<br>0.00<br>0.00<br>0.00<br>0.00<br>0.00 | Р<br>Р<br>Р<br>Р<br>Р<br>Р<br>Р<br>Р<br>Р<br>Р<br>Р<br>Р<br>Р<br>Р<br>Р<br>Р<br>Р<br>Р<br>Р |

Figure 8-4. Airline (UNC) TXT Format Report

- Program number
- Program version
- VNA model number
- VNA serial number
- Calibration kit model number
- Calibration kit serial number
- Verification kit model number
- Verification kit serial number
- Operator name
- Date and time of test

- Device type (airline)
- Device serial number (airline)
- Coverage factor K value
- Confidence level percentage
- For each measured S Parameter:
  - Frequency (MHz)
  - STD (Lin)
  - MEAS (Lin)
  - UNC (Lin)
  - EnR (Lin)
  - P/F state (Pass/Fail)

## 8-6 Beatty Airline (DAT) #VER Report - CSV Format

The report is available from all VectorStar Verification Kits.

| BEATTY (DAT) #VER.csv      | - Notepad      |                 |                |                 |   |
|----------------------------|----------------|-----------------|----------------|-----------------|---|
| File Edit Format View Help |                |                 |                |                 |   |
| Freg(MHz),                 | S21-Mag(Lin).  | S21-Phase(Deg). | S12-Mag(Lin).  | S12-Phase(Deg). | ~ |
| S11-Mag(Lin), S            | 11-Phase(Deg), | S22-Mag(Lin),   | S22-Phase(Deg) | - 377           |   |
| 0.070000,                  | 1.000288,      | 0.001240,       | 1.000592,      | 0.025427,       |   |
| 0.0001/9,                  | -1/8.335900,   | 0.000249,       | -152.296500    | 0.051517        |   |
| 1.000000,                  | 07 736430      | -0.062037,      | 0.999553,      | -0.061517,      |   |
| 10,000000                  | -97.730430,    | _0 693837       | -71.100440     | -0 698675       |   |
| 0.003654                   | -84 153290     | 0.003847        | -83 474330     | -0.038023,      |   |
| 100.000000.                | 0.997327.      | -6.906246.      | 0.997425.      | -6.921901.      | - |
| 0.040961,                  | -94.868060.    | 0.041219,       | -94.780270     | ,               | - |
| 1000.000000,               | 0.923377,      | -66.612570,     | 0.922951,      | -66.707760,     |   |
| 0.370489,                  | -156.340600,   | 0.371962,       | -155.411600    |                 |   |
| 2000.000000,               | 0.820795,      | -125.802800,    | 0.819771,      | -125.628800,    |   |
| 0.559472,                  | 143.939000,    | 0.560736,       | 145.527200     | 170 705700      |   |
| 3000.000000,               | 0.785663,      | 179.562900,     | 0.788133,      | 1/9./05/00,     |   |
| 0.601888,                  | 89.031620,     | 0.605106,       | 90.992260      | 174 051900      |   |
| 4000.000000,               | 0.835707,      | 124.403800,     | 0.838389,      | 124.051800,     | _ |
| 5000 000000                | 0 976916       | 64 370560       | 0 973884       | 63 897300       |   |
| 0 334206                   | -25 382160     | 0 344004        | -23 003530     | 03.037300,      |   |
| 6000.000000.               | 0,984999.      | -2.019594.      | 0.985482.      | -2.012257.      |   |
| 0.019008.                  | 87.825800.     | 0.023233.       | 58.833460      | ,               |   |
| 7000.000000,               | 0.919017,      | -67.829090,     | 0.921489,      | -68.271190,     |   |
| 0.365802,                  | 22.902940,     | 0.373612,       | 21.177690      |                 |   |
| 8000.000000,               | 0.819508,      | -127.557900,    | 0.822874,      | -127.820300,    |   |
| 0.554461,                  | -36.829200,    | 0.563186,       | -37.310060     | 177 613000      |   |
| 9000.000000,               | 0.779325,      | 177.920600,     | 0.783061,      | 177.613900,     |   |
| 10000 000000               | -91.394300,    | 122 212200      | -91.402390     | 122 026100      |   |
| 0 544101                   | -146 522500    | 0 536857        | -145 095800    | 122.320100,     |   |
| 11000 000000               | 0 927689       | 63 012200       | 0 925932       | 62 899730       |   |
| 0.326290.                  | 152.684700.    | 0.322443.       | 157.440800     | 02.033730,      |   |
| 12000.000000.              | 0.979712.      | -3.724904.      | 0.979521.      | -3.675298,      |   |
| 0.046504,                  | -89.449560,    | 0.049028,       | -112.724500    | -               |   |
| 13000.000000,              | 0.899063,      | -69.313490,     | 0.904111,      | -69.434300,     |   |
| 0.387841,                  | -159.291200,   | 0.387228,       | -158.534000    |                 |   |
| 14000.000000,              | 0.811056,      | -127.812400,    | 0.806896,      | -127.936100,    |   |
| 0.560445,                  | 142.218/00,    | 0.560940,       | 144.109900     | 177 411900      |   |
| 13000.000000,              | 0.760000,      | 177.337900,     | 0.782033,      | 177.411800,     |   |
| 16000 000000               | 0 830984       | 121 779500      | 0 834654       | 121 018600      |   |
| 0 520677                   | 32 340470      | 0 523447        | 34 377760      | 121.310000,     |   |
| 17000.000000.              | 0.929336       | 61.391520.      | 0.930715       | 61.253380.      |   |
| 0.305151.                  | -28.191890.    | 0.303832.       | -26.400570     |                 |   |
| 18000.000000,              | 0.974167,      | -5.271809,      | 0.975108,      | -5.196091,      |   |
| 0.053475,                  | 81.417110,     | 0.056978,       | 69.807950      |                 |   |
| 19000.000000,              | 0.898762,      | -70.727340,     | 0.903768,      | -70.606170,     |   |
| 0.38/960,                  | 20.131/10,     | 0.38/333,       | 18.729640      | 120 752000      |   |
| 20000.000000,              | 0.801382,      | -129.493800,    | 0.806420,      | -129.752800,    | - |

Figure 8-5. Beatty Airline (DAT) CSV Format Report

- Frequency (MHz)
- S21 Mag (Lin)
- S21 Phase (Deg)
- S12 Mag (Lin)
- S12 Phase (Deg)
- S11 Mag (Lin)
- S11 Phase (Deg)
- S22 Mag (Lin)
- S22 Phase (Deg)

## 8-7 Beatty Airline (UNC) #VER Report - TXT Format

This report is available from all VectorStar Verification Kits.

| BEATTY (UNC) #VER.txt - N                                                                            | Notepad                                                                   | a                                                |                                                                      |                         |       |   |
|----------------------------------------------------------------------------------------------------|---------------------------------------------------------------------------|--------------------------------------------------|----------------------------------------------------------------------|-------------------------|-------|---|
| File Edit Format View Help                                                                           |                                                                           |                                                  |                                                                      |                         |       |   |
| Anritsu Verificati<br>VNA Model:<br>Calibration Kit Mo<br>Verification Kit M<br>Operator:<br>Device: | on Report, Appl<br>MS4647A<br>del: 3654D-1<br>odel: 3669B-1<br>Silvia Chu | ication Program:<br>Seri<br>Seri<br>Date<br>Date | 67688 Ver<br>al: 091854<br>al: 0910001<br>al: 903001<br>: 11/17/2009 | sion 2.00<br>4:15:35 PM | 5     | < |
| The expanded uncer                                                                                   | tainty is based                                                           | upon coverage f                                  | a Number. 00                                                         | % confidence            | level |   |
| ine expanded uncer                                                                                   | carriey 15 54554                                                          | Nagnitude                                        | uccor n=2, 55                                                        |                         |       |   |
| Freg(MHz)                                                                                            | STD(Lin)                                                                  | MEAS(Lin)                                        | UNC(Lin)                                                             | EnR(Lin)                | P/F   |   |
| 0.070000                                                                                             | 1.000170                                                                  | 0.999815                                         | 0.030143                                                             | 0.01                    | ΓP    |   |
| 1.000000                                                                                             | 0.999961                                                                  | 0.999862                                         | 0.030143                                                             | 0.00                    | Р     |   |
| 10.000000                                                                                            | 0.999569                                                                  | 0.999586                                         | 0.030143                                                             | 0.00                    | Р     |   |
| 100.000000                                                                                           | 0.997969                                                                  | 0.997917                                         | 0.030031                                                             | 0.00                    | Р     |   |
| 1000.000000                                                                                          | 0.928430                                                                  | 0.928311                                         | 0.029359                                                             | 0.00                    | Р     |   |
| 2000.000000                                                                                          | 0.826156                                                                  | 0.826159                                         | 0.028686                                                             | 0.00                    | Р     |   |
| 3000.000000                                                                                          | 0.786701                                                                  | 0.785991                                         | 0.028910                                                             | 0.02                    | Р     |   |
| 4000.000000                                                                                          | 0.826829                                                                  | 0.826567                                         | 0.030031                                                             | 0.01                    | Р     |   |
| 5000.000000                                                                                          | 0.926545                                                                  | 0.925521                                         | 0.031041                                                             | 0.02                    | Р     |   |
| 6000.000000                                                                                          | 0.981030                                                                  | 0.980794                                         | 0.032164                                                             | 0.01                    | Р     |   |
| 7000.000000                                                                                          | 0.910439                                                                  | 0.908809                                         | 0.033176                                                             | 0.03                    | Р     |   |
| 8000.000000                                                                                          | 0.815166                                                                  | 0.814412                                         | 0.034189                                                             | 0.02                    | Р     |   |
| 9000.000000                                                                                          | 0.784422                                                                  | 0.784193                                         | 0.035316                                                             | 0.00                    | Р     |   |
| 10000.000000                                                                                         | 0.828010                                                                  | 0.827621                                         | 0.036332                                                             | 0.01                    | Р     |   |
| 11000.000000                                                                                         | 0.923224                                                                  | 0.923769                                         | 0.037461                                                             | 0.01                    | Р     |   |
| 12000.000000                                                                                         | 0.972107                                                                  | 0.971686                                         | 0.038479                                                             | 0.01                    | Р     |   |
| 13000.000000                                                                                         | 0.900994                                                                  | 0.901377                                         | 0.039610                                                             | 0.01                    | Р     |   |
| 14000.000000                                                                                         | 0.810439                                                                  | 0.811222                                         | 0.040630                                                             | 0.01                    | Р     |   |
| 15000.000000                                                                                         | 0.778569                                                                  | 0.779100                                         | 0.041765                                                             | 0.01                    | Р     |   |
| 16000.000000                                                                                         | 0.820640                                                                  | 0.820603                                         | 0.042900                                                             | 0.00                    | Р     |   |
| 17000.000000                                                                                         | 0.920887                                                                  | 0.919946                                         | 0.043923                                                             | 0.02                    | Р     |   |
| 18000.000000                                                                                         | 0.965395                                                                  | 0.964744                                         | 0.045061                                                             | 0.01                    | Р     |   |
| 19000.000000                                                                                         | 0.886614                                                                  | 0.886413                                         | 0.046201                                                             | 0.00                    | Р     |   |
| 20000.000000                                                                                         | 0.799197                                                                  | 0.798409                                         | 0.047227                                                             | 0.01                    | Р     |   |
| 21000.000000                                                                                         | 0.780636                                                                  | 0.779733                                         | 0.048712                                                             | 0.01                    | Р     |   |
| 22000.000000                                                                                         | 0.832252                                                                  | 0.831028                                         | 0.050085                                                             | 0.02                    | Р     |   |
| 23000.000000                                                                                         | 0.923622                                                                  | 0.922439                                         | 0.051574                                                             | 0.02                    | Р     |   |
| 24000.000000                                                                                         | 0.962534                                                                  | 0.961713                                         | 0.052950                                                             | 0.01                    | Р     |   |
| 25000.000000                                                                                         | 0.886756                                                                  | 0.886504                                         | 0.054444                                                             | 0.00                    | Р     |   |
| 26000.000000                                                                                         | 0.799112                                                                  | 0.798716                                         | 0.055939                                                             | 0.01                    | Р     |   |
| 27000.000000                                                                                         | 0.772521                                                                  | 0.771959                                         | 0.057437                                                             | 0.01                    | Р     |   |
| 28000.000000                                                                                         | 0.821686                                                                  | 0.820682                                         | 0.059052                                                             | 0.01                    | Р     |   |
| 29000.000000                                                                                         | 0.920691                                                                  | 0.919613                                         | 0.060555                                                             | 0.01                    | Р     |   |
| 30000.000000                                                                                         | 0.957645                                                                  | 0.956809                                         | 0.062060                                                             | 0.01                    | P     |   |
| 31000.000000                                                                                         | 0.872111                                                                  | 0.870457                                         | 0.063683                                                             | 0.02                    | P     |   |
| 32000.000000                                                                                         | 0.785644                                                                  | 0.785124                                         | 0.065308                                                             | 0.01                    | P     |   |
| 33000.000000                                                                                         | 0.//1583                                                                  | 0.772887                                         | 0.066936                                                             | 0.01                    | Р     | ~ |

Figure 8-6. Beatty Airline (UNC) TXT Format Report

- Program number
- Program version
- VNA model number
- VNA serial number
- Calibration kit model number
- Calibration kit serial number
- Verification kit model number
- Verification kit serial number
- Operator name
- Date and time of test

- Device type (airline)
- Device serial number (airline)
- Coverage factor K value
- Confidence level percentage
- For each measured S Parameter:
  - Frequency (MHz)
  - STD (Lin)
  - MEAS (Lin)
  - UNC (Lin)
  - EnR (Lin)
  - P/F state (Pass/Fail)
# 8-8 20 dB Offset (DAT) #VER Report - CSV Format

This report is available from all VectorStar Verification Kits.

| ĺ | 20DB OFFSET (DAT) #VER.c   | sv - Notepad             |                         |               |                 |        |
|---|----------------------------|--------------------------|-------------------------|---------------|-----------------|--------|
|   | File Edit Format View Help |                          |                         |               |                 |        |
|   | Freg(MHz),                 | S21-Mag(Lin),            | S21-Phase(Deg),         | S12-Mag(Lin), | S12-Phase(Deg), | ~      |
|   | S11-Mag(Lin), S11          | -Phase(Deg),             | S22-Mag(Lin), S         | 22-Phase(Deg) |                 |        |
|   | 0.070000,                  | 0.097656,                | 1.533212,               | 0.097481,     | 1.564038,       |        |
|   | 0.021910,                  | 1/9./35400,              | 0.019625,               | 1/9.//0100    | 0 190104        |        |
|   | 0 022102                   | 179 877100               | -0.172363,              | 179 779700    | -0.169104,      |        |
|   | 10 000000                  | 0 098115                 | -0 303547               | 0 097274      | -0 417963       |        |
|   | 0.021822.                  | 178.841800.              | 0.019188.               | 179.108700    | 0.111.505,      |        |
|   | 100.000000,                | 0.097971,                | -3.234456,              | 0.097182,     | -3.352628,      | -      |
|   | 0.021292,                  | 173.660300,              | 0.018993,               | 173.937200    |                 | -      |
|   | 1000.000000,               | 0.097592,                | -31.947140,             | 0.096746,     | -32.053240,     |        |
|   | 0.0200/1,                  | 134.239/00,              | 0.020114,               | 131.101500    | 63 339460       |        |
|   | 2000.000000,               | 0.09/360,                | -63.63/310,             | 0.096571,     | -63.772450,     |        |
|   | 3000 000000                | 0 007771                 | -95 460980              | 94.634030     | -95 514040      |        |
|   | 0 019873                   | 40 976460                | 0 031057                | 66 353360     | -33.314040,     |        |
|   | 4000,000000.               | 0.097323.                | -127,144700.            | 0,096409.     | -127.355700.    |        |
|   | 0.024739.                  | 3.699091.                | 0.043233.               | 39.957430     | 127.5557700,    |        |
|   | 5000.000000,               | 0.096881,                | -158.783700,            | 0.096039,     | -159.012500,    |        |
|   | 0.025056,                  | -35.673200,              | 0.046925,               | 20.360900     | -               |        |
|   | 6000.000000,               | 0.096908,                | 169.555000,             | 0.096209,     | 169.243000,     |        |
|   | 0.024970,                  | -76.639540,              | 0.047618,               | 0.619881      |                 |        |
|   | 7000.000000,               | 0.09/044,                | 137.867300,             | 0.096107,     | 137.601100,     |        |
|   | 0.025482,                  | -121.012600,             | 106 125200              | -19.294010    | 105 057200      |        |
|   | 0 027860                   | -164 221300              | 0 043640                | -41 129090    | 103.937300,     |        |
|   | 9000 000000                | 0 096853                 | 74 516690               | 0 096396      | 74 365270       |        |
|   | 0.030317.                  | 156.637700.              | 0.038660.               | -65.043950    | /1.5032/0,      |        |
|   | 10000.000000,              | 0.096958,                | 42.929600,              | 0.096387,     | 42.769580,      |        |
|   | 0.032358,                  | 116.787600,              | 0.033365,               | -91.380610    |                 |        |
|   | 11000.000000,              | 0.097066,                | 11.213440,              | 0.096390,     | 11.122710,      |        |
|   | 0.034694,                  | 76.853450,               | 0.028284,               | -121.433600   |                 |        |
|   | 12000.000000,              | 0.09/1/4,                | -20.538950,             | 0.096405,     | -20.519/20,     |        |
|   | 12000 000000               | 40.003290,               | U.U24342,<br>_52 192320 | -137.938300   | -52 226640      |        |
|   | 0 037539                   | 3 641539                 | - 32.162320,            | 159 738400    | -32.220040,     |        |
|   | 14000,000000               | 0.097305                 | -83,909160.             | 0.096570.     | -83.963380.     |        |
|   | 0.037875.                  | -35.806230.              | 0.027178.               | 121.531000    | 031303300,      |        |
|   | 15000.000000,              | 0.097451,                | -115.572600,            | 0.096797,     | -115.677300,    |        |
|   | 0.037943,                  | -76.028670,              | 0.032764,               | 91.099470     |                 |        |
|   | 16000.000000,              | 0.097666,                | -147.336800,            | 0.097036,     | -147.360000,    |        |
|   | 0.037764,                  | -114.248900,             | 0.038240,               | 64.580760     | 170 017000      |        |
|   | 1/000.0000000,             | 0.09/054,                | -1/9.024800,            | 0.097134,     | -1/3.01/300,    |        |
|   | 18000 000000               | -132.304000,<br>0 007830 | 149 313700              | 0 007303      | 149 296400      |        |
|   | 0.040354                   | 165.957900               | 0.044253                | 15,910910     | 143.230400,     |        |
|   | 19000.000000.              | 0.098078                 | 117.673100              | 0.097508      | 117.628100.     |        |
|   | 0.041831,                  | 125.629900,              | 0.045498,               | -5.091848     |                 |        |
|   | 20000.000000,              | 0.098303,                | 85.903610,              | 0.097608,     | 85.964940,      |        |
|   |                            |                          |                         |               |                 | $\sim$ |

Figure 8-7. 20 dB Offset (DAT) CSV Format Report

- Frequency (MHz)
- S21 Mag (Lin)
- S21 Phase (Deg)
- S12 Mag (Lin)
- S12 Phase (Deg)
- S11 Mag (Lin)
- S11 Phase (Deg)
- S22 Mag (Lin)
- S22 Phase (Deg)

# 8-9 20 dB Offset (UNC) #VER Report - TXT Format

This report is available from all VectorStar Verification Kits.

| 20DB OFFSET (UNC) #VER.    | txt - Notepad            |                 |                |                    |        |   |
|----------------------------|--------------------------|-----------------|----------------|--------------------|--------|---|
| File Edit Format View Help |                          |                 |                |                    |        |   |
| Anritsu Verificati         | on Report, Appli         | cation Program: | 67688 Ver:     | sion 2.00          |        | ^ |
| VNA Model:                 | MS4647A                  | Seri            | a]: 091854     |                    |        |   |
| Calibration Kit Mo         | del: 3654D-1             | Seri            | al: 0910001    |                    |        |   |
| Verification Kit M         | odel: 3669B-1            | Seri            | al: 903001     | 4.17.17 04         |        |   |
| Operator:                  | STIVIA Chu<br>20dp offer | t Sari          | : 11/1//2009   | 4:1/:12 PM<br>1010 |        |   |
| The expanded uncer         | tainty is based          | unon coverage f | actor K=2 95   | % confidence       | level  |   |
| The expanded uncer         | carney is based          | apon coverage i | actor K=2, 33. |                    |        |   |
|                            | S21                      | Magnitude       |                |                    | - (-   |   |
| Freq(MHz)                  | STD(Lin)                 | MEAS(Lin)       | UNC(Lin)       | EnR(Lin)           | P/F    |   |
| 0.070000                   | 0.096982                 | 0.097075        | 0.001743       | 0.03               | 2      |   |
| 10 000000                  | 0.096608                 | 0.096593        | 0.001742       | 0.01               | P      |   |
|                            | 0.090093                 | 0.090097        | 0.001742       | 0.00               | P      |   |
| 100.000000                 | 0.090003                 | 0.090042        | 0.001742       | 0.02               | P      |   |
| 2000 000000                | 0.096013                 | 0.096069        | 0.001812       | 0.00               | P      |   |
| 3000 000000                | 0 095913                 | 0 095942        | 0 001883       | 0.01               | P      |   |
| 4000.000000                | 0.095730                 | 0.095734        | 0.001988       | 0.00               | P      |   |
| 5000.000000                | 0.095790                 | 0.095733        | 0.002094       | 0.02               | P      |   |
| 6000.000000                | 0.095807                 | 0.095767        | 0.002188       | 0.01               | P      |   |
| 7000.000000                | 0.095771                 | 0.095707        | 0.002294       | 0.02               | Р      |   |
| 8000.000000                | 0.095789                 | 0.095713        | 0.002400       | 0.02               | Р      |   |
| 9000.000000                | 0.095805                 | 0.095781        | 0.002506       | 0.01               | Р      |   |
| 10000.000000               | 0.095847                 | 0.095801        | 0.002612       | 0.01               | Р      |   |
| 11000.000000               | 0.095924                 | 0.095879        | 0.002719       | 0.01               | Р      |   |
| 12000.000000               | 0.096008                 | 0.096015        | 0.002825       | 0.00               | P      |   |
| 13000.000000               | 0.096142                 | 0.096124        | 0.002920       | 0.00               | Р      |   |
| 14000.000000               | 0.096259                 | 0.096251        | 0.003027       | 0.00               | P      |   |
| 15000.000000               | 0.096388                 | 0.096383        | 0.003134       | 0.00               | P      |   |
| 17000.000000               | 0.090430                 | 0.090470        | 0.003240       | 0.00               | P      |   |
| 18000 000000               | 0.030300                 | 0.030437        | 0.003346       | 0.01               | P      |   |
| 19000.000000               | 0.030030                 | 0.030032        | 0.003562       | 0.01               | P      |   |
| 20000 000000               | 0.096941                 | 0.096900        | 0.003669       | 0.01               | p      |   |
| 21000.000000               | 0.097171                 | 0.097107        | 0.003777       | 0.01               | P      |   |
| 22000.000000               | 0.097343                 | 0.097241        | 0.003896       | 0.02               | P      |   |
| 23000.000000               | 0.097530                 | 0.097459        | 0.004004       | 0.01               | P      |   |
| 24000.000000               | 0.097671                 | 0.097562        | 0.004124       | 0.02               | Р      |   |
| 25000.000000               | 0.097768                 | 0.097721        | 0.004232       | 0.01               | Р      |   |
| 26000.000000               | 0.097789                 | 0.097764        | 0.004352       | 0.00               | Р      |   |
| 27000.000000               | 0.097782                 | 0.097743        | 0.004472       | 0.01               | Р      |   |
| 28000.000000               | 0.097752                 | 0.097668        | 0.004580       | 0.01               | Р      |   |
| 29000.000000               | 0.09/8/4                 | 0.09/814        | 0.004/01       | 0.01               | Р      |   |
| 30000.000000               | 0.098101                 | 0.098087        | 0.004821       | 0.00               | Р      |   |
| 31000.000000               | 0.098300                 | 0.098217        | 0.004942       | 0.01               | 2      |   |
| 32000.000000               | 0.090332                 | 0.098497        | 0.005031       | 0.00               | ۲<br>D |   |
| 13000.000000               | 0.030/30                 | 0.030/34        | 0.003172       | 0.00               | ۲      | ~ |

Figure 8-8. 20 dB Offset (UNC) TXT Format Report

- Program number
- Program version
- VNA model number
- VNA serial number
- Calibration kit model number
- Calibration kit serial number
- Verification kit model number
- Verification kit serial number
- Operator name
- Date and time of test

- Device type (airline)
- Device serial number (airline)
- Coverage factor K value
- Confidence level percentage
- For each measured S Parameter:
  - Frequency (MHz)
  - STD (Lin)
  - MEAS (Lin)
  - UNC (Lin)
  - EnR (Lin)
  - P/F state (Pass/Fail)

# 8-10 40 dB or 50 dB Offset (DAT) #VER Report - CSV Format

The 40 dB offset report is only available from the VectorStar 3669B-1 V Connector Verification Kit running on a VectorStar MS4645A/B or MS4647A/B VNA.

A similar report, with identical report fields for a 50 dB offset, not shown in this document, is produced for the VectorStar 3668B K Connector, 3666-1 3.5 mm Connector, or 3663-1 Type N Connector Verification Kits.

| 📕 40DB OFFSET (DAT) #VER.csv - Notepad |                |                 |               |                     |  |
|----------------------------------------|----------------|-----------------|---------------|---------------------|--|
| File Edit Format View Help             |                |                 |               |                     |  |
| Freq(MHz),                             | S21-Mag(Lin),  | S21-Phase(Deg), | S12-Mag(Lin), | S12-Phase(Deg), 🛛 🦉 |  |
| S11-Mag(Lin), S1                       | L1-Phase(Deg), | S22-Mag(Lin), S | 22-Phase(Deg) | 2 024842            |  |
| 0.070000,                              | 179 313000     | 1.382972,       | 170 413300    | 2.024843,           |  |
| 1 000000                               | 1/8.312000,    | _0 199081       | -179.413200   | -0.097963           |  |
| 0 019245                               | 179 853200     | 0 021540        | 179 701500    | -0.037303,          |  |
| 10.000000.                             | 0.009852.      | -0.309869.      | 0,009769.     | -0.419257.          |  |
| 0.019010,                              | 178.840000.    | 0.021368,       | 179.395700    | ,                   |  |
| 100.000000,                            | 0.009839,      | -3.3454Ó7,      | 0.009760,     | -3.468710,          |  |
| 0.018517,                              | 173.850500,    | 0.021183,       | 176.038100    |                     |  |
| 1000.000000,                           | 0.009806,      | -32.991250,     | 0.009722,     | -33.133950,         |  |
| 0.017468,                              | 137.639400,    | 0.020701,       | 146.985800    | 55 053450           |  |
| 2000.000000,                           | 0.009779,      | -65.797970,     | 0.009704,     | -65.963460,         |  |
|                                        | 93.781740,     | 0.021150,       | 110.909200    | 09 740930           |  |
| 0.017816                               | 53 824610      | - 36.700630,    | 88 877170     | -96.749620,         |  |
| 4000 000000                            | 0 009762       | -131 440900     | 0 009677      | -131 666500         |  |
| 0.022506                               | 21.357720.     | 0.030368        | 55.699040     | 131.000300,         |  |
| 5000.000000.                           | 0.009725.      | -164.188300.    | 0.009633.     | -164.393700.        |  |
| 0.022032,                              | -11.640010,    | 0.032555,       | 36.404910     | ·                   |  |
| 6000.000000,                           | 0.009711,      | 163.069000,     | 0.009640,     | 162.791400,         |  |
| 0.020900,                              | -45.949200,    | 0.032880,       | 17.832880     |                     |  |
| 7000.000000,                           | 0.009716,      | 130.322500,     | 0.009626,     | 130.072900,         |  |
| 0.018680,                              | -82.66/240,    | 0.032668,       | -0.199901     | 07 348030           |  |
| 8000.000000,                           | 174 636300     | 97.320460,      | 10 501190     | 97.348920,          |  |
| 9000 000000                            | -124.030200,   | 64 803720       | -19.391160    | 64 701090           |  |
| 0 014771                               | -172 161100    | 0 027594        | -39 508040    | 04.701030,          |  |
| 10000.000000.                          | 0.009676.      | 32,119880.      | 0.009622.     | 32.019180.          |  |
| 0.015635,                              | 136.096700,    | 0.024145,       | -60.418590    | ,                   |  |
| 11000.000000,                          | 0.009677,      | -0.600964,      | 0.009612,     | -0.691059,          |  |
| 0.018455,                              | 89.076690,     | 0.020483,       | -83.147990    |                     |  |
| 12000.000000,                          | 0.009680,      | -33.400520,     | 0.009593,     | -33.416410,         |  |
| 0.021/50,                              | 51.28//80,     | 0.016242,       | -109.28/500   | 55 130590           |  |
| 13000.000000,                          | 0.009661,      | -66.144450,     | 0.009588,     | -66.130520,         |  |
| 14000 000000                           | 10.910/10,     | -08 861120      |               | -08 047680          |  |
| 0 029401                               | -15 624410     | 0 010918        | 169 332500    | - 96. 947060,       |  |
| 15000-000000                           | 0.009657       | -131-582800-    | 0.009586      | -131.683800.        |  |
| 0.029880.                              | -45.890420.    | 0.013315.       | 126.445800    | 1511005000,         |  |
| 16000.000000,                          | 0.009662,      | -164.379900,    | 0.009603,     | -164.394800,        |  |
| 0.028727,                              | -74.670060,    | 0.016993,       | 93.053330     |                     |  |
| 17000.000000,                          | 0.009648,      | 162.845400,     | 0.009594,     | 162.884700,         |  |
| 0.029610,                              | -109.901700,   | 0.018247,       | 63.810330     | 130 150500          |  |
| 18000.0000000,                         | 0.009640,      | 130.148600,     | 0.009609,     | 130.159500,         |  |
|                                        | -144.447200,   | 07 477970       | 41.691800     | 07 433050           |  |
| 0 023282                               | 177 /07700     | 97.427670,      | 77 885600     | 97.422900,          |  |
| 20000 000000                           | 0 009653       | 64 596130       | 0 009591      | 64 732710           |  |
| 200001000000,                          |                | 0.1350150,      | 0.0000001,    | ···· <i>J</i> 2/10, |  |

| Figure 8-9. | 40 dB Offset ( | DAT | ) CSV | Format Re | port |
|-------------|----------------|-----|-------|-----------|------|
|-------------|----------------|-----|-------|-----------|------|

- Frequency (MHz)
- S21 Mag (Lin)
- S21 Phase (Deg)
- S12 Mag (Lin)
- S12 Phase (Deg)
- S11 Mag (Lin)
- S11 Phase (Deg)
- S22 Mag (Lin)
- S22 Phase (Deg)

## 8-11 P40 dB or 50 dB Offset (UNC) #VER Report - CSV Format

The 40 dB offset report is only available from the VectorStar 3669B-1 V Connector Verification Kit running on a VectorStar MS4645A/B or MS4647A/B VNA.

A similar report, with identical report fields for a 50 dB offset, not shown in this document, is produced for the VectorStar 3668B K Connector, 3666-1 3.5 mm Connector, or 3663-1 Type N Connector Verification Kits.

| 5 40DB OFFSET (UNC) #VER.txt - Notepad                                                                                                    |   |  |  |  |  |  |
|----------------------------------------------------------------------------------------------------|---|--|--|--|--|--|
| File Edit Format View Help                                                                                                    |   |  |  |  |  |  |
| Anritsu Verification Report, Application Program: 67688 Version 2.00<br>VNA Model: MS4647A Serial: 091854<br>Calibration Kit Model: 3654D-1 Serial: 0910001<br>Verification Kit Model: 36698-1 Serial: 903001 | ^ |  |  |  |  |  |
| Operator: Silvia Chu Date: 11/17/2009 4:18:59 PM                                                                                                    |   |  |  |  |  |  |
| The expanded uncertainty is based upon coverage factor K=2, 95% confidence level.                                                                                                    |   |  |  |  |  |  |
| S21 Magnitude                                                                                                    |   |  |  |  |  |  |
| Freq(MHz) STD(Lin) MEAS(Lin) UNC(Lin) EnR(Lin) P/F                                                                                                    |   |  |  |  |  |  |
| 0.070000 0.009908 0.009794 0.000729 0.11 P                                                                                                    |   |  |  |  |  |  |
| 1.000000 0.009753 0.009752 0.000195 0.00 P                                                                                                    |   |  |  |  |  |  |
| 10.000000 0.009780 0.009782 0.000175 0.01 P                                                                                                    | - |  |  |  |  |  |
| 100.000000 0.009775 0.009777 0.000175 0.01 P                                                                                                    | - |  |  |  |  |  |
| 1000.000000 0.009741 0.009740 0.000179 0.00 P                                                                                                    |   |  |  |  |  |  |
| 2000.000000 0.009739 0.009737 0.000182 0.01 P                                                                                                    |   |  |  |  |  |  |
| 3000.000000 0.009736 0.009737 0.000189 0.00 P                                                                                                    |   |  |  |  |  |  |
| 4000.000000 0.009714 0.009726 0.000200 0.04 P                                                                                                    |   |  |  |  |  |  |
| 5000.000000 0.009722 0.009716 0.000211 0.02 P                                                                                                    |   |  |  |  |  |  |
| 6000.000000 0.009721 0.009718 0.000220 0.01 P                                                                                                    |   |  |  |  |  |  |
| 7000.000000 0.009716 0.009710 0.000231 0.02 P                                                                                                    |   |  |  |  |  |  |
| 8000.000000 0.009722 0.009713 0.000241 0.03 P                                                                                                    |   |  |  |  |  |  |
| 9000.000000 0.009727 0.009727 0.000252 0.00 P                                                                                                    |   |  |  |  |  |  |
| 10000.000000 0.009739 0.009740 0.000262 0.00 P                                                                                                    |   |  |  |  |  |  |
| 11000.000000 0.009752 0.009747 0.000272 0.01 P                                                                                                    |   |  |  |  |  |  |
| 12000.000000 0.009771 0.009766 0.000283 0.01 P                                                                                                    |   |  |  |  |  |  |
| 13000.000000 0.009793 0.009788 0.000293 0.01 P                                                                                                    |   |  |  |  |  |  |
| 14000.000000 0.009820 0.009825 0.000304 0.01 P                                                                                                    |   |  |  |  |  |  |
| 15000.000000 0.009844 0.009844 0.000315 0.00 P                                                                                                    |   |  |  |  |  |  |
| 16000.000000 0.009866 0.009866 0.000325 0.00 P                                                                                                    |   |  |  |  |  |  |
| 17000.000000 0.009899 0.009897 0.000336 0.00 P                                                                                                    |   |  |  |  |  |  |
| 18000.000000 0.009931 0.009925 0.000347 0.01 P                                                                                                    |   |  |  |  |  |  |
| 19000.000000 0.009960 0.009952 0.000357 0.02 P                                                                                                    |   |  |  |  |  |  |
| 20000.000000 0.009990 0.009981 0.000368 0.02 P                                                                                                    |   |  |  |  |  |  |
| 21000.000000 0.010030 0.010020 0.000379 0.02 P                                                                                                    |   |  |  |  |  |  |
| 22000.000000 0.010068 0.010060 0.000390 0.01 P                                                                                                    |   |  |  |  |  |  |
| 23000.000000 0.010111 0.010102 0.000402 0.02 P                                                                                                    |   |  |  |  |  |  |
| 24000.000000 0.010150 0.010138 0.000412 0.02 P                                                                                                    |   |  |  |  |  |  |
| 25000.000000 0.010195 0.010183 0.000424 0.02 P                                                                                                    |   |  |  |  |  |  |
| 26000.000000 0.010240 0.010234 0.000435 0.01 P                                                                                                    |   |  |  |  |  |  |
| 27000.000000 0.010279 0.010276 0.000447 0.00 P                                                                                                    |   |  |  |  |  |  |
| 28000.000000 0.010322 0.010311 0.000459 0.02 P                                                                                                    |   |  |  |  |  |  |
| 29000.000000 0.010366 0.010362 0.000470 0.01 P                                                                                                    |   |  |  |  |  |  |
| 30000.000000 0.010415 0.010416 0.000482 0.00 P                                                                                                    |   |  |  |  |  |  |
| 31000.000000 0.010457 0.010447 0.000494 0.01 P                                                                                                    |   |  |  |  |  |  |
| 32000.000000 0.010491 0.010483 0.000506 0.01 P                                                                                                    |   |  |  |  |  |  |
| 33000.000000 0.010525 0.010523 0.000518 0.00 P                                                                                                    |   |  |  |  |  |  |

| Figure 8-10. | 40 dB Offset | (UNC     | ) CSV Format | Report |
|--------------|--------------|----------|--------------|--------|
|              |              | <b>`</b> | /            |        |

- Frequency (MHz)
- S21 Mag (Lin)
- S21 Phase (Deg)
- S12 Mag (Lin)
- S12 Phase (Deg)

- S11 Mag (Lin)
- S11 Phase (Deg)
- S22 Mag (Lin)
- S22 Phase (Deg)

# Chapter 9 — Troubleshooting

# 9-1 Introduction

This chapter provides information for troubleshooting program and verification problems.

# 9-2 Difficulty Running the Program

If you have difficulty getting the program to run properly, check the following:

- 1. Check your GPIB interconnection cables and addresses.
- **2.** Check to see that the Windows GPIB is present on the boot drive, that it is properly configured, and that it passes the National Instruments hardware and software tests.
- **3.** This version of the verification software must be installed with the install program on the CD-ROM. The program will not run if it is just copied from the CD-ROM to the hard disk.
- **4.** Ensure that, after starting-up the performance verification software, the verification kit USB memory device is connected and recognized as a removable drive by the Windows operating system. See Appendix D for a listing of the USB and installed files.
- **5.** If, after checking the above, you are still having difficulty, contact your Anritsu customer service center and ask for the Vector Network Analyzer support engineer for further assistance.

# 9-3 Difficulty Meeting System Specifications

If the verification software appears to run properly but the results are not within the measurement limits associated with the verification kit:

- **1.** Check both the verification kit and calibration kit devices for signs of physical damage. Make sure that the connectors are clean.
- 2. Ensure that the serial number of the verification kit data USB memory device matches that shown on the verification kit.
- 3. Assure the active systems have been operating for at least one hour before calibrations
- **4.** Repeat the process with a fresh calibration. Save the results of both measurements as an aid in troubleshooting, in case you require factory assistance.
- **5.** When installing calibration devices, and when measuring verification devices, pay particular attention to proper connector alignment and torque. Torque the connector using the torque wrench supplied with the calibration kit.
- **6.** If you still have difficulty after following the above steps, please contact Anritsu Customer Service at: www.anritsu.com.

# Appendix A — VNA Verification Record Form

# A-1 Introduction

Use this form to record model and serial numbers for the calibration and verification process.

# A-2 Summary Information

| Parameter         | Record Data |
|-------------------|-------------|
| Operator          |             |
| Name              |             |
| Department        |             |
| Project           |             |
| Date              |             |
| VNA Model Number  |             |
| VNA Serial Number |             |
| Installed Options |             |
| Software Revision |             |
| Other Information |             |
|                   |             |
|                   |             |
|                   |             |
|                   |             |
|                   |             |
|                   |             |
|                   |             |
|                   |             |
|                   |             |
|                   |             |
|                   |             |
|                   |             |
|                   |             |
|                   |             |

# A-3 Hardware Information

| Parameter                                      | Record Data |
|------------------------------------------------|-------------|
| VNA Information                                |             |
| VNA Model Number                               |             |
| VNA Test Port Connector Type                   |             |
| VNA Serial Number                              |             |
| VNA Installed Option Numbers                   |             |
| VNA Application Version Number                 |             |
|                                                |             |
| Calibration Kit Information                    |             |
| Manual Calibration or<br>Automatic Calibration |             |
| Calibration Kit Model Number                   |             |
| Calibration Kit Serial Number                  |             |
| Calibration Kit Last<br>Characterization Date  |             |
|                                                |             |
| Verification Kit Information                   |             |
| Verification Kit Type                          |             |
| Verification Kit Model Number                  |             |
| Verification Kit Serial Number                 |             |
|                                                |             |
| System Performance Verification                | Software    |
| Software Model Number<br>(e.g. 2300-527)       |             |
| Software Part Number<br>(e.g. 67688)           |             |
| Software Version Number                        |             |
|                                                |             |
| Adapter Types Used - Start and Er              | nd Gender   |
| Adapters Type - Gender                         |             |
| Adapters                                       |             |
| Adapters                                       |             |
| Adapters                                       |             |
|                                                |             |
| Through Lines Used - Start and Er              | nd Gender   |
| Through Lines                                  |             |
| Through Lines                                  |             |
| Through Lines                                  |             |
|                                                |             |
|                                                |             |

# Appendix B — Connector Care Overview

# **B-1** Introduction

This reference provides instructions for the use and care of the RF connectors on your Anritsu instrument, and any items you connect to the instrument.

Following the recommendations in this document prevents shortened connector life and less equipment downtime due to connector-related failures.

The main topics of connector care are:

- Inspection and cleaning
- Pin depth measurement
- Connection techniques
- Torque specifications and tools

**Note** The components in these kits are of the highest quality and accuracy. All components are NIST (National Institute of Standards Technology) traceable. Handle with care.

# **B-2** Inspection

#### **Common Causes of Connector Failure**

Following are common causes of connector-related instrument failures and effects on measurement accuracy and repeatability.

- Connectors contaminated with material such as metal debris and dust particles will increase the risk of damaging connector. A dusty connector affects the measurement accuracy due to lack of repeatability.
- Connector pin protrusion can damage the mating connector.
- Connector pin recession can affect measurement accuracy.
- Worn or damaged threads can damage mating connectors.
- Over torquing connectors will introduce excessive stress to connector interface, which results in deformation for example. Under torquing will increase repeatability uncertainty.
- Applying excessive or inadequate torque can affect measurement repeatability.

A connector is a perfect conductor for electrostatic discharge (ESD). Excessive charge accumulation will damage expensive and sensitive electronic devices residing in the precision instrumentation.

#### **Coaxial Connector Care**

Most coax connectors are assembled into a system and forgotten, but some, especially on test equipment are used almost continuously. The care and cleaning of these connectors is critical to maintain accurate and reliable performance. Good connector performance can be achieved with the following:

- Periodic visual inspection
- Routine cleaning
- Proper connection and disconnection techniques using torque wrench
- Appropriate gauging techniques

#### **Visual Inspection**

Connectors contaminated with material such as metal debris and dust particles will increase the risk of damaging the connector. A dusty connector affects the measurement accuracy due to lack of repeatability. Careful visual inspection with a magnification aid and lighting should be performed at least once per day before connecting. A "good" connector may get damaged if it is mated with a "bad" one.

Any connector with the following defects should be repaired or discarded:

- Plating concerns would include bubbles, blisters, and deep scratches showing bare metal on the mating plane.
- Center conductors with bent, broken or damaged contacts.

#### **Outer Conductor and Thread Inspection**

When connector threads are clean and free from defects, coupling nuts should move freely. Inspect for defects such as:

- Dirt, dust, metal particles and oil
- Damaged threads (distorted, dented, or crushed)
- Dents or raised edges on the mating plane

Connectors contaminated with material such as metal debris and dust particles will increase the risk of damaging connector. A dusty connector affects the measurement accuracy due to lack of repeatability. Careful visual inspection with a magnification aid and lighting should be performed at least once per day before connecting.

Connectors may lose some gloss over time due to normal usage. Light scratches, marks, and other cosmetic imperfections found on the mating plane surfaces are signs of normal wear and should not be considered cause for replacement.
 Regular cleaning and proper connection techniques will minimize wear on the plating due to abrasion from debris.

#### Magnification

Use a device with a magnification range of 2X to 10X.

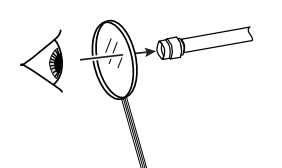

| Connector Type | Minimum Magnification for Inspection |  |
|----------------|--------------------------------------|--|
| 7/16 DIN       |                                      |  |
| Type N         | 2X                                   |  |
| 7 mm           |                                      |  |
| SMA            |                                      |  |
| 3.5 mm         |                                      |  |
| WSMA           |                                      |  |
| K (2.92 mm)    | 7X                                   |  |
| V (1.85 mm)    | 7X                                   |  |

Figure B-1. Connector Inspection

#### **Center Conductor Inspection**

Inspect for bent, broken, or damaged center conductors:

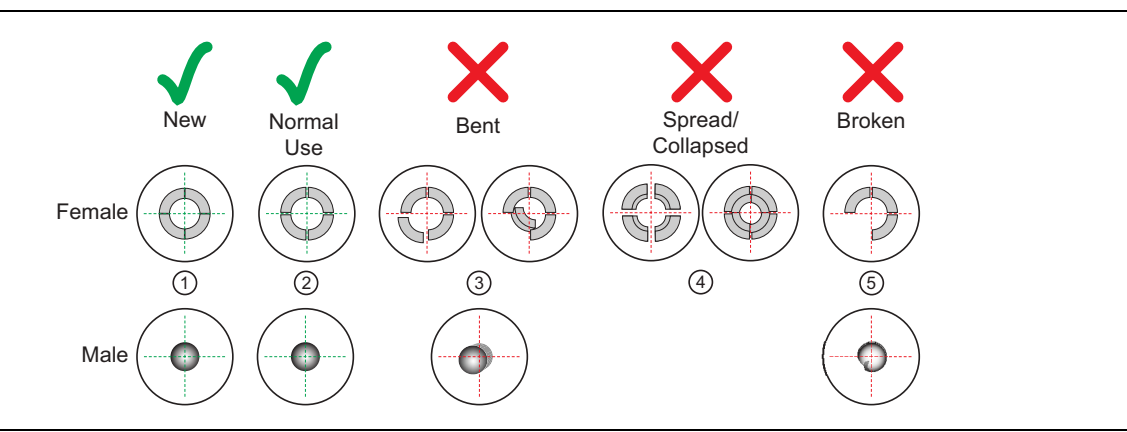

| Index | Description                                     |
|-------|-------------------------------------------------|
| 1     | New condition                                   |
| 2     | Normal use – Slight gap                         |
| 3     | Bent pin section - Discard connector            |
| 4     | Fingers spread or collapsed - Discard connector |
| 5     | Broken pin or pin section - Discard connector   |
|       |                                                 |

Figure B-2. Connector Damage States

Inspect for center pin concentricity:

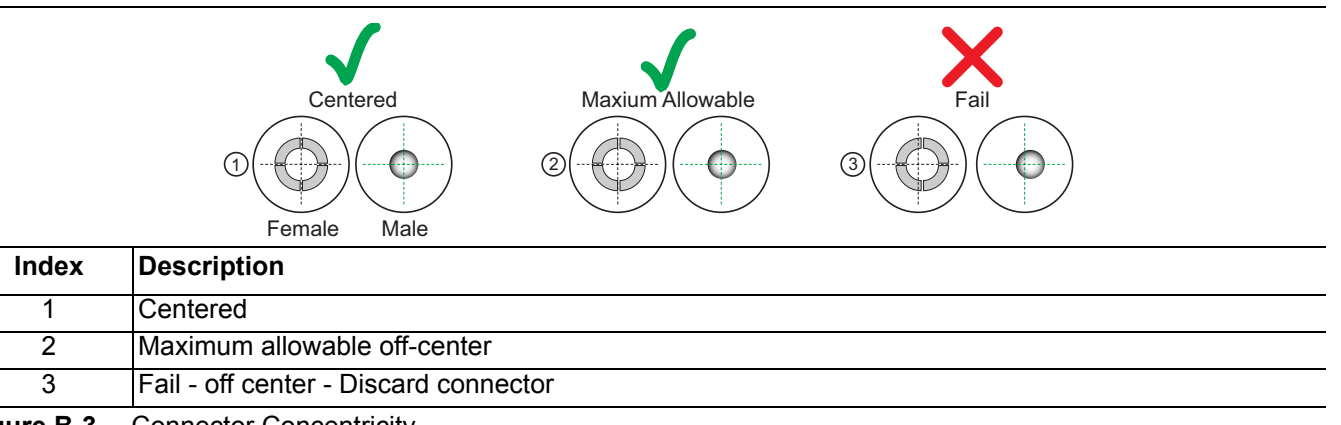

Figure B-3. Connector Concentricity

# B-3 Cleaning

With repeated connections and disconnections, the threads and outer conductor mating interface builds up a layer of dirt and metal chips which can severely degrade connector electrical and mechanical performance. This debris can also increase the coupling torque required for a good connection which can then damage the mating interfaces. Cleaning of connectors is essential for maintaining good electrical performance. Therefore, connectors should be checked for cleanliness before making any measurements (or calibration).

Caution Use the correct sized cotton swabs that are made specifically for cleaning small areas. Oversized cotton swabs can put lateral pressure on the center pin and damage it. Be sure that no cotton strands get caught in the connector.

#### **Required Cleaning Items**

- Low-pressure dry, compressed air (oil free, solvent free), maximum pressure: 40 PSI
- Lint-free cotton swabs
- Isopropyl alcohol (IPA), 90 %
- Microscope Cleaning Procedure

#### **Teflon Tuning Washers:**

The center conductor on some RF components contains a small teflon tuning washer located near the point of mating (interface). This washer compensates for minor impedance discontinuities at the interface. The washer's location is critical to the RF component's performance. Be careful not to disturb it with a cotton swab or compressed air and don't apply alcohol to it.

#### Caution

Do not use compressed air on power sensors. Some power sensors have components internally located near the connector that can be damaged from excessive air pressure.

Do not use industrial solvents or water to clean the connector. Use 90 % Isopropyl Alcohol (IPA) only. Do not spray alcohol directly onto connector surfaces. Do not saturate the swab with alcohol. Instead, lightly dampen it by touching the tip onto a bead of alcohol formed at the bottle tip as shown.

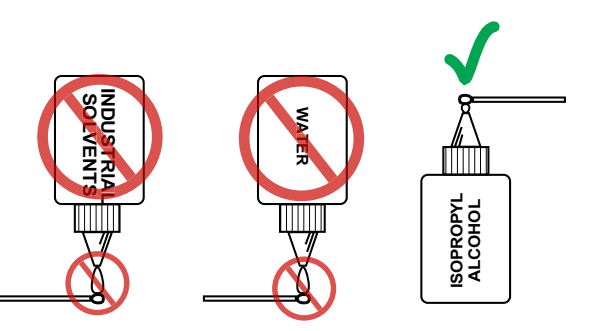

Figure B-4. Isopropyl Alcohol Only

1. Remove loose particles on the mating surfaces, threads, and similar surfaces using low-pressure (42 PSI max) compressed air applied at a shallow angle so dirt is not forced down into the connector.

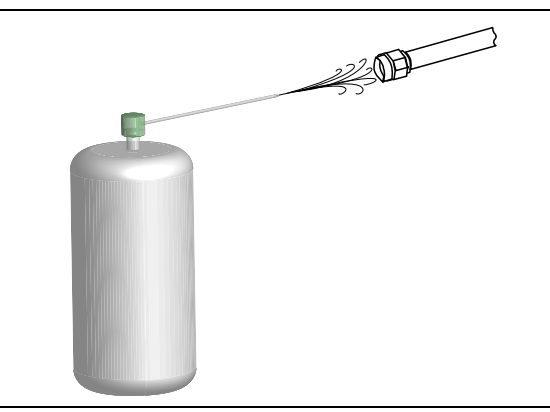

Figure B-5. Low Pressure Compressed Air Cleaning

2. Clean the threads of the connector with a lint-free cotton swab dampened with IPA.

**Caution** Refer to Figure B-6. Do not insert cotton swabs at an angle. Doing so can damage the center pin. Do not use a cotton swab that is too large. It can stress and damage the center pin.

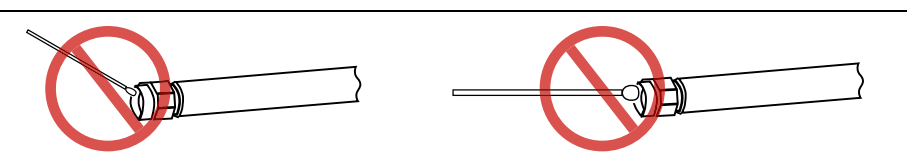

Figure B-6. Avoid Angled or Large Swab

**3.** Clean the mating plane surfaces and connector threads by gently moving the cotton swab around the center pin. Do *not* touch the center pin.

When the connector is clean, you should be able to hand tighten the connector to within approximately one half turn of the specified torque.

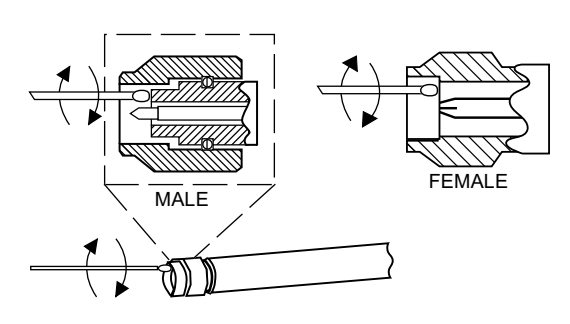

Figure B-7. Cleaning Connector with Cotton Swabs

**4.** After cleaning with swabs, again use low-pressure compressed air to remove any remaining small particles and dry the connector surfaces.

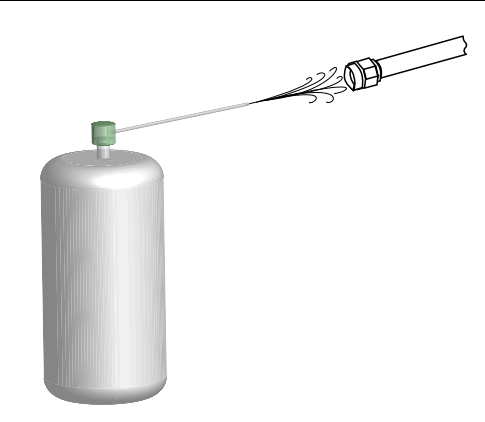

#### Figure B-8. Compressed Air Drying

5. With the aid of magnification and adequate lighting, inspect the connectors for damage, cotton strands or

#### **Mechanical Shock**

RF components are designed to withstand years of normal bench handling. However, do not drop or otherwise treat them roughly. They are laboratory-quality devices, and like other such devices, they require careful handling.

# B-4 Measuring Pin Depth

Incorrect pin depth of mating connectors is the most frequent cause of equipment failure in the field. When an RF component is mated with a connector having a positive pin depth, damage will likely occur to the RF component connector. A connector should be checked a minimum of once per day before use. Check the pin depth of a new connector or a connector of unknown quality to determine if it is out of specification. If the connector is to be used on equipment with unknown connector condition, the connector on the equipment should also be gauged. Before mating, measure the pin depth Figure B-9 (below) of the device that will mate with the RF component, using an Anritsu Pin Depth Gauge or equivalentFigure B-10 (below).

#### **Pin Depth Defined**

Pin depth is measured from a connector reference plane to a defined point on the connector center pin (depending on the connector type). The mechanical gauging of the coaxial connectors for pin depth will detect and prevent the following problems:

**Positive Pin Depth:** This can result in buckling of the fingers of the female center conductor or damage to the internal structure of a device due to the axial forces generated.

**Negative Pin Depth:** This can result in poor return loss, possibly unreliable connections, and even physical breakdown under peak power conditions.

#### **Pin Depth Guage**

Connector pin depth gauge kits are available as part of the Anritsu 365xX Series Calibration Kits. Refer to www.anritsu.com . A typical pin depth gauge kit consists of the following items, depending on the type of connector you are measuring.

- Pin Depth Gauge
- Reference Block for zeroing the gauge
- Adapters for connecting to a male or female connector (The gauge coupling nut and adapters will vary depending on the connector type.)

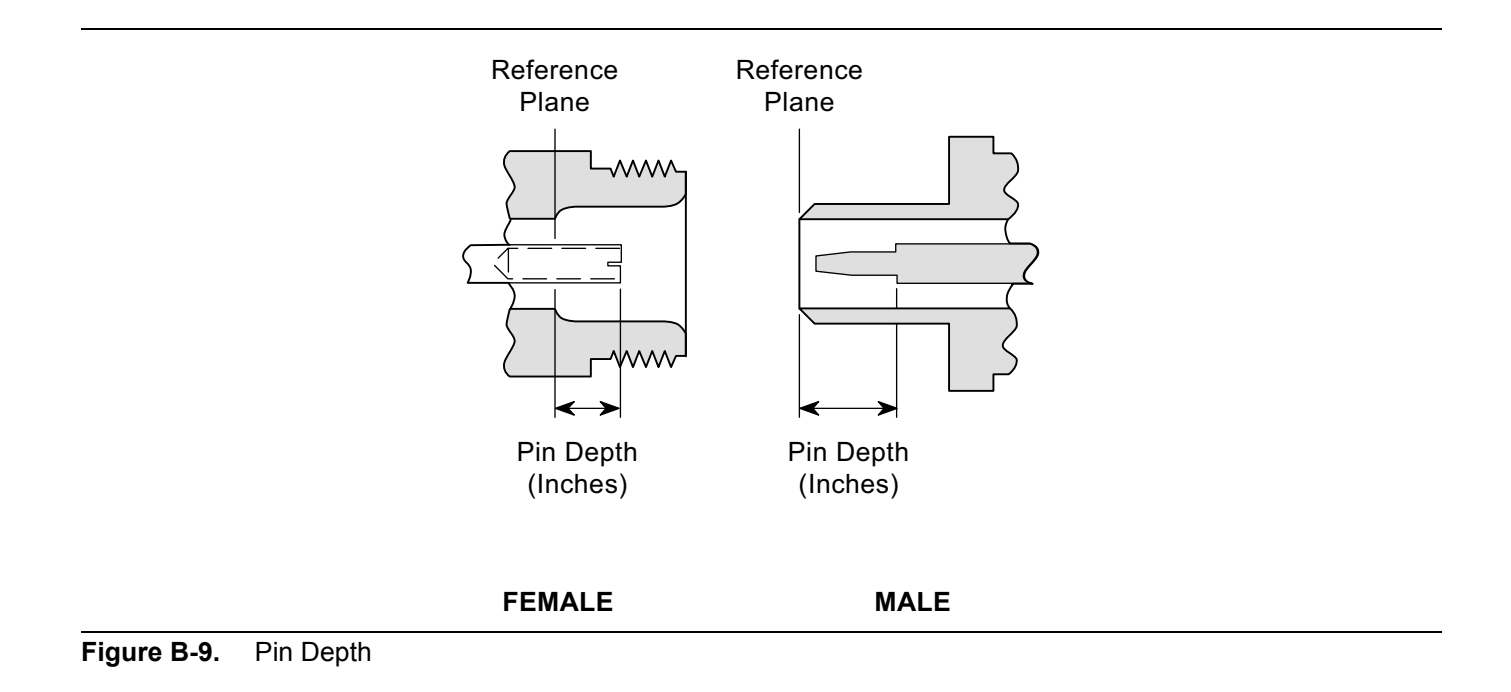

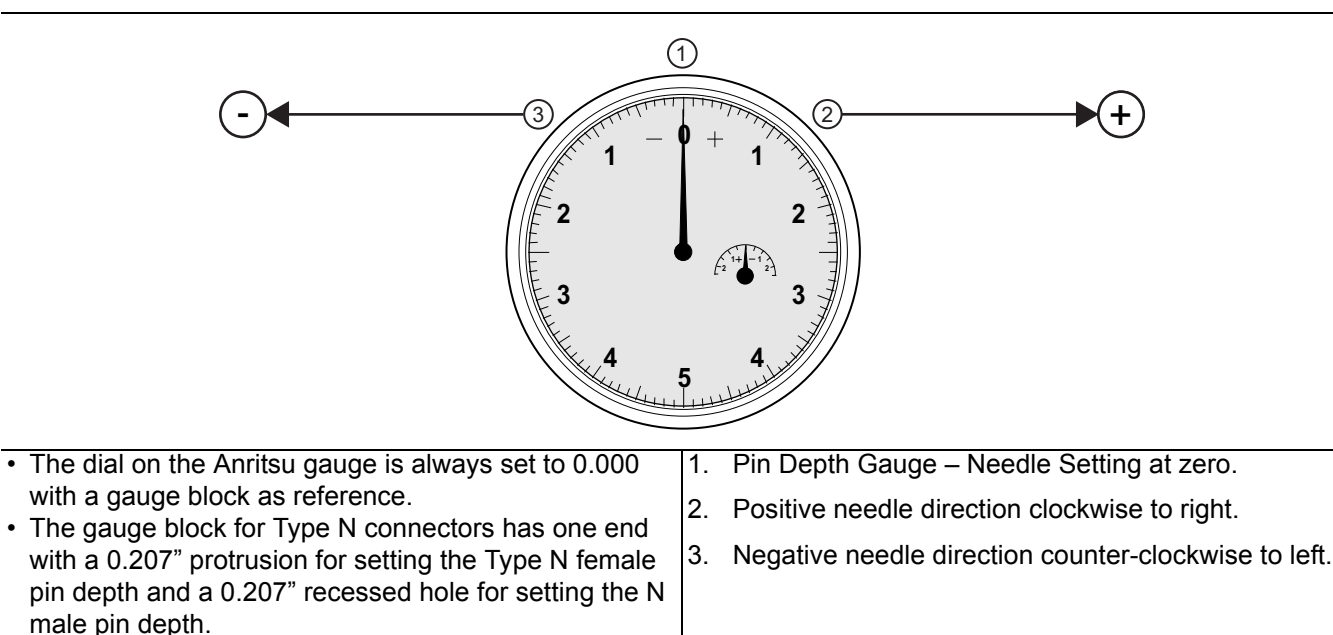

Figure B-10. Pin Depth Gauge

| Coution | Destructive pin depth means a center pin is too long with respect to the connector's reference plane. |
|---------|----------------------------------------------------------------------------------------------------|
| Caution | This can damage the mating connector.                                                                 |

#### **Checking the Guage**

Pin depth gauges should be checked for cleanliness before each use. Follow the procedures in Section B-3 to inspect and clean the pin depth gauge.

#### **Type N Connector Measurement**

- 1. On the pin depth gauge, loosen the side lock knob.
- 2. Hold the reference block against the end of the gauge body and turn the gauge outer ring until the pointer rests on zero.
- **3.** Tighten the side lock knob.
- **4.** To measure female Type N connectors, screw the female adapter onto the end of the gauge body. To measure male Type N connectors, remove the female adapter.

#### **GPC-7** Connector Measurement

- 1. Loosen the side lock knob.
- 2. Hold the reference block against the end of the gauge connector and turn the outer ring until the pointer rests on zero.
- **3.** Tighten the side lock knob.
- **4.** Remove the GPC-7 center conductor contact collet from the connector to be measured using the collet removal tool.
- 5. Attach the gauge to the connector and read the pin depth.
- 6. Remove the gauge and replace the center conductor collet.

#### K, 3.5 mm, and WSMA Connector Measurement

- 1. On the pin depth gauge, loosen the side lock knob.
- 2. Remove the female adapter from the gauge body coupling nut.
- **3.** Hold the reference block against the end of the gauge body and turn the gauge outer ring until the pointer rests on zero.
- 4. Tighten the side lock knob.
- 5. To measure female connectors, unscrew the gauge coupling nut and slide it forward.
- **6.** To measure male connectors, leave the gauge coupling attached to the gauge body. Screw the female adapter to the coupling nut.

#### **V** Connector Measurement

- 1. On the pin depth gauge, loosen the side lock knob.
- 2. Hold the reference block against the end of the gauge body and turn the gauge outer ring until the pointer rests on zero.
- **3.** Tighten the side lock knob.
- 4. To measure V male connectors, screw the female adapter onto the gauge coupling nut.
- 5. To measure V female connectors, screw the male adapter onto the gauge coupling nut.

#### **Tolerance/Gauge Settings**

Refer to Table B-1 below. When gauging pin depth, if the test device connector measures out of tolerance in the "+" region of the gauge, the center pin is too long. *Mating under this condition will likely damage the mating connector*.

On the other hand, if the test device connector measures out of tolerance in the "-" region, the center pin is too short. While this will not cause any damage, it may result in a poor connection and consequent degradation in performance.

**Caution** The mating connectors of various RF components may not be precision types. Consequently, the center pins of these devices may not have the proper pin depth due to looser tolerances. The pin depth should be measured to ensure compatibility before attempting to mate it to a connector on Anritsu test equipment. Refer to Table B-3.

| Connector Type | Pin Depth (Inch) | Pin Depth (mm) |
|----------------|------------------|----------------|
| 7/16 Molo      | +0.0579          | +1.47          |
| // To Male     | +0.0697          | +1.77          |
| 7/16 Eamolo    | -0.0697          | -1.77          |
|                | -0.0815          | -2.07          |
| GPC 7          | +0.000           | +0.000         |
|                | -0.003           | -0.076         |
|                | -0.207           | - 5.258        |
|                | -0.210           | -5.334         |
| Type N Female  | +0.207           | +5.258         |
|                | +0.204           | +5.182         |

| Table B-1 | Pin Depth Toler | ances and Gauge | e Settinas |
|-----------|-----------------|-----------------|------------|
|           |                 | ances and Gauge | e oeunys   |

| Connector Type       | Pin Depth (Inch) | Pin Depth (mm) |
|----------------------|------------------|----------------|
| WSMA Male (3.5 mm)   | -0.0025          | -0.0635        |
| WSMA Female (3.5 mm) | -0.0035          | -0.0889        |
| K Male (2.92 mm)     | +0.000           | +0.000         |
| K Female (2.92 mm)   | -0.0050          | -0.127         |
| V Male (1.85 mm)     | +0.000           | +0.000         |
| V Female (1.85 mm)   | -0.0040          | -0.1016        |

Table B-1. Pin Depth Tolerances and Gauge Settings (Continued)

# B-5 Making a Connection

This section provides connection and torquing instructions for making a repeatable connection and avoiding damage to the connector.

Connectors must be correctly torqued to their required settings to make sure the connector is tight enough to ensure an accurate RF measurement but not so tight as to damage the connector or the instrument. Over torquing connectors is destructive as it may damage the connector center pin.

Caution

Never use pliers or adjustable wrenches to tighten connectors.

For connectors with flats, always use the correct torque wrench with the correct setting to tighten the connector.

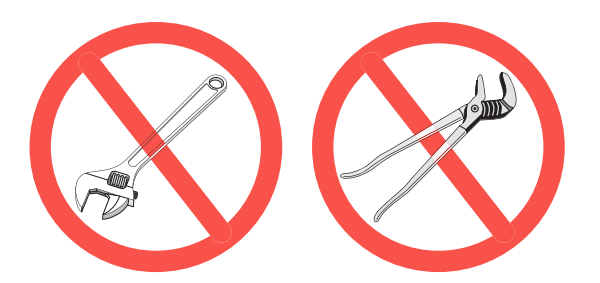

Figure B-11. Do not use pliers and wrenches

#### **Pre-Connection Steps**

- **1.** Verify the power and voltage levels of the device you are connecting to and the input limits of your test equipment.
- 2. Visually inspect the connectors for damage, cleanliness, and center pin concentricity as described in Section B-3

The coupling nut should move freely. If necessary, clean the connectors

- **3.** Measure connector pin depth if the connector is new or of unknown condition. Refer to Section B-4 for details.
- **4.** Before touching instrument connectors, make sure you have grounded yourself and eliminated all static charge by following proper ESD handling procedures that conform to ANSI/ESD S20.20-2007.

#### **Initial Connection**

1. Carefully align the connectors as shown in Figure B-12.

The male connector center pin must slip concentrically into the contact fingers of the female connector. You should never have to apply excessive force when making a connection.

2. Push the connectors straight together.

Do not twist while pushing them together. As the center conductors mate, there is usually a slight resistance.

**Warning** Having to apply excessive force to a connection is a reason to suspect the compatibility or quality of the connector and indicates a need to measure the pin depth

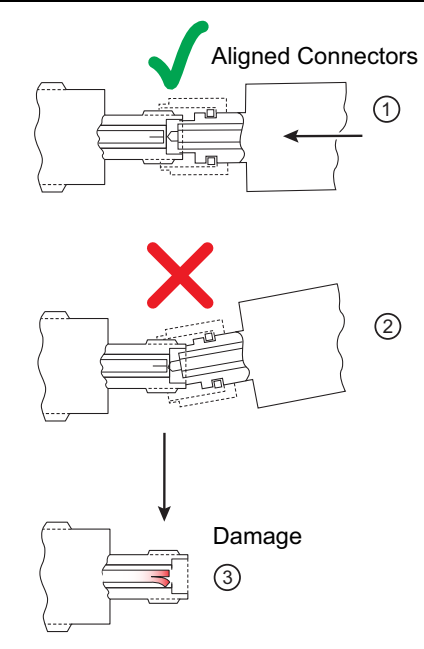

| Index | Description                       |
|-------|-----------------------------------|
| 1     | Aligned connectors                |
| 2     | Misalignment can cause pin damage |
| 3     | Damaged pin                       |

Figure B-12. Avoid Pin Damage Due to Misalignment

**3.** Finger-tighten the connection first by turning the connector nut.

Do not turn the connector body.

**Do not** pre-tighten so much that there is no rotation of the nut when using the torque wrench.

4. Back off the connection by turning the connector nut counter clockwise 1/4 turn.

The final tightening is done using the appropriate torque wrench as described in Table B-2

**Caution** Do not turn the connector body. Major damage to the center conductor and the outer conductor can occur if the connector body is twisted.

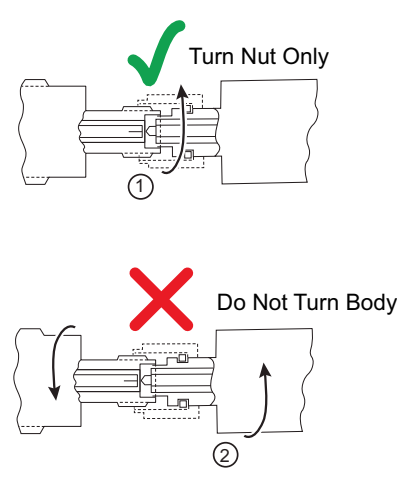

| Index | Description      |
|-------|------------------|
| 1     | Turn nut only    |
| 2     | Do not turn body |

Figure B-13. Tightening the Connector Nut

# **B-6** Torquing the Connection

Connectors must be correctly torqued to their required settings to make sure the connector is tight enough to ensure an accurate RF measurement but not so tight as to damage the connector or the instrument. Applying proper torque will improve connection repeatability and reproducibility. Over torquing connectors is destructive; it may damage the connector center pin. Finger-tight is usually sufficient, especially on Type N connectors. *Never* use pliers to tighten connectors. For other connectors, use the correct torque wrench.

- 1. Select a torque wrench of proper size and rating for the connector and an open end wrench. The open end wrench is used to prevent the body of the connector from turning. Refer to Table B-2 for torque specifications.
- 2. Place the two wrenches at an angle of less than 90° as shown in Figure B-15.
- **3.** Hold the torque wrench at the end as shown below.

**Caution** Holding the torque wrench anywhere but at the end applies an unknown amount of torque and can damage contacts and/or connectors.

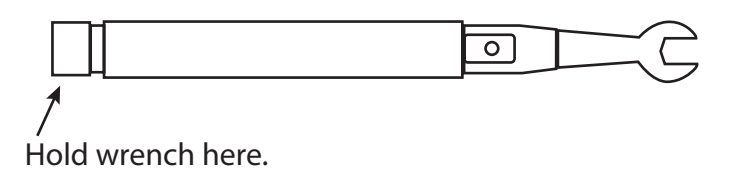

Figure B-14. Correct Place to Hold Torque Wrench

- **4.** Before torquing, make sure long or heavy devices or cables are supported so there is no lateral pressure on the connection
- **5.** Rotate *only* the connector nut when tightening the connection.

Using two wrenches with an angle greater than 90° causes the devices to lift up, which tends to
 Caution misalign and stress the connectors. This becomes more of a problem when multiple devices are connected together.

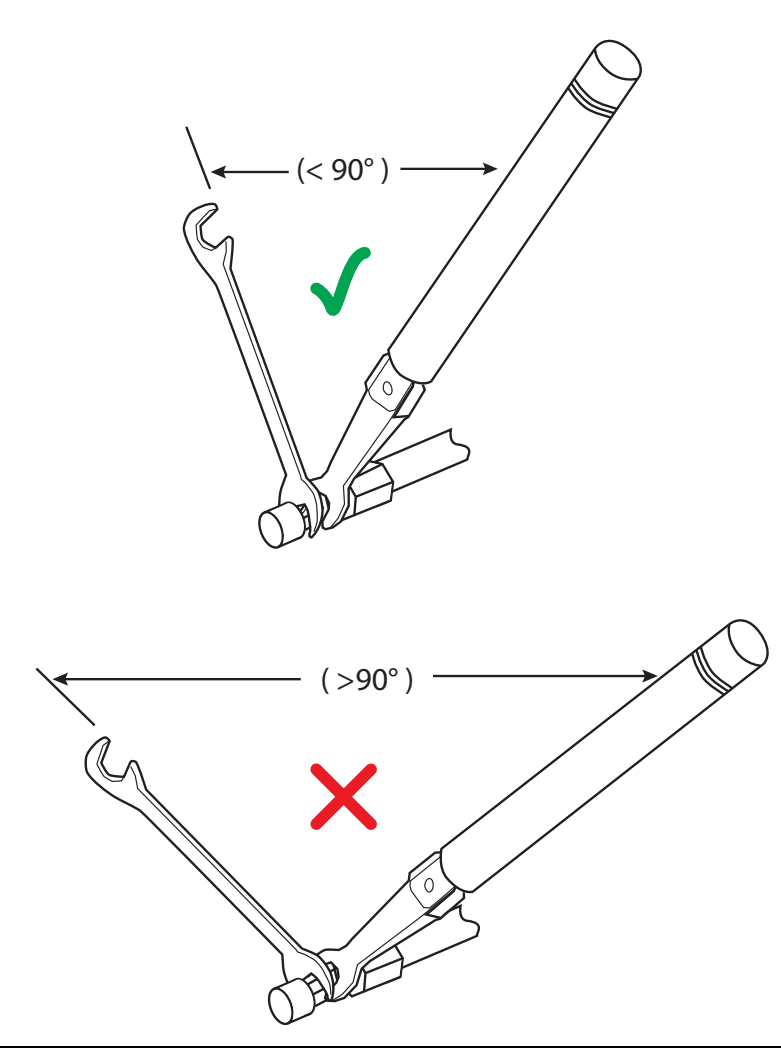

Figure B-15. bUsing Wrenches at Proper Angle

**Caution** Breaking the handle fully can cause the wrench to kick back which may loosen the connection.

#### 6. Apply torque to the fitting until the handle begins to break as shown in Figure B-15.

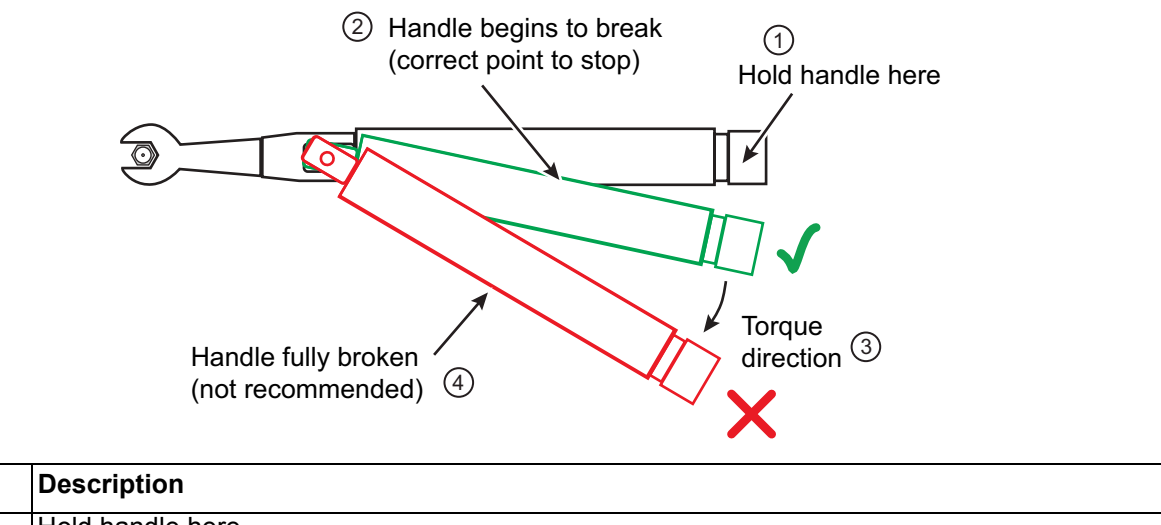

| 1 | Hold handle here                              |
|---|-----------------------------------------------|
| 2 | Handle begins to break - Stop torquing        |
| 3 | Torque direction                              |
| 4 | Handle fully broken - Avoid torquing this far |

Figure B-16. Using a Torque Wrench

Index

#### **Torque Specifications and Tools**

Torque values are listed below for connectors used with Anritsu equipment. If you are not sure which connector types are available on your instrument, consult the instrument Technical Data Sheet available on the web at www.anritsu.com.

| Connector            | Wrench            | Torque                | Recommended Tools                                                                                                    |
|----------------------|-------------------|-----------------------|----------------------------------------------------------------------------------------------------|
| Type/Size            | Size              | Setting               |                                                                                                    |
| 7/16 DIN             | 32 mm             | 25 N·m                | 01-513 Torque Wrench                                                                                                    |
|                      | 1 1/4 in          | 18.43 lbf·ft          | 01-510 Adjustable 10" End Wrench                                                                                                    |
|                      | 25.4 mm           | 25 N·m                | 01-512 Torque Wrench                                                                                                    |
|                      | 1 in              | 18.43 lbf∙ft          | 01-510 Adjustable 10" End Wrench                                                                                                    |
| Type N               | 19 mm             | 1.35 N·m              | 01-200 3/4 in.Torque End Wrench                                                                                                    |
| (With Flats)         | 3/4 in            | 12 lbf∙in             |                                                                                                    |
| 20 GHz               | 19 mm             | 1.35 N ·m             | 01-200 3/4 in.Torque End Wrench                                                                                                    |
| Type N               | 3/4 in            | 12 lbf ·in            |                                                                                                    |
| Type N<br>(Twist-On) | _                 | _                     | Twist-on connector version, therefore no torque setting<br>Align connectors, thread, and then twist on until finger tight.<br><i>Do not use a wrench or pliers to tighten.</i> |
| 7 mm                 | 19.2 mm<br>3/4 in | 1.35 N·m<br>12 lbf∙in | 01-200 3/4 in.Torque End Wrench                                                                                                    |
| SMA <sup>a b</sup>   | 8 mm              | 0.9 N·m               | 01-201 5/16 in. Torque End Wrench                                                                                                    |
|                      | 5/16 in           | 8 lbf∙in              | 01-204 5/16 in. 8 mm Open End Wrench                                                                                                    |
| 3.5 mm               | 8 mm              | 0.9 N·m               | 01-201 5/16 in. Torque End Wrench                                                                                                    |
|                      | 5/16 in           | 8 lbf∙in              | 01-204 5/16 in. or 8 mm Open End Wrench                                                                                                    |
| WSMA <sup>c</sup>    | 8 mm              | 0.9 N·m               | 01-201 5/16 in. Torque End Wrench                                                                                                    |
|                      | 5/16 in           | 8 lbf∙in              | 01-204 5/16 in. or 8 mm Open End Wrench                                                                                                    |
| K                    | 8 mm              | 0.9 N·m               | 01-201 5/16 in. Torque End Wrench                                                                                                    |
| (2.92 mm)            | 5/16 in           | 8 lbf∙in              | 01-204 5/16 in. 8 mm Open End Wrench                                                                                                    |
| 2.4 mm               | 8 mm              | 0.9 N·m               | 01-201 5/16" Torque End Wrench                                                                                                    |
|                      | 5/16 in           | 8 lbf∙in              | 01-204 5/16" 8 mm Open End Wrench                                                                                                    |
| V                    | 8 mm              | 0.9 N·m               | 01-201 5/16 in. Torque End Wrench                                                                                                    |
| (1.85 mm)            | 5/16 in           | 8 lbf∙in              | 01-204 5/16 in. or 8 mm Open End Wrench                                                                                                    |

| Table B-2 | Connector | Torque Settings | and Recommend | led Tools |
|-----------|-----------|-----------------|---------------|-----------|
|           | Connector | Torque Settings | and recommend |           |

a. WSMA, 3.5 mm, 2.92 mm and K connectors are electrically compatible with SMA and have the same connector nut size (8 mm) and torque requirement. Refer to Table B-3 for connector compatibility information.

b. Although the 2.4 mm, 1.85 mm, and V connectors have the same connector nut size (8 mm) and torque requirement, they are not mechanically compatible with SMA. Refer to Table B-3 for connector compatibility information.

c. The WSMA connector is designed for best electrical performance when it is mated to an SMA connector.

### **Connector Types and Cross-Mating Compatibility**

The following table lists RF connector characteristics and cross-mating compatibilities.

| Connector Type/<br>Parameter   | 7/16<br>DIN      | 20 GHz<br>Type N | Type N           | 7 mm         | SMA                   | WSMA                 | 3.5 mm             | K<br>(2.92 mm)       | 2.4 mm    | V<br>(1.85 mm) | W<br>(1 mm)      |
|--------------------------------|------------------|------------------|------------------|--------------|-----------------------|----------------------|--------------------|----------------------|-----------|----------------|------------------|
| Upper Frequency<br>Limit (GHz) | 7.5              | 20               | 18               | 18           | 18                    | 26.5                 | 26.5               | 40                   | 50        | 67             | 110              |
| Mating Type                    | M/F              | M/F              | M/F              | genderless   | M/F                   | M/F                  | M/F                | M/F                  | M/F       | M/F            | M/F              |
| Cross-mating<br>Compatibility  | 7/16 DIN<br>only | Туре N           | 20 GHz<br>Type N | 7 mm<br>only | 3.5 mm,<br>K,<br>WSMA | 3.5 mm,<br>K,<br>SMA | K,<br>SMA,<br>WSMA | 3.5 mm, SMA,<br>WSMA | V         | 2.4 mm         | W (1 mm)<br>only |
| Dielectric                     | Air              | Air              | Air              | Air          | Teflon                | Air                  | Air                | Air                  | Air       | Air            | Air              |
| Thread                         | M29 x 1.5        | 5/8–24           | 5/8–24           | 0.6785-24    | 1/4–36                | 1/4–36               | 1/4–36             | 1/4–36               | M7 x 0.75 | M7 x 0.75      | M4 x 0.7         |
| Outer Conductor<br>(mm)        | 16               | 7                | 7                | 7            | 4.2                   | 3.5                  | 3.5                | 2.92                 | 2.4       | 1.85           | 1                |

Table B-3. RF Connector Characteristics

#### Disconnection

To properly separate an RF connection:

1. Use the same wrenches technique as shown in Figure B-15.

2. Use one to prevent the connector body from turning. Use the other to loosen the connector nut.

- **3.** Complete the disconnection by hand, turning *only* the connector nut.
- 4. Pull the connectors straight apart without twisting or bending.

# Appendix C — GPIB Settings

# C-1 Introduction

The following sections are the recommended GPIB Card and GPIB Instrument Settings. Additional GPIB instrument references are also provided.

# C-2 GPIB Board and PC Settings

Use these settings for your GPIB controller board.

| Table C-1. | GPIB Board | Settings |
|------------|------------|----------|
|------------|------------|----------|

| Parameter                                        | Setting                                         |
|--------------------------------------------------|-------------------------------------------------|
| Primary Address                                  | 0                                               |
| Secondary Address                                | NONE or 0                                       |
| Time-out Setting                                 | 800 seconds                                     |
| Terminate Read on EOS                            | NO or unchecked                                 |
| Set EOI with EOS on Writes                       | YES or checked                                  |
| Type of compare on EOS                           | 8-bit                                           |
| EOS Byte                                         | 0Ah or decimal 10                               |
| Send EOI at End of Write                         | YES or checked                                  |
| System Controller                                | YES or checked                                  |
| Assert REN When SC                               | YES or checked                                  |
| Enable Auto Serial Polling                       | NO or unchecked                                 |
| Enable CIC Protocol                              | NO or unchecked                                 |
| Bus Timing                                       | 2 _seconds                                      |
| Parallel Poll Duration                           | Default                                         |
| The following settings may vary depending on the | e selected GPIB Card type and Operating System. |
| Use this GPIB Interface                          | YES or checked                                  |
| Board Type                                       | Your board type such as PCI or PCMCIA           |
| Base I/O Address                                 | Consult the GPIB card manual                    |
| DMA Channel                                      | Consult the GPIB card manual                    |
| Interrupt Level                                  | Consult the GPIB card manual                    |

# C-3 MS4640A/B VNA Instrument Settings

Table C-2. Instrument Setting

| Parameter                  | Setting           |
|----------------------------|-------------------|
| Primary GPIB Address       | 6                 |
| Secondary GPIB Address     | NONE              |
| Time-out Setting           | 10 seconds        |
| Serial Poll Time-out       | 1 second          |
| Terminate Read on EOS      | NO or unchecked   |
| Set EOI with EOS on Writes | YES or checked    |
| Type of compare on EOS     | 8-bit             |
| EOS Byte                   | 0Ah or decimal 10 |
| Send EOI at End of Write   | YES or checked    |
| Enable Repeat Addressing   | NO or unchecked   |

# C-4 Instrument Default GPIB Addresses

The factory as-shipped default GPIB addresses for the VectorStar MS4640A/B VNA are in the table below.

| Table C-3. | VNA Default GPIB Addresses |
|------------|----------------------------|
|------------|----------------------------|

| Parameter            | Setting | Address Options                                        |
|----------------------|---------|--------------------------------------------------------|
| External Source #1   | 4       |                                                        |
| External Source #2   | 5       | Range for all devices is from 1 to 32                  |
| External Source #3   | 2       | Address must be unique<br>Address cannot be duplicated |
| External Source #4   | 3       |                                                        |
| Power Meter          | 13      |                                                        |
| Frequency Counter    | 7       |                                                        |
|                      |         | Range from 0 to 32                                     |
| MS4640A/B Series VNA | 6       | Address must be unique                                 |
|                      |         | Address cannot be duplicated                           |

# Appendix D — USB and Installed Files

# **D-1** Introduction

This appendix describes the files located on the Verification Kit USB Memory Device and the files that are installed on the PC Controller.

# D-2 Verification Kit USB Memory Device PVS File Contents

The USB Memory Device that comes with each verification kit contains:

- Device Characterization Measurement Data
- Calibration reports from the factory calibration of the Verification Kit components
- Test Definition Files that are used to control the VNA during its calibration and verification tests. The definition files specify frequency settings, power levels, IF bandwidth, and similar parameters for each test. The PVS application running on the PC Controller uses the parameters to control the VNA.

Directories are in plain text. Files are in **bold face text**. The USB device file contents are:

Removable Disk E:  $\$ 

Verification\_Kit\_Data

V\_3669B-1\_903001

The name of this directory is <Connector Type>\_<Verification Kit Model Number>\_<Serial Number> and will change for each Verification Kit.

EnableKit.Dat VerKitInfo.ini TestDefs

MS4645B Series V Verification.ini MS4647B Series V Verification.ini MS4645B Series 3654D 20dB Offset.csv MS4645B Series 3654D 40dB Offset.csv MS4645B Series 3654D Airline.csv MS4645B Series 3654D Beatty.csv MS4645B Series 3654D-1 20dB Offset.csv MS4645B Series 3654D-1 40dB Offset.csv MS4645B Series 3654D-1 Airline.csv MS4645B Series 3654D-1 Beatty.csv MS4645B Series 36585V 20dB Offset.csv MS4645B Series 36585V 40dB Offset.csv MS4645B Series 36585V Airline.csv MS4645B\_Series\_36585V\_Beatty.csv MS4647B Series 3654D 20dB Offset.csv MS4647B Series 3654D 40dB Offset.csv MS4647B Series 3654D Airline.csv MS4647B Series 3654D Beatty.csv MS4647B Series 36585V 20dB Offset.csv MS4647B Series 36585V 40dB Offset.csv MS4647B Series 36585V Airline.csv MS4647B Series 36585V Beatty.csv

Reports

20dB Offset UncReport.txt

#### 40dB Offset UncReport.txt

For the 3668-1 K, 3666-1 Type N, and 3666-1 3.5 mm Verification Kits, the 40 dB file is replaced with the 50dB Offset UncReport.txt file.

Airline UncReport.txt

Beatty UncReport.txt

CharMeasData

These files are the factory calibration reports for each verification kit component.

20DB OFFSET (AVG) CHAR.csv 20DB OFFSET (UNC) CHAR.csv For the 3668-1 K, 3666-1 Type N, and 3666-1 3.5 mm Verification Kits, the 40 dB files below are replaced with 50DB OFFSET (AVG) CHAR.csv and 50DB OFFSET (UNC) CHAR.csv files.

40DB OFFSET (AVG) CHAR.csv 40DB OFFSET (UNC) CHAR.csv AIRLINE (AVG) CHAR.csv AIRLINE (UNC) CHAR.csv BEATTY (AVG) CHAR.csv BEATTY (UNC) CHAR.csv

### D-3 PVS Directory on C:\ Drive

When the installation is complete, the following directories and files are installed on the PC Controller. Directories are in plain text. Files are in bold face text:

```
Local Disk C:\
  Anritsu VStar Verification
     InterfaceSettings.ini
    Verify Main.ini
       Application
         67688 FilePathVectors.ini
         Vecstar.ico
         VStar Verification.exe
       Figures
         2PortACalConn A.jpg
         2PortBasic A.jpg
         GPIB ConnConfig.JPG
         MS4640A 700x435.bmp
         OSLCalStep1.JPG
         OSLCalStep10.JPG
         OSLCalStep2.JPG
         OSLCalStep3.JPG
         OSLCalStep4.JPG
         OSLCalStep5.JPG
         OSLCalStep6.JPG
         OSLCalStep7.JPG
         OSLCalStep8.JPG
         OSLCalStep9.JPG
         VerDev200ffset.JPG
         VerDev400ffset.JPG
         VerDev500ffset.JPG
         VerDevAirline.JPG
         VerDevBeatty.JPG
       VNA Reports
```

This directory stores verification reports in these subdirectories during the initial steps of the calibration/verification setup process unless the user configuration saves them to another location. The top level default directory is <VNA Model>\_<VNA Serial Number>. If multiple VNAs are verified with the Verification Kit, multiple directories will be present. A sample report directory is shown below.

```
MS4647A 091203
```

```
20DB OFFSET (DAT) #VER.csv
20DB OFFSET (UNC) #VER.txt
40DB OFFSET (DAT) #VER.csv
40DB OFFSET (UNC) #VER.txt
AIRLINE (DAT) #VER.csv
AIRLINE (UNC) #VER.txt
BEATTY (DAT) #VER.csv
BEATTY (UNC) #VER.txt
```

# Index

# Numerics

| 20 dB Attenuator 1-1                            |
|-------------------------------------------------|
| 20 dB Offset (DAT) Verification Test            |
| 20 dB Offset (UNC) Verification Test            |
| 3.5 mm Adapters 3-4                             |
| 3.5 mm Cables 3-5                               |
| 3666-1 3.5 mm Verification Kit                  |
| 3668-1 K Verification Kit 3-6                   |
| 3669B-1 V Verification Kit 3-6                  |
| 3671KFK50-100 3-5                               |
| 40 dB/50 dB Attenuator 1-1                      |
| 40 dB/50 dB Offset (DAT) Verification Test 7-12 |
| 40 dB/50 dB Offset (UNC) Verification Test 7-14 |

### Α

| AC Module                                               | 4-9   |
|---------------------------------------------------------|-------|
| AC Power Module                                         | 4-9   |
| Adapters                                                | 3-4   |
| Addressing                                              | 4-4   |
| Airline (DAT) Verification Test                         | 7-3   |
| Anritsu PN                                              |       |
| 19K50-7 – K Airline                                     | 1-3   |
| 19K50-7B – K Beatty Airline                             | 1-3   |
| 19S50-7 – 3.5 mm Airline                                | 1-4   |
| 19S50-7B – 3.5 mm Beatty Airline                        | 1-4   |
| 19V50-5 V - V Airline                                   | 1-2   |
| 19V50-5B – V Beatty Airline                             | 1-2   |
| 33KFKF $50$ B – K (f) to K (f) Adapter                  | 3-4   |
| 33KKF50B - K (m) to K (f) Adapter                       | 3-4   |
| 33SFSF50 – 3.5 mm (f) to 3.5 mm (f) Adapter             | 3-4   |
| 33SSF50 - 3.5  mm (m) to $3.5  mm$ (f) Adapter          | 3-4   |
| $33\mathrm{SSF50}$ 3.5 mm (m) to 3.5 mm (f) Adapter .   | 3-4   |
| 33VFVF50C - V (f) to V (f) Adapter                      | 3-4   |
| 33VVF50C - V (m) to V (f) Adapter                       | 3-4   |
| 34VFK50 - V (f) to K (m) Adapter                        | 3-4   |
| 34VFKF50 - V (f) to K (f) Adapter                       | 3-4   |
| $3650A - 3.5 \text{ mm}$ Manual Calibration Kit $\dots$ | 3 - 3 |
| 3650A-1 - 3.5  mm Manual Calibration Kit $$ .           | 3 - 3 |
| 3652A – K Manual Calibration Kit                        | 3 - 3 |
| 3652A-1 – K Manual Calibration Kit                      | 3 - 3 |
| 3654D – V Manual Calibration Kit                        | 3 - 3 |
| $3654D-1 - V$ Manual Calibration Kit $\dots \dots$      | 3 - 3 |
| 36585K-2MF – Precision AutoCal Module                   | 3 - 3 |
| $36585$ V-2MF – Precision AutoCal Module $\dots$        | 3 - 3 |
| 3666-1 – SMA/3.5 mm Verification Kit                    | 1 - 1 |
| 3668-1 – K Verification Kit1-1,                         | 1-3   |
| 3669B-1 – V Verification Kit1-1,                        | 1-2   |
| 3670K50-2 – Ruggedized Semi-Rigid Cable .               | 3-5   |
| 3670V50A-2 – Ruggedized Semi-Rigid Cable                | 3-5   |
| 3671K50-2 – Test Port Cable                             | 3-5   |
| 3671V50B-2 – Test Port Cable                            | 3-5   |
| 42K-20 – K 20 dB Attenuator                             | 1-3   |
| 42K50 – K 50 dB Attenuator                              | 1-3   |
|                                                         |       |

| $42S-20 - 3.5 \text{ mm } 20 \text{ dB} \text{ Attenuator} \dots \dots 1-4$ |
|-----------------------------------------------------------------------------|
| $42S-50 - 3.5 \text{ mm } 50 \text{ dB} \text{ Attenuator} \dots \dots 1-4$ |
| 42V-20 – V 20 dB Attenuator1-2                                              |
| 42V-40 - V 40  dB Attenuator1-2                                             |
| MS4640A/B-002 – Time Domain                                                 |
| MS4640A/B-007 – Receiver Offset                                             |
| MS4640A/B-070 – 70 kHz Extension3-2                                         |
| MS4642A/B VNA1-1                                                            |
| MS4644A/B VNA1-1                                                            |
| MS4645A/B VNA1-1                                                            |
| MS4647A/B VNA1-1                                                            |
| MS464xA/B-051 – Direct Access Loops3-2                                      |
| MS464xA/B-061 – Active Measurements Suite .                                 |
| 3-2                                                                         |
| MS464xA/B-062 – Active Measurements Suite .                                 |
| 3-2                                                                         |
| ANSI                                                                        |
| ESD S20.20-1999                                                             |
| ESD S20.20-2007                                                             |
| Application Installation                                                    |
| AutoCal Modules                                                             |
| AutoCal Calibration Kits                                                    |
| AutoCal Calibration Selected                                                |
| AutoCalKitCharacterization Files .acd4-8                                    |
| Automatic Calibrator Calibration Kits3-3                                    |
| Blue LED                                                                    |
| Cable Connection4-9                                                         |
| Calibration Kit Procedure6-28                                               |
| Characterization files4-8                                                   |
| Coefficient files4-8                                                        |
| Green LED                                                                   |
| Warm Up Period4-9                                                           |
| AutoFind USB Device                                                         |
| B                                                                           |
|                                                                             |

| Beadless Airline or Straight Section   | .1-1 |
|----------------------------------------|------|
| Beatty Airline (DAT) Verification Test | .7-6 |
| Beatty Airline (UNC) Verification Test | .7-8 |
| Beatty Standard or Mismatch Section    | .1-1 |
| Begin VNA Verification button          | .5-7 |
| Blue LED                               | .4-9 |
|                                        |      |

### С

| •                        |
|--------------------------|
| Cables                   |
| Cable Performance2-3     |
| DB-9 Signal Cable4-9     |
| PC Controller and VNA4-2 |
| Through Lines            |
| CAL KIT/AUTOCAL menu     |
| Calibration Kits         |
| AutoCal Modules          |
| Characterization Data4-2 |
| Coefficient Data4-2      |
| Manual Calibration Kits  |
|                          |

| CALIBRATION menu 4-7                |
|-------------------------------------|
| Calibration Method 6-11             |
| Calibration Procedure AutoCal 6-28  |
| CalKitCoefficient Files (*.ccf) 4-8 |
| Characterization Data 4-2           |
| Coefficient Data 4-2                |
| Connecting AutoCal Modules 4-9      |
| Connectors                          |
| Disconnection B-16                  |
| Pin Depth B-10                      |
| Pin Depth GaugeB-8                  |
| Visual InspectionB-2                |
| Control Areas 5-7                   |
|                                     |

# D

| DB-9 Signal Cable                        | 4-9 |
|------------------------------------------|-----|
| Difficulty Meeting System Specifications | 9-1 |
| Difficulty Running the Program           | 9-1 |
| Disconnection Procedure B                | -16 |
| Display Area                             | 5-7 |
| Display Tab                              | 5-7 |
|                                          |     |

# Ε

| Electrostatic Discharge Prevention | . 4-1 |
|------------------------------------|-------|
| ESD                                | . 4-1 |

# F

| Factors Affecting Verification 2-3 |
|------------------------------------|
| F-F Adapters 3-4                   |
| File ListingD-1                    |
| File Types                         |
| .acd File 4-8                      |
| .ccf File 4-8                      |
| AutoCal .acd 4-8                   |
| Cal Kit Coefficient .ccf 4-8       |
| Flush Shorts 3-3                   |

### G

| Gauge                               |
|-------------------------------------|
| GPIB                                |
| GPIB Addressing 4-4                 |
| GPIB Controller Board Settings      |
| GPIB0 Address for PC Controller 4-4 |
| PC Controller Address 4-4           |
| VNA Address 4-4                     |
| Green = Test Passed 5-10            |
| Green LED                           |
| Grid 5-10                           |
|                                     |

# Η

| IEEE 488.2 Interface button 4-5 |
|---------------------------------|
| Installation 5-1                |
| Installed Files D-1             |
| Installed Options 3-2           |
|                                 |

| Instrument Settings C-2<br>Interface Control Areas |
|----------------------------------------------------|
| V                                                  |
| n                                                  |
| K Connector Adapters                               |
| K Connector Cables                                 |
| L                                                  |
| Loading Calibration Kit Coefficients4-6            |
| М                                                  |
| Magenta = Test Canceled or Aborted                 |
| Manual Calibration                                 |
| Kit Characterization files                         |
| Manual Calibration Selected                        |
| Setup Screen 1 of 10                               |
| Setup Screen 10 of 10 6-26                         |
| Manually Find USB 6-9                              |
| Mechanical Shock B-6                               |
| Meeting System Specifications 9-1                  |
| Menu Bar                                           |
| Functions 5.7                                      |
| Operation 5.8                                      |
| M E Adortora                                       |
| Minimum Tracta Described                           |
| Minimum rests required                             |
| 0                                                  |

| One Test Required | 4         |
|-------------------|-----------|
| On-Screen Help    | 8         |
| Options           | $\cdot 2$ |

#### Ρ

| PC Controller                              |
|--------------------------------------------|
| Cabling                                    |
| Connections                                |
| GPIB Address4-4                            |
| Performance Verification Software (PVS)5-6 |
| Pin Depth                                  |
| Defined B-7                                |
| Image B-8                                  |
| Port 1 F-F Adapter                         |
| Port 2 M-F Adapter4-2                      |
| Precision AutoCal Modules                  |
| 36585K-2MF                                 |
| 36585V-2MF                                 |
| Connections to VNA4-9                      |
| Types                                      |
| PVS Application Installation               |
|                                            |

### R

| Red = Test Failed                      |
|----------------------------------------|
| Reference Manuals                      |
| REMOTE INTER. menu                     |
| Required Hardware                      |
| Results                                |
| Green = Test Passed                    |
| Magenta = Test Canceled or Aborted5-10 |
| Red = Test Failed                      |

| -7 |
|----|
| 10 |
| -7 |
| -5 |
| -1 |
|    |

## S

| Safety Symbols                     |
|------------------------------------|
| For Safety Safety-2                |
| In Manuals Safety 1                |
| On Equipment Safety-1              |
| Selecting Tests                    |
| Serial 10101 Port 4-9              |
| Serial Numbers                     |
| AutoCal Serial Number 4-8          |
| Calibration Kit Serial Number 4-8  |
| Serial Number.acd File 4-8         |
| Serial Number.ccf File 4-8         |
| Settings for GPIB Controller C-1   |
| Setup Tab 5-7                      |
| Short-Open-Load-Through (SOLT) 3-3 |
| Sliding Loads                      |
| Software Installation 5-1          |
| S-Parameters                       |
| S11 1-1                            |
| S12 1-1                            |
| S21 1-1                            |
| S22 1-1                            |
| Start VNA Measurements Button 5-7  |
| Starting the PVS 5-6               |
| Static Prevention Procedures 4-1   |
| System Specifications              |

#### Т

#### U

| USB                                             |
|-------------------------------------------------|
| AutoFind 6-9                                    |
| Manually Find 6-9                               |
| USB 2.0 Type A Port 4-7                         |
| USB Files D-1                                   |
| USB Memory Device 4-2                           |
| User Interface                                  |
| 20 dB Offset (DAT) Verification Test7-9, 7-11   |
| 40 dB/50 dB Offset (DAT) Verification Test 7-12 |
| 40 dB/50 dB Offset (UNC) Verification Test 7-14 |
| Airline (DAT) Verification Test 7-3             |
|                                                 |

| AutoFind USB6-9                           |
|-------------------------------------------|
| Beatty Airline (DAT) Verification Test7-6 |
| Beatty Airline (UNC) Verification Test    |
| Begin VNA Verification button             |
| Control Areas 5-7                         |
| Help Screens 5-8                          |
| Reports 5-10                              |
| Results Area 5-7                          |
| Starting PVS 5-6                          |
| Test Results Grid 5-10                    |
| Verification Complete 7-14                |
| Verification Program Main Screen 5-7      |
| Windows Notenad 5-10                      |
| User Interface Control Areas 5.7          |
|                                           |
| V                                         |
| V Connector Adapters                      |
| V Connector Cables                        |
| VectorStar                                |
| MS4640A/B Series Verification Kits3-2     |
| VNA Models                                |
| VNA Options                               |
| Verification                              |
| Verification Complete                     |
| Verification Kit USB Memory Device4-2     |
| Verification Process                      |
| Verification Program Main Screen5-7       |
| Visual Inspection B-2                     |
| VNA                                       |
| GPIB Address4-4                           |
| Instrument Settings C-2                   |
| Options                                   |
| Serial 10101 Port                         |
| VNA and PC Controller Connections4-2      |
| VNA Models                                |
| VNA Manual Calibration                    |
| Setup 1 of 10                             |
| Setup 10 of 106-26                        |
| Setup 2 of 106-18                         |
| Setup 3 of 106-19                         |
| Setup 4 of 10                             |
| Setup 5 of 10                             |
| Setup 6 of 106-22                         |
| Setup 7 of 10                             |
| Setup 8 of 10                             |
| Setup 9 of 10                             |
| VNA Menus                                 |
| CAL KIT/AUTOCAL menu                      |
| CALIBRATION menu4-7                       |
| REMOTE INTER. menu4-5                     |
| W                                         |
| **                                        |

# Warm Up Period4-9Windows Notepad5-10Work Form6-5

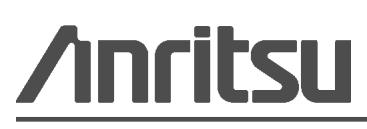

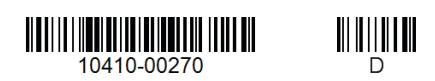

Anritsu Company 490 Jarvis Drive Morgan Hill, CA 95037-2809 USA http://www.anritsu.com

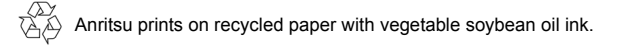